# もくじ

| もくじ  | 1 |
|------|---|
| はじめに | 4 |

# 1章 基本操作を覚えよう

| - |                    | 0  |
|---|--------------------|----|
| I |                    | 8  |
|   | ● タッチパッド           | 8  |
|   | 2 マウス              | 11 |
|   | 3 CD / DVD         | 14 |
| 2 | ウィンドウを操作する         |    |
|   | ❶ ウィンドウの各部の名称と役割   |    |
|   | ❷ ウィンドウの基本操作       | 20 |
| З | 文字を入力する            | 23 |
|   | ● 文字入力を行う前に        | 23 |
|   | ❷ 日本語を入力するには       | 25 |
|   | 🕄 ひらがなを入力する        | 27 |
|   | ④ 漢字を入力する          | 27 |
|   | 🟮 カタカナを入力する        |    |
|   | 🛿 記号を入力する          | 29 |
|   | 🛿 英数字を入力する         |    |
|   | 🛚 文書を保存する          |    |
|   | ❷ 知っておくと便利な操作      |    |
| 4 | アプリケーションを起動する/終了する |    |
|   | ● アプリケーションを起動する    |    |
|   | 2 アプリケーションを終了する    |    |
| 5 | ファイルとフォルダ          |    |
|   | ● ファイルやフォルダを作る     |    |
|   | 2 ファイルやフォルダをコピーする  |    |
|   | ❸ ファイルやフォルダを削除する   |    |

# 2章 インターネットを楽しもう

| 1 | インターネットに接続する            | .46 |
|---|-------------------------|-----|
|   | ● 接続までの流れ               | .46 |
|   | 2 パソコンと電話回線を接続する        | .48 |
|   | 3 プロバイダと契約する            | .51 |
|   | ④ パソコンの設定               | .53 |
|   |                         | .55 |
|   |                         | .56 |
|   |                         | .57 |
| 2 | Internet Explorer について  | .58 |
|   | ● Internet Explorerの起動  | .58 |
|   | 2 Internet Explorer 画面  | .59 |
|   | 3 Internet Explorerの終了  | .60 |
| З | ホームページを見る               | .61 |
| 4 | ホームページを検索する             | .62 |
| 5 | よく見るホームページを登録する         | .63 |
|   | ● [お気に入り] に登録する         | .63 |
|   | ❷ [お気に入り] からホームページを表示する | .65 |
|   | ❸ [お気に入り] を整理する         | .66 |
| 6 | 知っておくと便利な操作             | .67 |

### 3章 電子メールを楽しもう

| 1 | Outlook Express について | .74 |
|---|----------------------|-----|
|   | Outlook Expressの起動   | 74  |
|   | 2 Outlook Express 画面 | .75 |
|   | 3 Outlook Expressの終了 | 76  |
| 2 | オプションを設定する           | .77 |

#### 45

#### 73\_

| З | メールを送信する              | 81  |
|---|-----------------------|-----|
|   | ● メールを作成する            | 81  |
|   | 2 メールを送る              | 85  |
| 4 | メールを受信する              | .87 |
| 5 | メールを返信する              | 90  |
|   | ● 受信メールの返信と転送         | .90 |
| 6 | 知っておくと便利な操作           | 92  |
| 7 | Microsoft Outlook を使う | .98 |
| 8 | 知っておきたいマナー1           | 06  |

# 4章 Windowsのユーザ設定

| 1 | Windows ログオンパスワード      |     |
|---|------------------------|-----|
|   | ● Windows ログオンパスワードの設定 | 110 |
|   | ❷ Windows ログオンパスワードの入力 | 111 |
| 2 | 複数のユーザで使用する            | 114 |
|   | ● ユーザアカウントを追加する        | 114 |
|   | 2 ユーザアカウントを切り替える       | 115 |
| З | ユーザアカウントの設定            | 117 |
|   | ● ユーザアカウントの設定を変更する     | 117 |
|   |                        |     |

# 付録

| 1 ローマ字入力一覧表 |  |
|-------------|--|
| さくいん        |  |

#### 121

# 109

# はじめに

本製品を安全に正しく使うために重要な事項が、同梱の冊子『安心してお使いいた だくために』に記載されています。必ずお読みになり、正しくお使いください。 お読みになった後は、いつでも見られるようにお手元に大切に保管してください。

本書は、次の決まりに従って書かれています。

#### 記号の意味 📃 🚽

| ⚠警告        | "取扱いを誤った場合、使用者が死亡または重傷(*1)を負うことが<br>想定されること"を示します。                                                                                            |
|------------|----------------------------------------------------------------------------------------------------|
| ⚠注意        | "取扱いを誤った場合、使用者が傷害(*2)を負うことが想定される<br>か、または物的損害(*3)の発生が想定されること"を示します。                                                                           |
| お願い        | データの消失や、故障、性能低下を起こさないために守ってほしい内<br>容、仕様や機能に関して知っておいてほしい内容を示します。                                                                               |
| ×ŧ         | 知っていると便利な内容を示します。                                                                                                    |
| 役立つ<br>操作集 | 知っていると役に立つ操作を示します。                                                                                                    |
| 参照         | このマニュアルや他のマニュアルへの参照先を示します。<br>このマニュアルへの参照の場合 …「 」<br>他のマニュアルへの参照の場合 …『 』<br>サイバーサポートへの参照の場合 …《 》<br>サイバーサポートにはさまざまな情報が搭載されており、自然語<br>で検索できます。 |

\*1 重傷とは、失明やけが、やけど(高温・低温)、感電、骨折、中毒などで、後遺症が残るものお よび治療に入院・長期の通院を要するものをさします。

\*2 傷害とは、治療に入院や長期の通院を要さないけが・やけど・感電などをさします。

\*3 物的損害とは、家屋・家財および家畜・ペット等にかかわる拡大損害を示します。

#### 用語について

本書では、次のように定義します。

- **システム**特に説明がない場合は、ご使用になるオペレーティングシステム(OS) を示します。本製品のシステムは Windows XP です。
- アプリケーションまたはアプリケーションソフト

アプリケーションソフトウェアを示します。

#### Windows XP

Microsoft<sup>®</sup> Windows<sup>®</sup> XP Home Edition operating system 日本語 版または Microsoft<sup>®</sup> Windows<sup>®</sup> XP Professional operating system 日本語版を示します。

MS-IME Microsoft® IME スタンダード 2002 を示します。

#### 記載について

- ・インターネット接続については、内蔵モデムを使用した接続を前提に説明してい ます。
- ・アプリケーションについては、本製品にプレインストールまたは同梱の CD /
   DVD からインストールしたバージョンを使用することを前提に説明しています。
- ・本書に記載している画面やイラストは一部省略したり、実際の表示とは異なる場合があります。

#### Trademarks 📃

Microsoft、Windows、Outlookは、米国 Microsoft Corporationの米国およびその他の国における登録商標です。

取扱説明書に掲載の商品の名称は、それぞれ各社が商標および登録商標として使用 している場合があります。

#### リリース情報について

「リリース情報」には、本製品を使用するうえでの注意事項などが記述されていま す。必ず読んでください。

- 本製品の電源を入れた状態で、次の操作を行うと表示されます。
  - [スタート] → [すべてのプログラム] → [はじめに] → [リリース情報] を クリックする

お願い

- ・本製品の内蔵ハードディスクにインストールされているシステム(OS)、アプリ ケーション以外をインストールした場合の動作保証はできません。
- ・内蔵ハードディスクにインストールされているシステム(OS)は、本製品でのみ
   利用できます。
- ・購入時に定められた条件以外での、製品およびソフトウェアの複製もしくはコ ピーをすることは禁じられています。取り扱いには注意してください。
- パスワードを設定した場合は、忘れたときのために必ずパスワードを控えておいてください。パスワードを忘れてしまって、パスワードを削除できなくなった場合は、使用している機種を確認後、近くの保守サービスに依頼してください。パスワードの解除を保守サービスに依頼する場合は、有償です。またそのとき、身分証明書(お客様自身を確認できる物)の提示が必要となります。
- ・ご使用の際は必ず本書をはじめとする取扱説明書と『エンドユーザ使用許諾契約 書』および『ソフトウェアに関する注意事項』をお読みください。

本製品のお客様登録(ユーザ登録)をあらかじめ行っていただくようお願いしてお ります。本体同梱の『お客様カード』またはインターネット経由で登録できます。

◎ 詳細について『まずはこれから ユーザ登録をする』

『保証書』は記入内容を確認のうえ、大切に保管してください。

# 1章

# 基本操作を覚えよう

本章では、タッチパッドやマウスを使ってクリック したりダブルクリックしたりする方法、CD / DVD のセットのしかた、ウィンドウの動かしかた、文字 の入力方法、ファイルやフォルダについてなど、パ ソコンを使うために必要な基本的な操作について説 明しています。

- 1 タッチパッド/マウスとCD/DVD 8
  - 2 ウィンドウを操作する 19
    - 3 文字を入力する 23
- 4 アプリケーションを起動する/終了する 36
  - 5 ファイルとフォルダ 37

# 1 タッチパッド/マウスとCD/DVD

ここでは、パソコンを操作するのに欠かせないタッチパッド/マウスと、音楽や映像を楽しむときやアプリケーションをインストールするときなどに使用する CD/DVD について説明します。

# 1) タッチパッド

電源を入れて Windows を起動すると、パソコンのディスプレイに 🔓 が表示されます。これを「ポインタ」といい、操作の開始位置を示しています。この「ポインタ」を動かしながらパソコンを操作していきます。

パソコン本体には、「ポインタ」を動かすタッチパッドと、操作の指示を与える左ボ タン/右ボタンがあります。

タッチパッドと左ボタン/右ボタンを使ってポインタを動かし、パソコンを操作してみましょう。

ここでは、タッチパッドと右ボタン/左ボタンの基本的な機能を説明します。

#### お願い 操作にあたって

タッチパッドを強く押さえたり、ボールペンなどの先の鋭いものを使わないでください。タッチパッドが故障するおそれがあります。

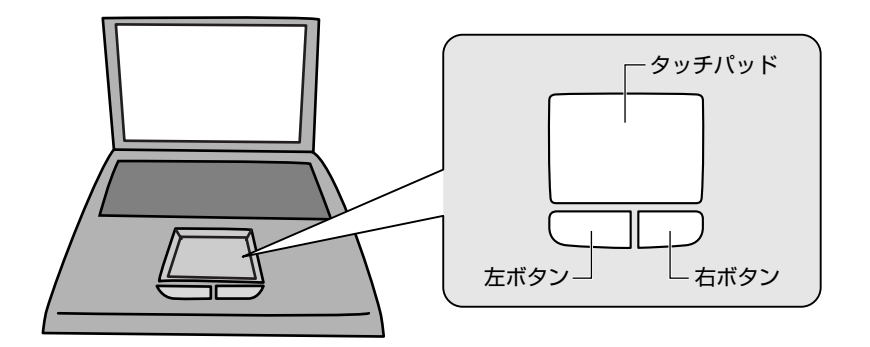

#### 1 タッチパッド/マウスとCD/DVD

#### 1 ポインタを動かす

操作を始める位置を示すポインタ。タッチパッドに置いた指の方向にあわせて動き ます。指を上下左右に動かしてみましょう。

指がタッチパッドの端まできてしまい、それ以上動かせなくなったときは、いった ん指を離してから、タッチパッドの中央に置き直して操作します。

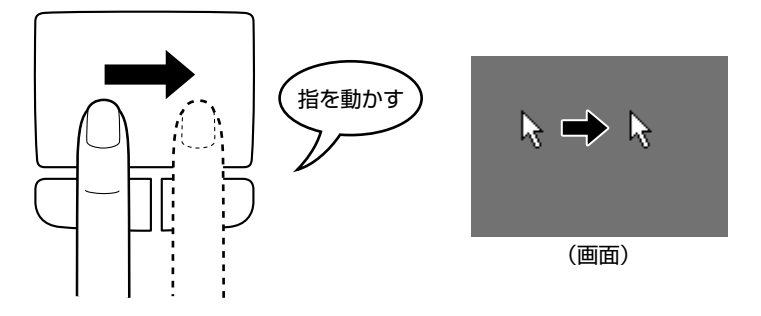

#### 2 クリックする

アイコン、文字などを選択するときに使います。ポインタを目的のアイコンや文字 などの位置にあわせて、左ボタンを1回押します。

アイコンなどを選択すると、色が変わります。これを「反転表示」といいます。

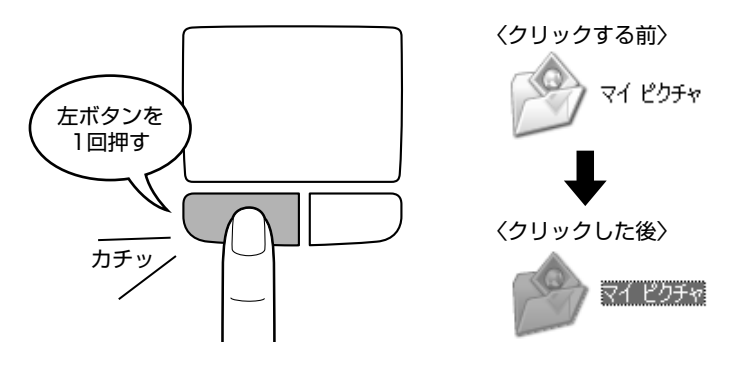

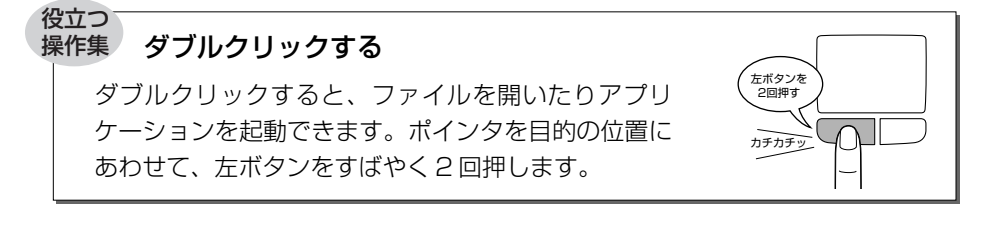

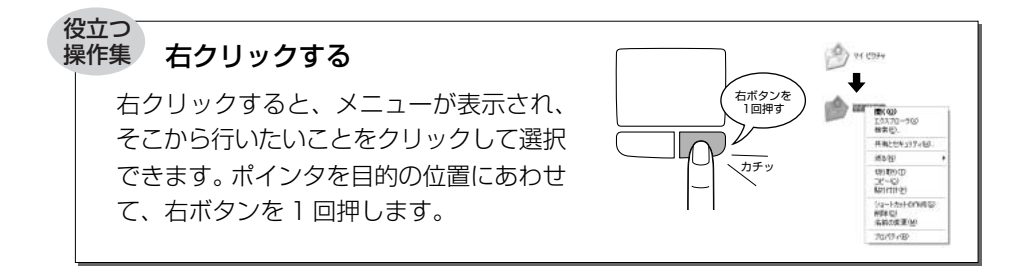

#### ドラッグアンドドロップする

ドラッグアンドドロップをすると、アイコンやウィンドウ を移動したり、複数の文字やアイコンを選択したりできま す。ポインタを目的の位置にあわせて、左ボタンを押した まま①、別の指でタッチパッドでポインタを動かします② (ドラッグ)。ポインタが目的の位置に移動したら、左ボタ ンから指をはなします③ (ドロップ)。

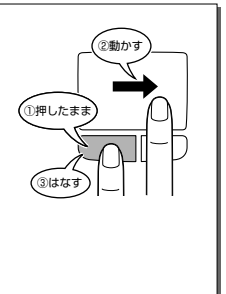

#### スクロールする

スクロールとは画面を動かすことです。 スクロールすると画面に表示しきれない部分を見ることが できます。 ホイール機能付きのタッチパッドの場合、ホイールを使っ てスクロールできます。前後に動かすと、動かす方向にス クロールされます。 タッチパッド面でもスクロール操作をすることができます。 モデルによってはこの機能が標準で設定されていないものがありますので、 タッチパッド面のスクロールが行えない場合は、[コントロールパネル]の「マ ウスのプロパティ」を確認してください。

#### タッチパッドの手入れ

乾いた柔らかい素材のきれいな布で拭いてください。 汚れがひどいときは、水かぬるま湯に浸した布を固くしぼってから拭きます。

# 2) マウス

マウスはタッチパッド、左ボタン/右ボタンと同じ働きをします。 マウスは、Windowsのセットアップが終わった後に接続してください。 マウスには、対応インタフェースの違いによって、次のような種類があります。

- USB マウス
- PS/2マウス

使用するマウスの種類によって、接続するコネクタが異なります。 パソコンに用意されているコネクタが USB コネクタの場合は USB マウス、PS/2 コネクタの場合は PS/2 マウスが使用できます。

マウスを購入する前に使用しているパソコンのコネクタを確認してください。

またマウスには、移動量と移動方向の検出方法の違いによって、次のような種類が あります。

- 機械式(ボール式)マウス
- 光学式マウス

マウスを使ってポインタを動かしたり、クリック、ダブルクリックなどをしてみま しょう。

ここでは、次のようなホイール付きの機械式 USB マウスを例に、マウスの使いかたを説明します。

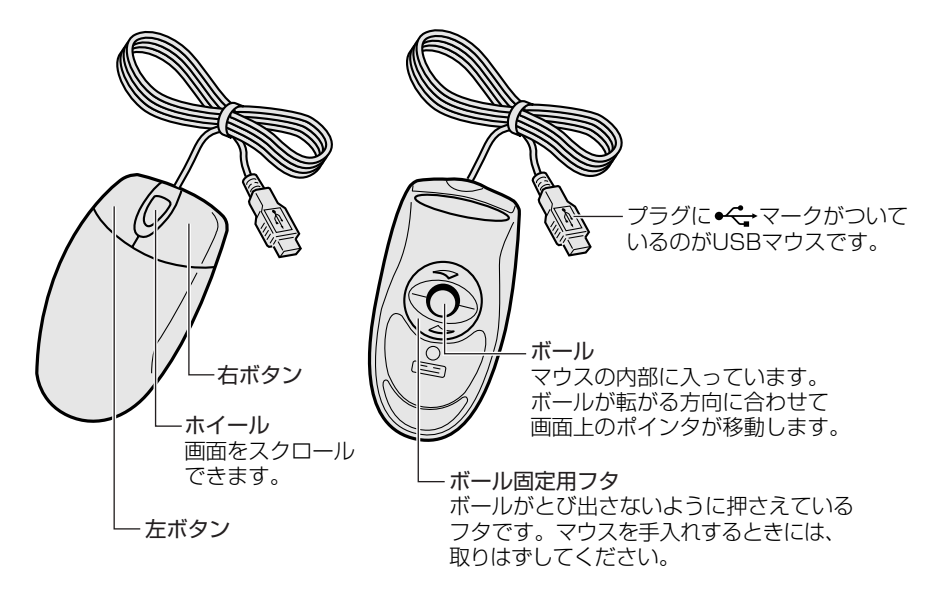

# ・ 光学式マウスの場合は、マウス底面の光学式センサーの赤い光を直接見ないでく ださい。目を痛める可能性があります。

#### マウスの持ちかた

マウスを手のひらで包むように持ち、人さし指と中指を各ボタンの上に置きます。

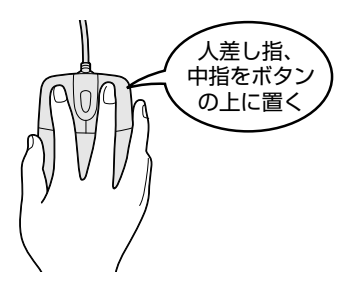

#### マウスをうまく動かすポイント

マウスを動かす場所がなくなったときは、いったんマウスを持ち上げ、マウスを動かせる位置に戻します。

マウスは平らな場所で使用してください。

• 機械式マウスの場合

内部のボールが転がりにくい場所では、ポインタの動きが鈍くなることがあります。 マウスの動きを滑らかにするには、マウスパッドの使用を推奨します。

• 光学式マウスの場合

グリッドなどの細かい模様のあるもの、または専用のマウスパッド上での使用を 推奨します。

また、ガラスなどの透明な素材、鏡や光沢のあるビニールなどの光を反射する素 材の上では使用しないでください。光学式センサーがうまく動作しない場合があ ります。

#### 1 ポインタを動かす

滑らせるようにしてマウスを上下左右に動かします。ポインタがマウスの動きにあ わせて動きます。

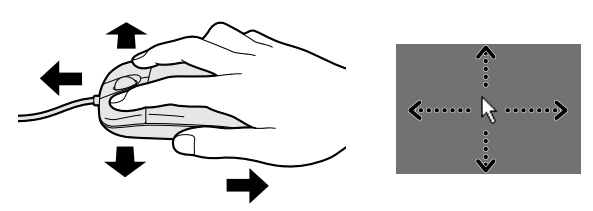

#### 2 クリックする

ポインタを目的の位置にあわせて、左ボタンを1回押すことです。

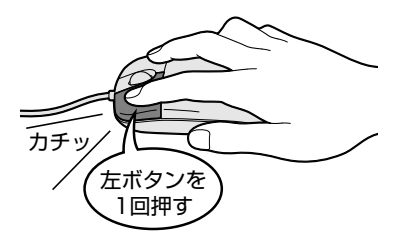

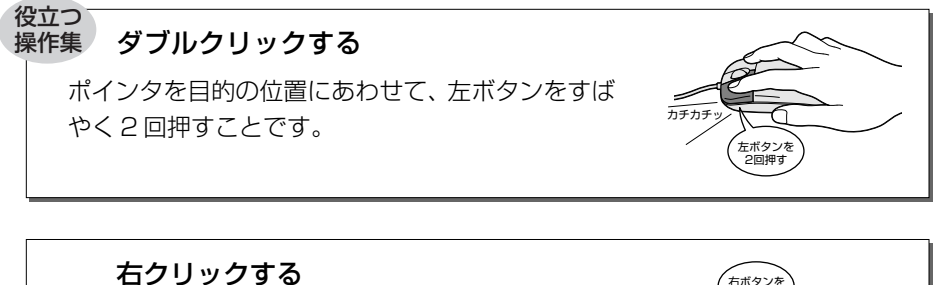

#### ポインタを目的の位置にあわせて、右ボタンを1回 押すことです。

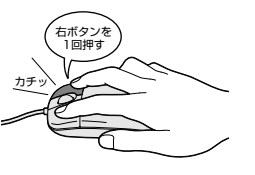

#### 役立つ 操作集

#### ドラッグアンドドロップする

ポインタを目的の位置にあわせて、左ボタンを押し たまま、マウスを動かします① (ドラッグ)。ポイン タが目的の位置に移動したら、ボタンから指を離し ます② (ドロップ)。

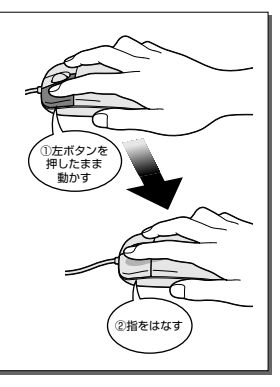

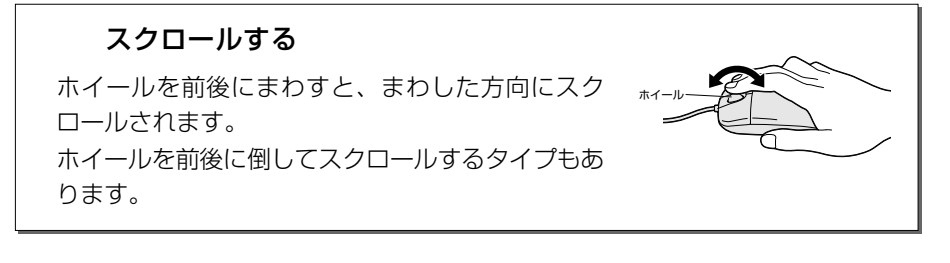

# 3) CD / DVD

CD / DVD のセットと取り出しについて説明します。

CD / DVD は、パソコン本体に装備されているドライブにセットして使用します。 ドライブが装備されている位置は、購入したモデルによって次のような種類に分か れます。

● パソコン本体の左側面 ● パソコン本体の右側面 ● パソコン本体の前面

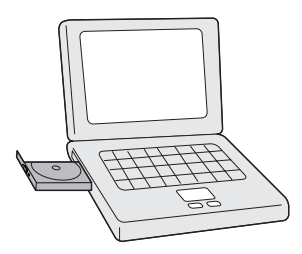

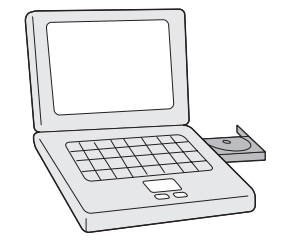

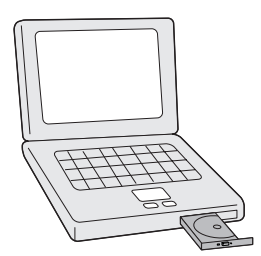

#### 1 タッチパッド/マウスとCD/DVD

購入したモデルのドライブがパソコン本体のどの位置に装備されているかは、『応用 ガイド 1 章 1 各部の名前』を参照してください。

なお外付けのドライブを使用する場合は、そのドライブに付属の取扱説明書を参照 してください。

同梱の冊子『安心してお使いいただくために』に、CD / DVD を使用するときに 守ってほしいことが記述されています。操作を始める前にその記述をよく読んで、 必ず指示を守ってください。

#### お願い 操作にあたって

- ディスクトレイ内のレンズおよびその周辺に触れないでください。ドライブの故 障の原因になります。
- ドライブ関係のLEDおよびディスクトレイLEDが点灯しているときは、イジェ クトボタンを押したり、CD / DVDを取り出す操作をしないでください。CD / DVDが傷ついたり、ドライブが壊れるおそれがあります。
- 電源が入っているときには、イジェクトホールを押さないでください。回転中の CD / DVD のデータやドライブが壊れるおそれがあります。

を イジェクトホールについて「本項 2 CD / DVD の取り出し」

- ドライブのトレイを開けたときに、CD / DVD が回転している場合には、停止するまで CD / DVD に手を触れないでください。ケガのおそれがあります。
- パソコン本体を持ち運ぶときは、ドライブに CD / DVD が入っていないことを確認してください。入っている場合は取り出してください。
- CD / DVD をディスクトレイにセットするときは、無理な力をかけないでください。
- CD / DVD を正しくディスクトレイにセットしないと CD / DVD を傷つけることがあります。

#### チェック 🔜

- 傷ついたり汚れのひどい CD / DVD の場合は、挿入してから再生が開始されるまで、時間がかかる場合があります。汚れや傷がひどいと、正常に再生できない場合もあります。汚れを拭きとってから再生してください。
- CD / DVD の特性や CD-RW、CD-R などの書き込み時の特性によって、読み込めない場合もあります。

#### **1** CD/DVDのセット

ここでは、パソコン本体の右側面に装備されているドライブを例にして説明します。

- 1 パソコン本体の電源を入れる
- 2 イジェクトボタンを押す

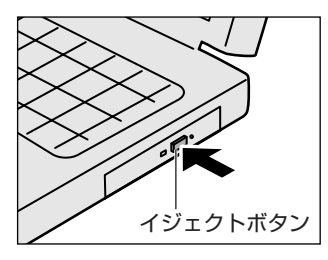

イジェクトボタンを押したら、ボタンから手 を離してください。ディスクトレイが少し出 てきます(数秒かかることがあります)。 ※購入したモデルによってイジェクトボタ ンの位置は異なります。

3 ディスクトレイを引き出す

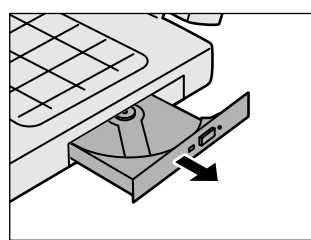

CD / DVDをのせるトレイがすべて出る まで、引き出します。

4 文字が書いてある面を上にして、CD / DVD の穴の部分をディスク トレイの中央凸部分に合わせ、上から押さえてセットする

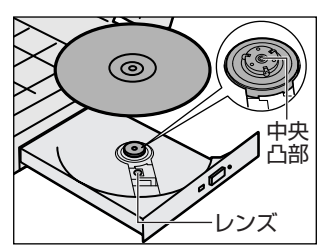

「カチッ」と音がして、セットされている ことを確認してください。 5 「カチッ」と音がするまで、ディスクトレイを押し戻す

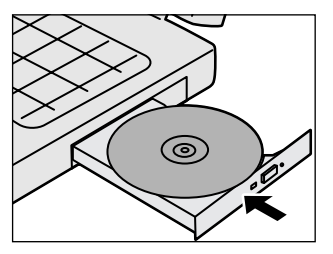

#### 2 CD/DVDの取り出し

ここでは、パソコン本体の右側面に装備されているドライブを例にして説明します。

- 1 パソコン本体の電源が入っているか確認する 電源が入っていない場合は電源を入れてください。
- 2 イジェクトボタンを押す ディスクトレイが少し出てきます。
- 3 ディスクトレイを引き出す CD / DVD をのせるトレイがすべて出るまで、引き出します。
- 4 CD / DVD の両端をそっと持ち、上に持ち上げて取り出す

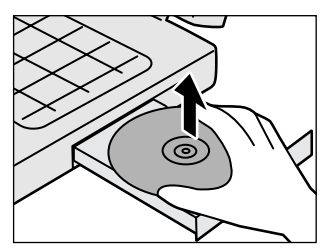

CD / DVDを取り出しにくいときは、中 央凸部を少し押してください。簡単に取り 出せるようになります。

5 「カチッ」と音がするまで、ディスクトレイを押し戻す

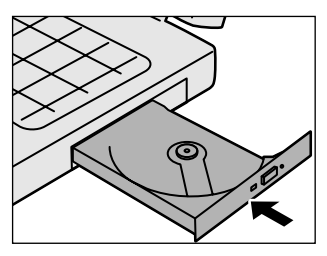

#### 【ディスクトレイが出てこない場合】

電源を切っているときは、イジェクトボタンを押して もディスクトレイは出てきません。電源が入らない場 合は、イジェクトホールを、先の細い丈夫なもの(ク リップを伸ばしたものなど)で押してください。次の 場合は、電源が入っていても、イジェクトボタンを押 した後すぐにディスクトレイは出てきません。ディス クトレイLEDの点滅が終了したことを確認してから、 イジェクトボタンを押してください。

- 電源を入れた直後
- ディスクトレイを閉じた直後
- 再起動した直後
- ドライブ関係のLED が点灯しているとき

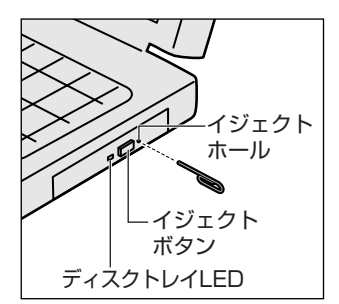

※購入したモデルによってイ ジェクトボタン、イジェクト ホール、ディスクトレイの位 置は異なります。

# 2 ウィンドウを操作する

アイコンの中身をみたり、ファイルを開いたときなどに表示される窓のような四角 い枠を「ウィンドウ」といいます。

# 1) ウィンドウの各部の名称と役割

ここでは、ウィンドウの各部の名称とその役割について説明します。

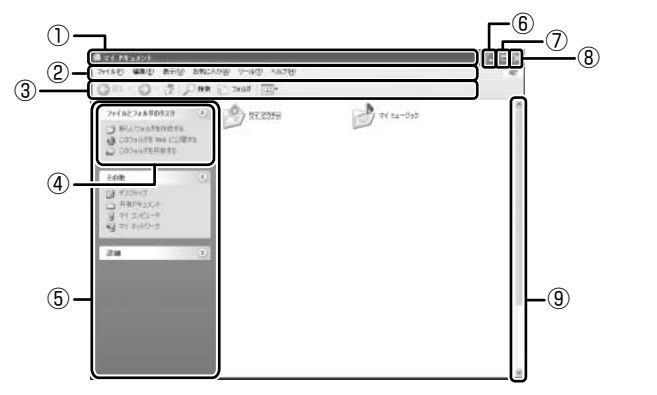

| ① タイトルバー                         | ウィンドウの名前が表示されます。                                                                                            |
|----------------------------------|----------------------------------------------------------------------------------------------------|
| ② メニューバー                         | 各メニューをクリックしてさらに細かい操作を選<br>んでいきます。                                                                           |
| ③ツールバー                           | メニューの中で、よく使う操作がボタンで表示さ<br>れています。                                                                            |
| ④ 操作メニュー                         | ファイルなどを選択すると、該当する操作のメ<br>ニューが左画面に表示されます。                                                                    |
| ⑤ 作業の一覧                          | 状況に応じて切り替わります。                                                                                              |
| ⑥ [最小化] ボタン                      | ウィンドウを小さなボタンにしてタスクバーにお<br>さめます。                                                                             |
| ⑦ [最大化] ボタン<br>([元に戻す (縮小)] ボタン) | ウィンドウをデスクトップいっぱいに表示します。<br>最大化すると [最大化] ボタンは [元に戻す(縮<br>小)] ボタンに切り替わります。[元に戻す(縮小)]<br>ボタンでウィンドウが元の大きさに戻ります。 |
| ⑧ [閉じる] ボタン                      | ウィンドウを閉じます。                                                                                                 |
| ⑨ スクロールバー                        | ウィンドウの内容の全体を表示しきれないときに<br>表示されます。バーをドラッグしたり、矢印ボタ<br>ン( 🔻 👽 )をクリックして、スクロールします。                               |

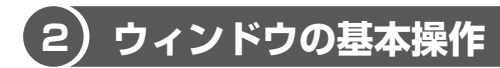

ここでは、ウィンドウの基本的な操作方法を説明します。

#### 1 ウィンドウを開く

「マイ ドキュメント」のウィンドウを開いてみましょう。

【スタート】ボタンをクリックし①、表示されたメニューから【マイドキュメント】アイコン())
 トンドキングする②

[マイ ドキュメント] のウィンドウが開きます。

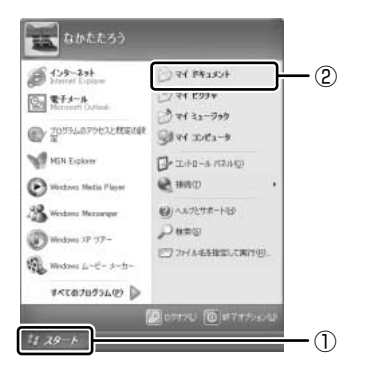

#### 2 ウィンドウの大きさを変える

 ポインタをウィンドウの境界線にあわせ、適当な位置までドラッグ アンドドロップする

ウィンドウの境界線でポインタは 🍢 🖍 🕇 ↔ に変わります。縦、横の大きさも自由に変えられます。

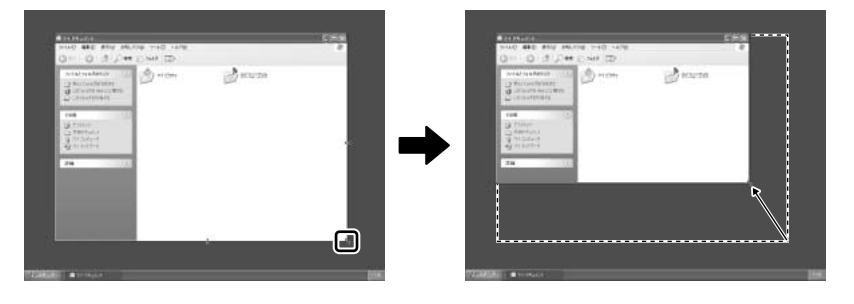

#### **3** ウィンドウを移動する

1 ポインタをウィンドウのタイトルバーにあわせ、適当な位置までド ラッグアンドドロップする

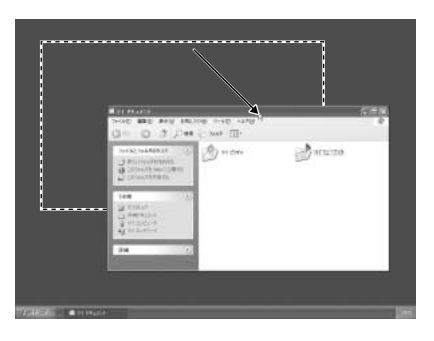

#### 4 ウィンドウを閉じる

 【閉じる】ボタン(図)をクリックする タイトルバーの右端にあるボタンを使えば、ほとんどのウィンドウが閉じます。

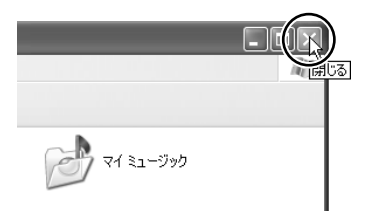

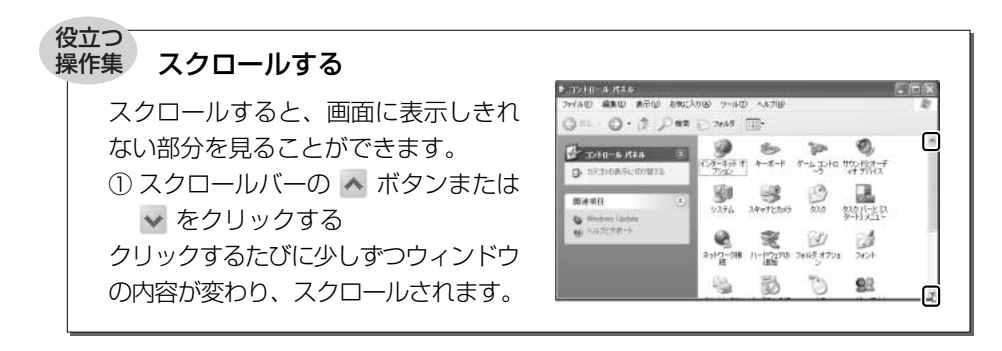

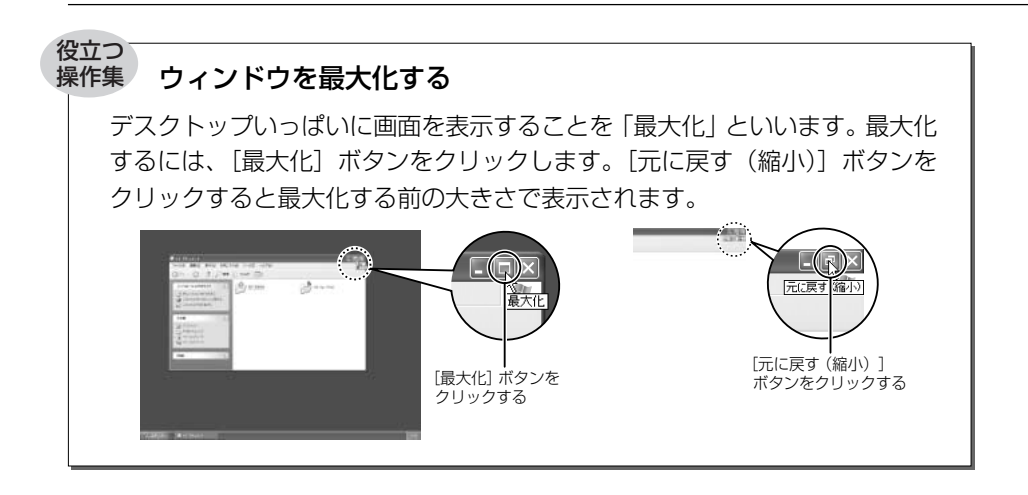

#### ウィンドウを最小化する

ウィンドウを小さなボタンにしてデス クトップ画面下のタスクバーに格納す ることを「最小化」といいます。最小 化しておけば、使いたいときいちいち 起動しなくてもすむので便利です。

タスクバーのボタンをクリックする と最小化する前の大きさで表示され ます。

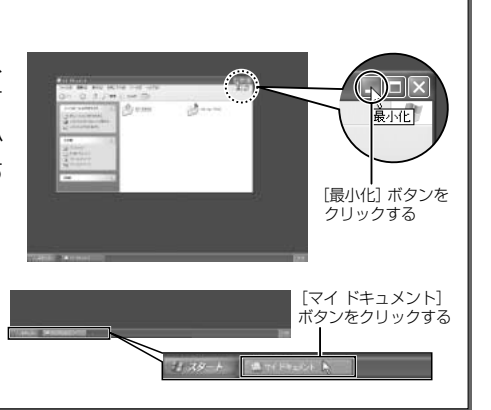

# 通知領域に表示されるアイコン 画面下のタスクバーの右端は通知領域といい、時刻や状況に応じて各種アイコンが表示されています。 通知領域のアイコンは常にすべて表示されているわけではありません。隠れているアイコンを表示したいときは ② をクリックしてください。

# 3 文字を入力する

文章を作成したり、ファイルに名前をつけたりなど、文字の入力はパソコンの操作 には必要な操作です。

ここでは簡単な文字を入力しながら、パソコンでの文字入力について覚えましょう。

# 1) 文字入力を行う前に

文字を入力するのに使う文字キーと、文字入力の練習に使う Windows に付属のア プリケーションソフト、「メモ帳」について説明します。

#### 1 文字キー

文字や記号の入力には文字キーを使います。文字キーに印刷されている2~6種類 の文字や記号は、制御キーで使い分けます。

愛照 制御キーについて「本節 9-1 入力に関する制御キー」

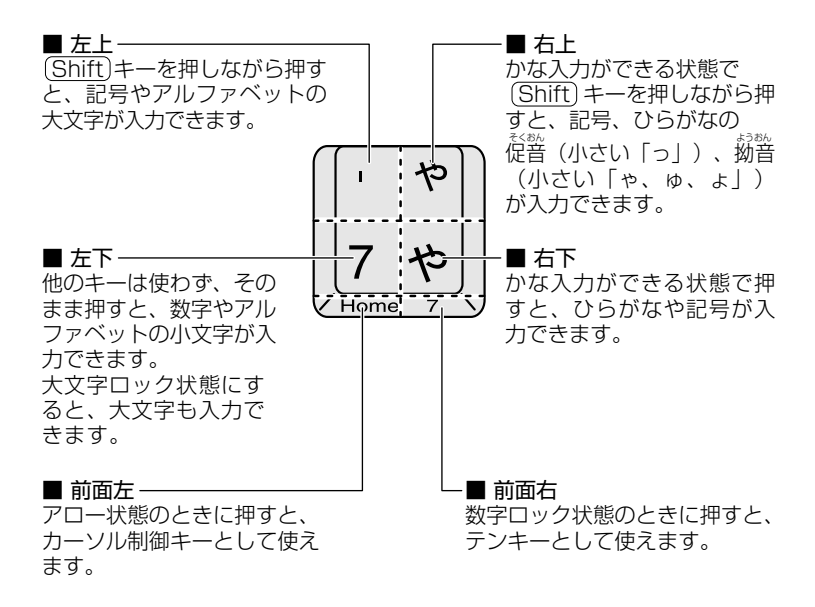

キーボードには、次のような便利な機能があります。 詳細については同梱のマニュアルを参照してください。

- •大文字ロック状態、アロー状態、数字ロック状態の切り替え
- (Fn)キーを使った特殊機能キー
- (ま)キーを使ったショートカットキー
- 特殊機能キー

#### 2 メモ帳を開く

文字入力の練習には、Windows に付属のアプリケーションソフト「メモ帳」を使う と便利です。

 【スタート】ボタンをクリックし、表示されたメニューの【すべての プログラム】→【アクセサリ】→【メモ帳】までたどり、【メモ帳】 をクリックする

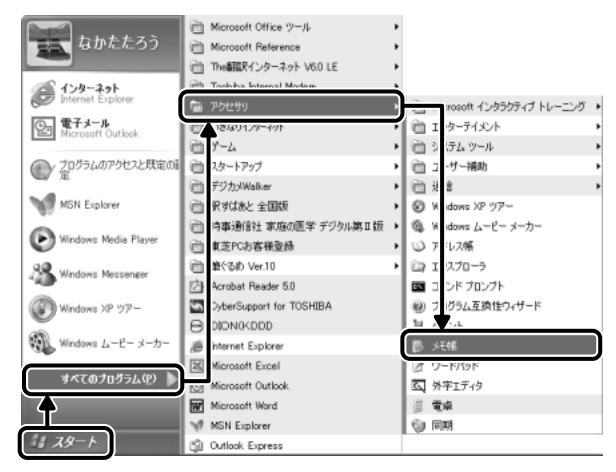

[無題‐メモ帳] 画面が開きます。

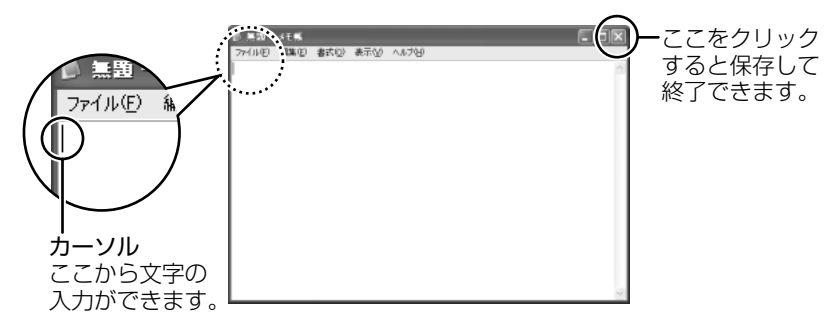

ここでは、[無題-メモ帳] 画面に文字を入力しながら説明します。

) 章

基本操作を覚えよう

# 2)日本語を入力するには

本製品には、日本語を入力するためのアプリケーションソフト、日本語入力システム MS-IME が用意されています。起動したときは、英数字の入力ができるように設定されています。日本語を入力するには、次の操作を行います。

#### 1 日本語入力システム MS-IME を起動する

**半/全)キーを押す** 日本語入力に切り替わると、IME ツールバーまたはタスクバーが次のよう
 に表示されます。

 IME ツールバーを表示している場合
 IME ツールバーは、デスクトップの右端に表示されています。

 IME ツールバーを最小化している場合
 IME ツールバーの [最小化] ボタン(■)をクリックすると、IME ツー
 ルバーが最小化され、タスクバーに表示されます。元に戻すには、IME
 ツールバーの [復元] ボタン(回)をクリックしてください。

# 彩 あ 般 📽 🧳 🛛 🛤 😜 🍫 21:38

#### 2 入力方法を決める

日本語の入力方法には、「ローマ字入力」と「かな入力」の2つがあります。 「ローマ字入力」は、キーに印刷されている英数字をローマ字入力して、ひらがなに 変換する方法です。日本語入力システムを起動したときの標準設定は、ローマ字入 力です。

「かな入力」は、キーに印刷されているひらがなをそのまま入力する方法です。 次の手順で、「ローマ字入力」か「かな入力」かを切り替えます。

#### 1 (Alt)キーを押したまま、(カタカナひらがな)キーを押す

押すたびに入力方法が切り替わります。 かな入力に設定を変更すると、IME ツールバーは次のように表示されます。 日本語入力システムを起動したときの標準設定が、ローマ字入力なので、パ ソコンの電源を切り、再び電源を入れると、ローマ字入力になります。

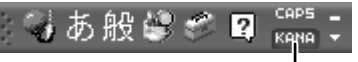

ー色が変わります。

【例:「かな」と入力する】

| ローマ字入力 | (K)(A)の順にキーを押すと、「KA」→「か」「NA」→「な」<br>と変換され、「かな」と入力される |  |
|--------|------------------------------------------------------|--|
| かな入力   | かなの順にキーを押すと、「かな」と入力される                               |  |

◎ □ーマ字とかなの対応表 「付録 1 □ーマ字入力一覧表」

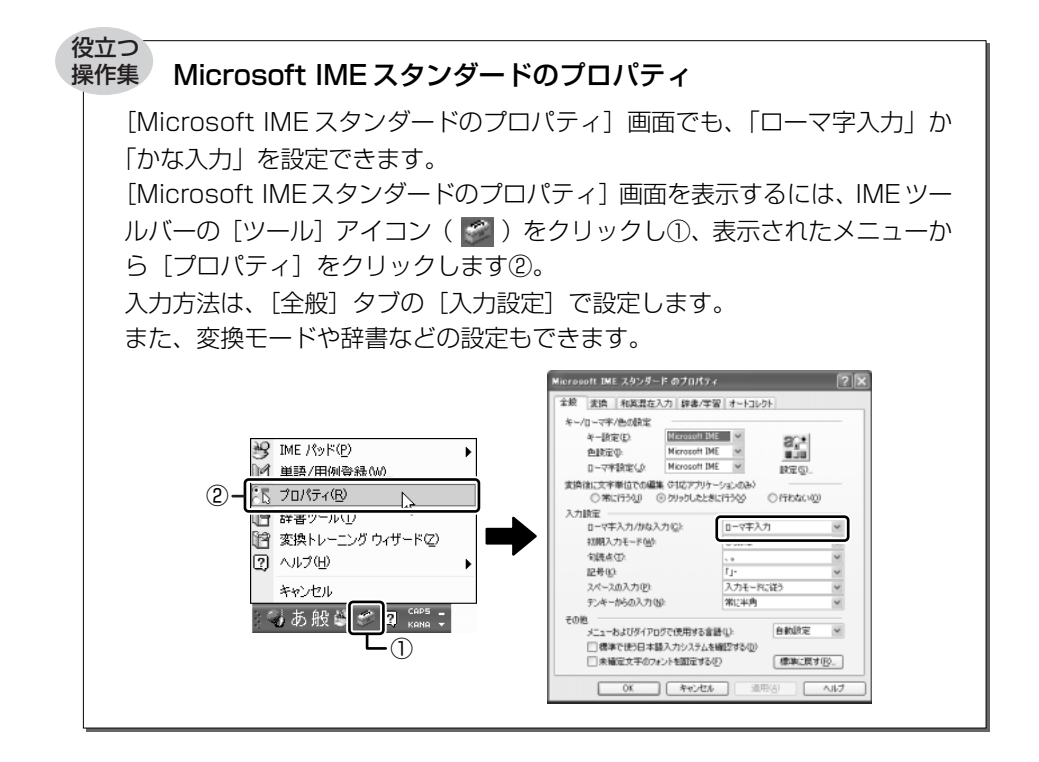

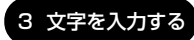

# (3)ひらがなを入力する

ひらがなの入力は次の手順で行います。

#### 1 「こんばんは」と入力する

- ローマ字入力の場合
   (KONNBANNHA)と、キーボードのキーを順に押す
- かな入力の場合
   こんしし、
   こんしし、
   たのはと、
   キーボードのキーを順に押す

#### こんばんは|

入力すると、文字の下に点線がつきます。これは、この文字が漢字変換できること を表しています。ここでは、(Enter)キーを押して確定してください。漢字やひらが なに変換し、確定すると文字の下線が消えます。いったん確定した文字を訂正した い場合は、削除してから入力し直してください。

こんばんは|

# (4)漢字を入力する

漢字を入力するには、はじめにひらがなを入力してから、漢字に変換します。

#### 1 「鼻」と入力する

- ローマ字入力の場合
   (H)(A)(A)と、キーボードのキーを順に押す
- かな入力の場合
   (は)な)と、キーボードのキーを順に押す

はな|

(Space)キーを押すと、漢字に変換されます。

<u>花</u>|

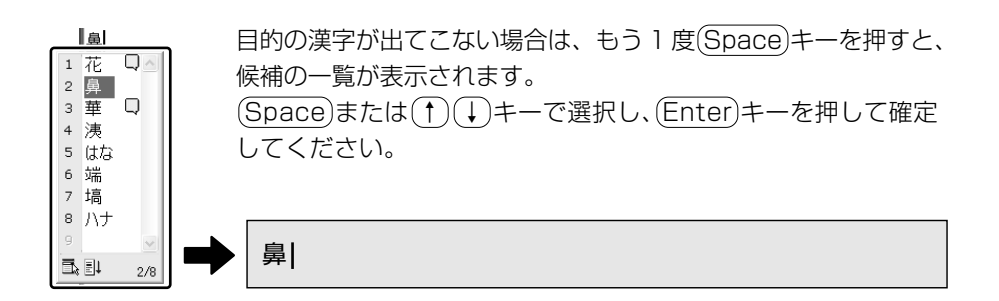

# 〔5〕カタカナを入力する

カタカナを入力したい場合は、漢字の変換と同じように、ひらがなからカタカナに 変換することができます。

#### 1 「パーティー」と入力する

かな入力の場合
 (は) [!] (こ) (Shift) キーを押したまま (い) (い) と、キーボードのキーを順に押す

<u>ぱーてぃー|</u>

(Space)キーを押すと、「パーティー」と変換されます。(Enter)キーを押して確定してください。(Space)キーのかわりに(F7)キーを押すと、必ず全角カタカナに変換されます。日本語入力の辞書に登録されていないカタカナの単語を入力するときに便利です。

パーティー

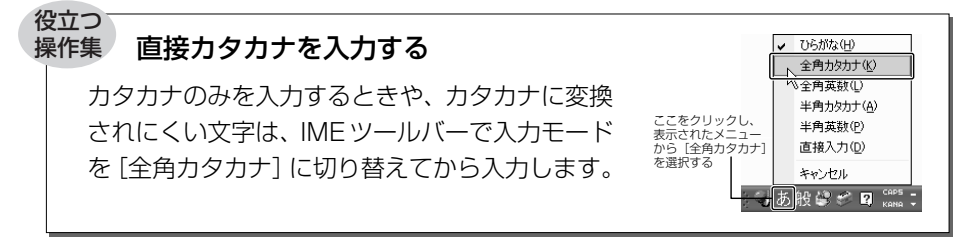

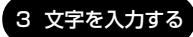

# (6)記号を入力する

読点(、)や句点(。)などの記号は、IME ツールバーで入力モードを「半角英数」 や「直接入力」に切り替えて入力します。

ここをクリックし、表示されたメニューから [全角英数] または [直接入力] を選択する う 般 😂 🥔 🛛 <sup>CAP5</sup>

よく使う記号の入力方法は次のとおりです。

| 記号       | ローマ字入力の場合                       | かな入力の場合                                        |
|----------|---------------------------------|------------------------------------------------|
| 「。」(句点)  | ▶』キーを押す                         | (Shift)キーを押したまま、 こまキーを押す                       |
| 「、」(読点)  | 「えまーを押す                         | (Shift)キーを押したまま、「え」キーを押す                       |
| 「?」(疑問符) | Shift)キーを押したまま、<br>『。。<br>キーを押す | (Shift)キーを押したまま、「う」キーを押し、<br>(Space)キーを押して変換する |
| 「!」(感嘆符) | (Shift)キーを押したまま、<br>!」。キーを押す    | (Shift)キーを押したまま、 いキーを押し、<br>(Space)キーを押して変換する  |

インターネットなどでよく使う次の文字の入力は、IME ツールバーで入力モードを 「直接入力」に切り替えて入力します。

| 記号                 | +                        |
|--------------------|--------------------------|
| @(アットマーク)          | `●♪ キーを押す                |
| _ (アンダーバー)         | (Shift)キーを押したまま、 いまキーを押す |
| - (ハイフン)           | □□まーを押す                  |
| / (スラッシュ)          | <u>?。</u> キーを押す          |
| <sup>~</sup> (チルダ) | (Shift)キーを押したまま、「ハキーを押す  |

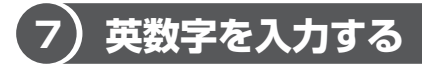

英字や数字は、IME ツールバーで入力モードを「直接入力」に切り替えて入力します。 「直接入力」の切り替えは、(半/全)キーを押すと簡単にできます。 IME ツールバーは次のようになります。

》 🌍 A般 🏶 🥔 🙎 🛤 🖡

#### 1 [sunday] と入力する

(S)(U)(N)(D)(A)(Y)と、キーボードのキーを順に押す

sunday

英字が小文字で表示されます。

直接入力の場合は、文字を入力するだけで、自動的に確定されます。

#### 役立つ 操作集 (F9)キーで英数字に変換する

日本語を入力中に、入力モードを変えずに英数字を入力できます。 文字を入力した後(F9)キーを押すと、キーを押すたび文字が英数字に変換され ます。希望の文字が表示されたら(Enter)キーを押して確定してください。 (Enter)キーを押す前に(F10)キーを押すと、英数半角文字を入力できます。

# 8) 文書を保存する

作成した文書をパソコンの中の「マイ ドキュメント」に保存しておきましょう。

#### 1 名前を付けて保存する

ここでは、「練習」という名前を付けて保存します。

 メニューバーの [ファイル] をクリックし①、表示されたメニュー から [名前を付けて保存する] をクリックする②

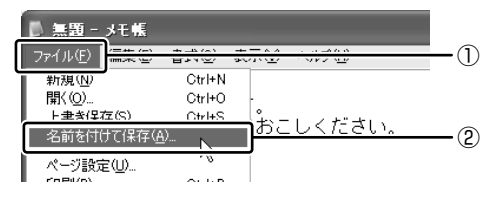

[名前を付けて保存] 画面が表示されます。

#### 2 日本語入力になっているか確認する

日本語入力ができない場合は、(半/全)キーを押してください。

#### 3 [ファイル名] 欄に「練習」と入力する

[ファイル名]欄の「\*.txt」の文字が反転表示されていない場合は、[ファ イル名]欄をクリックしてから入力してください。

| 名前を付けて保存                                             |                                         |                        |       |   |    |       |    | ?×               |
|------------------------------------------------------|-----------------------------------------|------------------------|-------|---|----|-------|----|------------------|
| 保存する場所中                                              | [] 국イ P\$±30/1                          |                        |       | ł | 01 | 22 🗄  | 3- |                  |
| REER-527414<br>97201-07<br>71 194220-1-<br>71 2042-9 | वित्र १८७२०<br>∦२न ३⊒−२७७७              |                        |       |   |    |       |    |                  |
| 74 \$77-0                                            | 77・11-名(型)<br>77・11-の種類(型)<br>文字コード(E): | 使留<br>テキスト文書(K<br>ANSI | tect) |   |    | > > > |    | (第7年(5)<br>キャンセル |

- 4 [保存する場所] が [マイ ドキュメント] になっているか確認する
- 5 [保存] ボタンをクリックする

#### 6 画面のタイトルを確認する

保存したら、開いていた[無題-メモ帳]画面のタイトルが[練習-メモ帳] になっているか確認してください。保存したファイルは、画面右上の[閉じ る]ボタン(X))で閉じることができます。

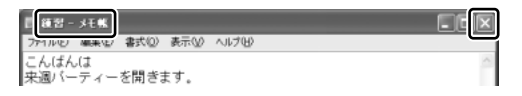

[練習] ファイルを閉じたら、「マイ ドキュメント」を開いて [練習] ファイ ルがあるか確認してください。

#### 2 ファイルを保存しないで閉じた場合

保存されていないファイルの画面を閉じようとすると、「変更を保存しますか?」な どのメッセージ画面が表示されます。

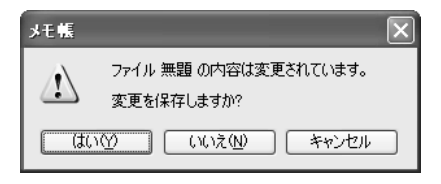

1 章

| [はい] ボタン    | 変更を保存する場合にクリックします。[名前を付けて<br>保存]画面が表示されますので、ファイル名を入力して<br>保存してください。 |
|-------------|---------------------------------------------------------------------|
| [いいえ] ボタン   | 入力した文字などを保存しない場合にクリックします。<br>画面が閉じ、ファイルは保存されません。                    |
| [キャンセル] ボタン | 保存しないで編集画面に戻る場合にクリックします。                                            |

# 9)知っておくと便利な操作

ここでは文字入力を行う場合に知っておくと便利な操作について説明します。

#### 1 入力に関する制御キー

文字入力をするときに、よく使う制御キーは次のとおりです。

| +-                     | 内容                                                                                                    |  |  |
|------------------------|----------------------------------------------------------------------------------------------------|--|--|
| (Ctrl)+(Caps Lock 英数)  | 半角カタカナが入力できる状態になります。この状態<br>で文字キーを押すと、キーの右下に印刷されたひらが<br>なを半角カタカナで入力できます。IME ツールバーの<br>[KANA]の部分の色が変わります。 |  |  |
|                        | 👔 🦦 A 般 🤐 🥔 🖬 🤖 🛤                                                                                        |  |  |
|                        |                                                                                                    |  |  |
| (Shift)+(Caps Lock 英数) | 大文字ロック状態になります。この状態で文字キーを<br>押すと、キーの左上に印刷された英字などの文字を大<br>文字で入力できます。<br>IME ツールバーの [CAPS] の部分の色が変わります。     |  |  |
|                        | 🗧 🜏 A般 📽 🥔 🖪 🖙 =                                                                                         |  |  |
|                        | 「CAPS」の部分をクリックしても、大文字ロック状態にできます。                                                                         |  |  |

半角カタカナ入力や大文字ロック状態を解除するには、もう1度同じ操作をします。 ロック状態の優先度は、半角カタカナ入力状態>大文字ロック状態です。

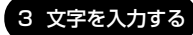

#### 2 文字を削除する

文字を確定する前に間違えたときには
 (BackSpace)キーを押すと右から順に画面上の文字が消えるので、その後、正しい文字を入力し直してください。

こんばん

- ◆ 文字を確定した後で1文字ずつ削除する
   (→) (+) (+) +-でカーソルを、消したい文字の右側に移動し、(BackSpace)
   キーを押します。また、(Del) キーを押すと、カーソルの1つ右側にある文字が消えます。
- 文字を確定した後で範囲を選択して削除する

   一定の範囲の文字をまとめて削除することもできます。ポインタを消したい範囲のはじめの文字の左側に移動し、クリックします。消したい範囲をドラッグして選択します。

こんばんは <u>来週</u>パーティーを開きます。

(Del)または(BackSpace)キーを押すと、選択した範囲が消えます。

こんばんは |パーティーを開きます。

#### 3 変換の区切りを変える

ひらがなを漢字やカタカナに変換するとき、変換する区切りを指定することができます。「ひらきます。」と入力し、(Space)キーを押したとき、「ひら来ます。」と変換された場合などは、区切りの範囲を指定して変換し直します。

こんばんは 来週パーティーを<u>ひら</u>来ます。

(Shift)を押しながら、(←)キーまたは(→)キーで範囲を指定してください。

こんばんは 来週パーティーを<mark>ひらき</mark>ます。

(<u>Space</u>)キーを押すと、変換の区切りを変更して変換されます。次の区切りの再変 換が必要な場合は、(→)キーで太い下線を移動し、(Space)キーを押します。

こんばんは 来週パーティーを開きます。

#### 4 確定した文字を変換し直す

文字を確定した後にも変換をやり直すことができます。ポインタを、変換したいは じめの文字の左側に移動してクリックし、変換したい範囲をドラッグして選択しま す。

こんばんは <u>来襲</u>パーティーを開きます。

(変換)キーを押すと、候補の一覧が表示されます。一覧から(Space)または(↑↓) キーで選択し、(Enter)キーを押して確定してください。

こんばんは

来週パーティーを開きます。

#### **5** 読みかたがわからない文字を入力する

IME パッドから、読みかたがわからない漢字や記号を探すことができます。 「丑」を入力する場合を例に説明します。

IME ツールバーの [IME パッド] アイコン(
 ) をクリックし
 ①、表示されたメニューから [手書き] をクリックする②

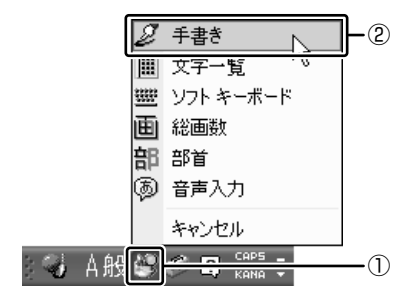

[IME パッド - 手書き] 画面が表示されます。 画面に文字が表示されている場合は [消去] ボタンをクリックしてください。

#### 2 「丑」という字を描く

「ここにマウスで文字を描いてください。」と書かれた部分に、ポインタで 「丑」という字を書きます。

右側の文字の一覧に、似ている文字が表示されます。

3 一覧から「丑」をクリックし①、[Enter] ボタンをクリックする②

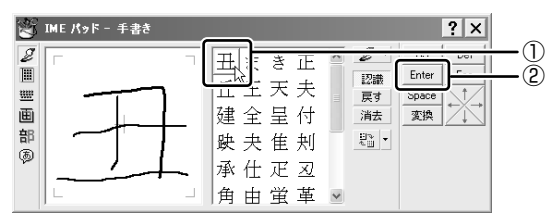

「丑」が挿入され、確定します。

入力した文字を削除したり、カーソルを移動したい場合などは、画面右のボ タンをクリックします。各ボタンはキーと同じ働きをします。

#### ヘルプの起動

日本語入力システム MS-IME の詳しい使いかたについては、次の手順で『MS-IME のオンラインヘルプ』を確認してください。

1 [ヘルプ] ボタン( $\boxed{1}$ )をクリックし、表示されたメニューの [Microsoft(R) IME スタンダード 2002] → [目次とキーワード] までたどり、[目次とキーワード] をクリックする

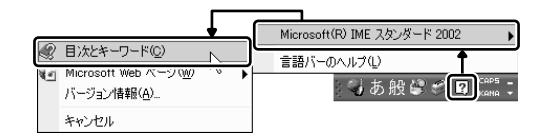

# 4 アプリケーションを起動する/終了する

本製品には、いろいろなアプリケーションがインストールされています。アプリ ケーションとは、目的に応じて実際に利用するソフトウェアのことでソフトともい います。アプリケーションの起動方法、終了方法について説明します。

# (1) アプリケーションを起動する

ここでは、「ペイント」の起動方法を例に説明します。

#### 1 起動方法

 【スタート】ボタンをクリックし、表示されたメニューの【すべての プログラム】→【アクセサリ】→【ペイント】までたどり、【ペイン ト】をクリックする

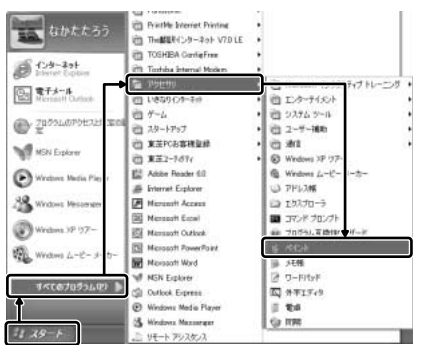

「ペイント」が起動します。 この他、デスクトップにアイコ ン(ショートカットアイコン) を設定し、そのアイコンをダブ ルクリックして、より速く簡単 に起動することもできます。 ショートカットアイコンは、自 分で作成できます。

# (2) アプリケーションを終了する

ここでは、「ペイント」の終了方法を例に説明します。 終了する前に、必要に応じて作成したデータを保存しておきましょう。

#### 1 終了方法

#### 1 タイトルバーの [閉じる] ボタン( 🛛 )をクリックする

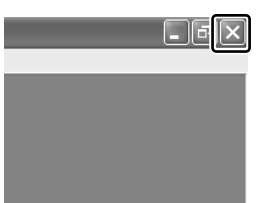

「ペイント」が終了します。 終了方法はアプリケーションによって異なりま す。ここで紹介した終了方法の他に、メニュー バー([ファイル] メニューの[終了] などを選 択)から終了するものや、[終了] ボタンをク リックして終了するものもあります。
# 5 ファイルとフォルダ

パソコンのデータは、「ファイル」単位で保存・整理し、それらの「ファイル」をま とめて保存・整理するのが「フォルダ」です。

使用するソフトウェアなどの種類によって、ファイルは異なるアイコンで表示されます。

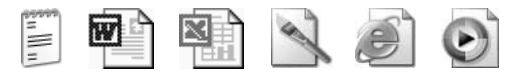

また、フォルダの中にフォルダを入れて、さらに細かく分類することができます。 20ページで開いた「マイ ドキュメント」もフォルダです。

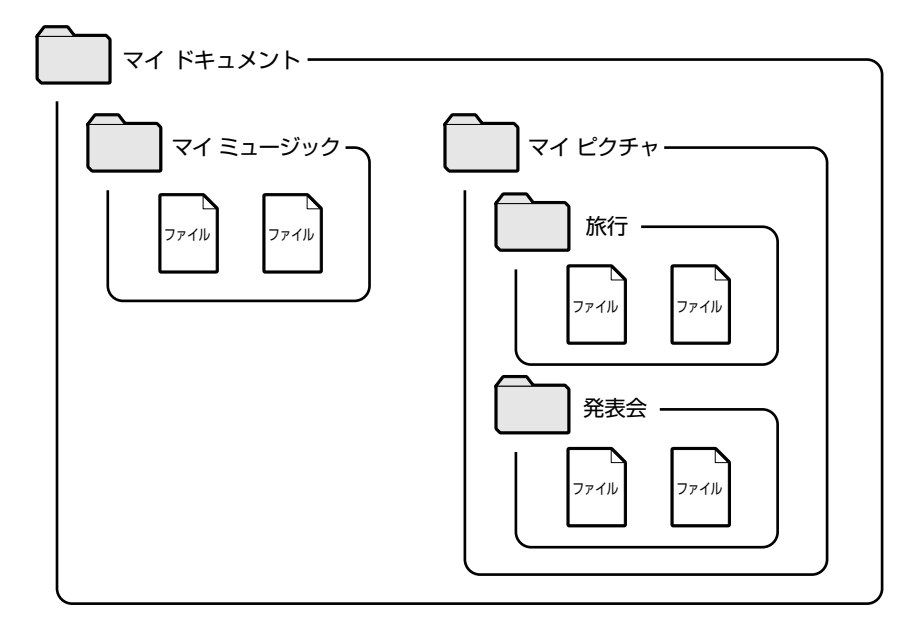

Windowsは、たくさんのファイルやフォルダで構成されています。ここでは、フォルダとファイルを自分で新しく作成し、管理する方法について説明します。

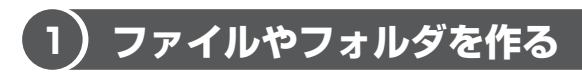

ここでは、ファイルとフォルダを新しく作る方法を説明します。

# 1 フォルダの作成

[マイ ドキュメント] の中にフォルダを作ってみましょう。

1 [マイドキュメント] 画面で操作メニューの [新しいフォルダを作 成する] をクリックする

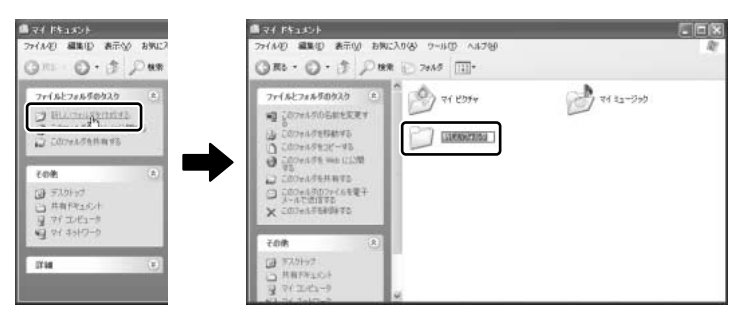

[マイドキュメント]の中に、[新しいフォルダ]を作ることができました。 フォルダ名が反転表示されて確定していない場合は、[マイドキュメント] の中の何もないところにポインタを移動してクリックしてください。 メニューバーの[ファイル]→[新規作成]→[フォルダ]をクリックして も、新しいフォルダを作ることができます。

### 2 ファイルの作成

フォルダを作ったら、その中にファイルを作ってみましょう。ここでは、「テキスト ドキュメント」ファイルの作りかたについて説明します。

#### 1 [新しいフォルダ] をダブルクリックする

[マイ ドキュメント] 画面が消えて、[新しいフォルダ] 画面が開きます。

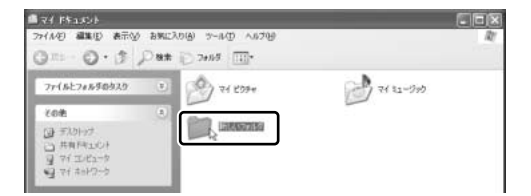

2 [新しいフォルダ] 画面で、メニューバーの [ファイル] をクリックし①、表示されたメニューの [新規作成] にポインタをあわせる②
右端の ▶ の右にメニューが表示されます。

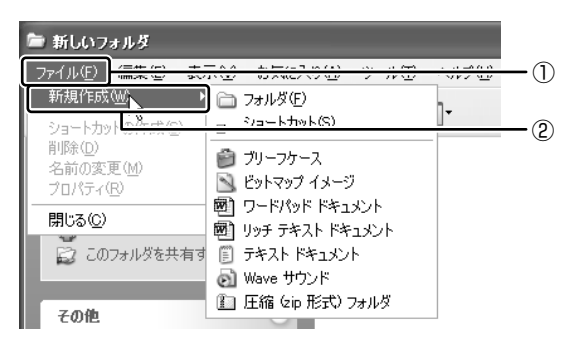

3 [テキスト ドキュメント] をクリックする

| 管 新しいフォルダ                     |     |                   |      |       |
|-------------------------------|-----|-------------------|------|-------|
| ファイル(E) 編集(E) 表               | 気   | お気に入り( <u>A</u> ) | ツール① | ヘルプ(日 |
| 新規作成( <u>W</u> )              |     | フォルダ(E)           |      | 7-    |
| ショートカットの作成(S)                 |     | ショートカット(S)        |      | ].    |
| 削除( <u>D</u> )                | 0   | ブリーフケース           |      |       |
| 名前の変更( <u>m</u> )<br>プロパティ(R) | 2   | ビットマップ イメージ       | )    |       |
| 問いる(0)                        | 1   | ワードパッド ドキュ        | メント  |       |
| 191020                        | (m) | リッチ テキスト ドキ       | コメント | _     |
| 💭 このフォルダを共有                   | Ĩ   | テキスト ドキュメン        | h De |       |
|                               | 61  | wave yryyr        |      | 7     |
| <del>ፖ</del> ውው               |     | 圧縮 (zip 形式) :     | フォルダ |       |
| COR                           | -   |                   |      |       |

テキスト ドキュメントとは、文字だけを入力するための形式です。文字の種類を変えたり、図を入れたりすることはできません。

[新しいフォルダ] の中に、[新規テキスト ドキュメント] が作成されます。

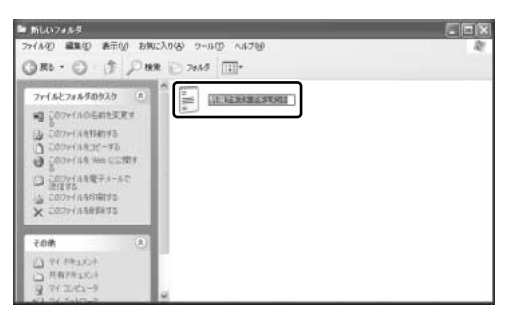

ファイル名が反転表示されて確定していない場合は[新しいフォルダ]の中の何もないところをクリックしてください。

# 役立つ

### 作集 フォルダやファイルの名前を変更する

フォルダやファイルの名前は、変更することができます。[新しいフォルダ]の 中に作った[新規テキストドキュメント]ファイルを例に説明します。

 〔新しいフォルダ〕画面で〔新規テキスト ドキュメント〕をクリックする
② 操作メニューの〔このファイルの名前を 変更する〕をクリックする アイコンの、ファイル名のところだけ反転表示されます。

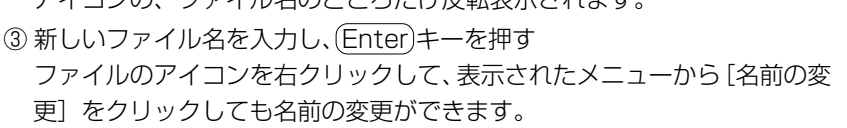

### ひとつ上の階層のフォルダ画面を表示する

現在開いているフォルダのひとつ上のフォルダ画面を表示させる場合は、ツー ルバーの [上へ] ボタン ( 🏂 ) をクリックしてください。

# **〔2)ファイルやフォルダをコピーする**

ファイルやフォルダは、コピーする(複製を作る)ことができます。ここでは、〔新 しいフォルダ〕の中に作った〔新規テキスト ドキュメント〕を〔マイ ドキュメン ト〕フォルダにコピーしてみましょう。

# 1 ファイルやフォルダのコピー

1 [新しいフォルダ] 画面で [新規テキスト ドキュメント] をクリッ クする

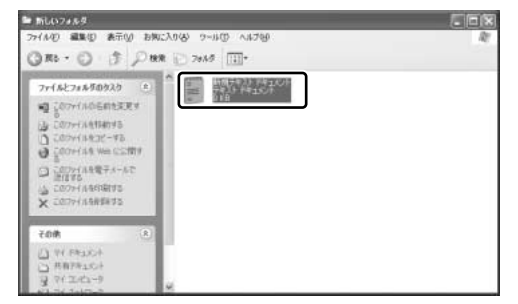

アイコンが反転表示され ます。 2 操作メニューの [このファイルをコピーする] をクリックする

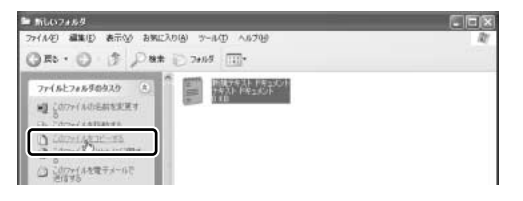

[項目のコピー] 画面が表示されます。

3 [マイ ドキュメント] をクリックする

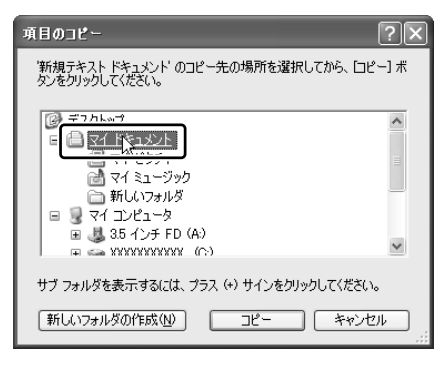

4 [コピー] ボタンをクリックする

[新規テキスト ドキュメント] がコピーされました。

5 [上へ] ボタン ( 🎓 ) をクリックする

[新規テキスト ドキュメント] が入っているフォルダ [マイ ドキュメント] の画面が表示されます。[新規テキスト ドキュメント] があることを確認し てください。

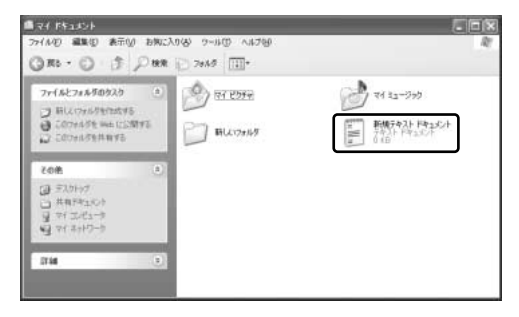

# (3)ファイルやフォルダを削除する

[マイ ドキュメント] フォルダにコピーした [新規テキスト ドキュメント] を削除 してみましょう。

ファイルやフォルダを削除するときは、いったん [ごみ箱] フォルダに入れてから、 まとめて消去します。誤ってファイルやフォルダを削除してしまっても、[ごみ箱] フォルダにあるうちは、元の場所に戻してまた使うことができます。

お願い = = = 「ごみ箱」から削除したファイルやフォルダは、元に戻すことはできません。 Ш 11 10 よく確かめてから、削除を行ってください。 フロッピーディスクやCD-BWなどから削除したファイルやフォルダを元に 11 戻すことはできません。この場合、データを削除すると、完全に失われてし iii まい、「ごみ箱」フォルダには入りません。 

### 1 ごみ箱へ入れる

ファイルやフォルダを削除すると、ごみ箱へ移動します。

1 [マイ ドキュメント] 画面で [新規テキスト ドキュメント] をク リックする

アイコンが反転表示されます。

2 操作メニューの [このファイルを削除する] をクリックする

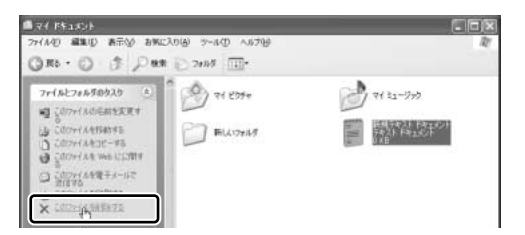

[ファイルの削除の確認] 画面が表示されます。

#### 3 [はい] ボタンをクリックする

ファイルは[ごみ箱]の中に移動します。ごみ箱に入れたファイルは、元の 場所に戻すことができます。

部計細について「本項3ごみ箱に入れたファイルを元の場所に戻す」

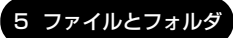

### 2 ごみ箱のファイルやフォルダを完全に削除する

ごみ箱に入れたファイルを完全に削除する方法を説明します。ごみ箱に入れたファイ ルは定期的に削除してください。ごみ箱に入れたファイルはハードディスクに残って います。無駄なくハードディスクを使うために削除するようにしてください。

[ごみ箱] から削除したファイルやフォルダは、元に戻すことはできません。よく確かめてから、削除を行ってください。

- 1 デスクトップの [ごみ箱] アイコン ( 🥑 ) をダブルクリックする [ごみ箱] 画面が開き、削除したファイルが表示されます。
- 2 削除するファイルまたはフォルダをクリックする ここでは [新規テキスト ドキュメント] をクリックします。 選択したファイルが反転表示されます。

| 6 can                         | 1. 15 X |
|-------------------------------|---------|
| THAD ARD ATU BACKOU V-LO ALTO | 1       |
| G=-0·オ P== (2+# 団・            |         |
|                               |         |

3 メニューバーの [ファイル] をクリックし①、表示されたメニューから [削除] をクリックする②

|            | d can                                         |   |
|------------|-----------------------------------------------|---|
| <b>—</b>   | ETTER AND ATO AND ATO AND                     | 2 |
| <u>_</u>   | 2 0 X (1) - 2 + 10 (1).                       |   |
| <u>u</u> – | 10/7-(8)                                      |   |
|            | MODEL .                                       |   |
|            | 403                                           |   |
|            | भि इन्द्रांश्वन<br>में संस्थलन<br>में संस्थलन |   |

[ファイルの削除の確認] 画面が表示されます。

#### 4 [はい] ボタンをクリックする

[新規テキスト ドキュメント] が完全に削除されます。

| 役立つ<br>操作集 まとめて削除する方法                                                          |  |
|--------------------------------------------------------------------------------|--|
| [ごみ箱] 画面で操作メニューの [ごみ箱を<br>空にする] をクリックすると、[ごみ箱] に<br>あるファイルやフォルダすべてを削除でき<br>ます。 |  |

### 3 ごみ箱に入れたファイルを元の場所に戻す

[ごみ箱] にあるファイルやフォルダを元に戻すときは、次の手順で行います。

- 1 デスクトップの [ごみ箱] アイコン ( 🥑 ) をダブルクリックする [ごみ箱] 画面が開きます。
- 2 元に戻したいファイルやフォルダをクリックする 選択したファイルやフォルダが反転表示されます。

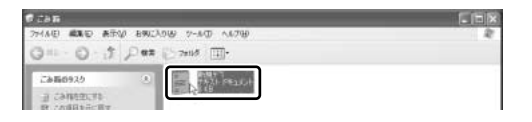

3 操作メニューの [この項目を元に戻す] をクリックする 選択したファイルやフォルダが、元の場所に戻ります。

2章

# インターネットを楽しもう

本章では、インターネットの接続方法から、 Internet Explorer の起動と終了、ホームページの 表示のしかた、検索方法、お気に入りのホームペー ジの登録方法などを説明します。知っておくと便利 な操作集もあります。

\*本章で使用している画面は表示例です。ホームページのアドレ ス、画面などは変更になる場合があります。

- 1 インターネットに接続する 46
- 2 Internet Explorer について 58
  - 3 ホームページを見る 61
  - 4 ホームページを検索する 62
- 5 よく見るホームページを登録する 63
  - 6 知っておくと便利な操作 67

# 1 インターネットに接続する

ここでは、インターネットへの接続について説明します。

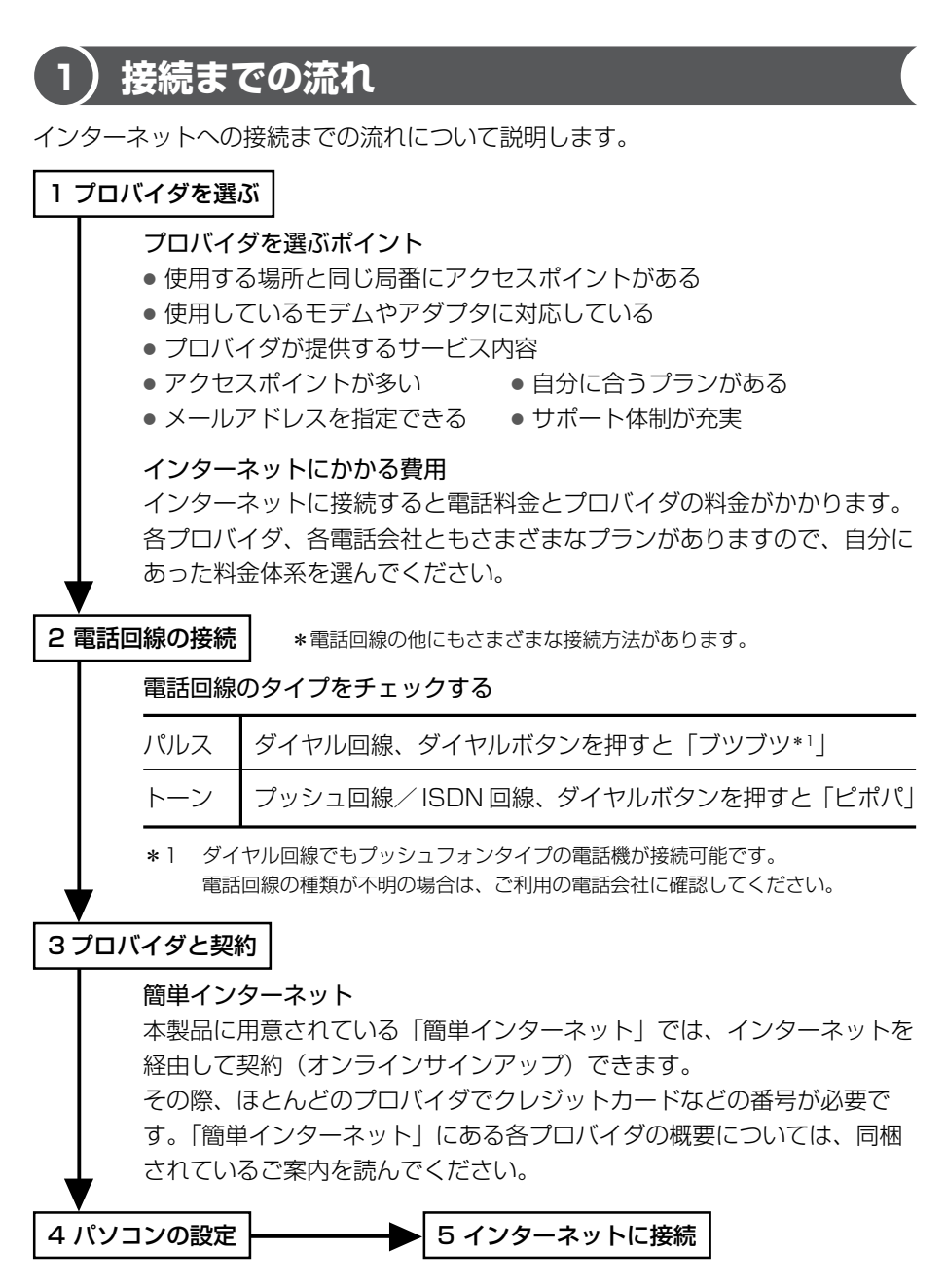

### ブロードバンドについて

インターネットに高速接続できるのが、高速大容量ブロードバンドです。接続しっ ぱなしでも、料金は変わりません。大容量の映像や音楽もこれまでとはケタ違いの 速さでダウンロードできます。時間を気にせず調べものをしたり、インターネット 配信の新曲をいち早くダウンロードしたり、新しい楽しみかたを提供します。 ブロードバンドには、次のような種類があります。

ADSL(非対称デジタル加入者回線) • スピードは 12Mbps の場合約 210 倍

電話回線を使って接続するので、工事は簡単。利用料金も低価格。 ADSLモデムが必要。ISDN利用者はいったんアナログ回線に戻す工事が必要。

CATV (ケーブルテレビ) ● スピードは 10Mbps の場合約 180 倍

ケーブルテレビ回線を使って接続。ケーブルテレビの契約者は申し込むだけで利用できる。コンテンツに特長がある。ケーブルモデムが必要。

光ファイバー・FTTH / 光無線インターネット ● スピードは 100Mbps の場合約 1800 倍

光ファイバーケーブルを使って接続。大掛かりな工事が必要なため光ファイバーか ら無線を使って通信するサービスも始まる。大容量・高速接続ではトップクラス。

\*スピードは従来の電話回線(56kbps)との比較(理論値)

本製品ではブロードバンド対応のLAN 機能が標準装備され、LAN ケーブルをつな ぐだけで ADSL、CATV、光ファイバーに接続できます。また Windows XP では、 常時接続に備え、外部からの不正アクセスを遮断する機能が用意されています。

実際の通信速度は使用する環境や回線の仕様・性能によって変わります。導入にあ たって、詳しい接続方法やスピード、サービス内容は各プロバイダや事業者に確認 してください。

# 2)パソコンと電話回線を接続する

ここでは、内蔵モデムを使って国内でインターネットを利用する方法を説明します。 内蔵モデムの詳細や、海外でインターネットを利用する方法については、『応用ガイ ド 3 章 通信機能』または《サイバーサポート》を参照してください。

### 1 電話回線タイプを設定する

設定する前に、電話回線のタイプ(パルス、またはトーン)を確認しておいてくだ さい。

1 [スタート] ボタンをクリックし①、[コントロールパネル] をク リックする②

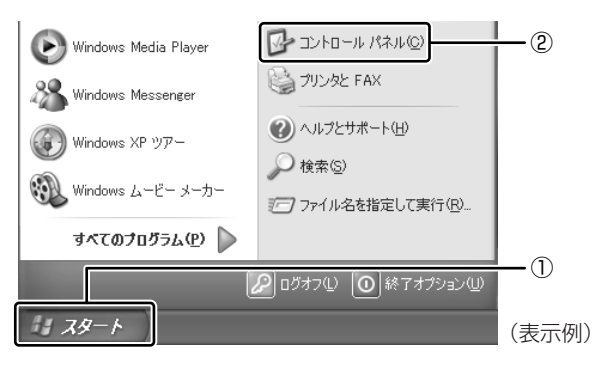

[コントロールパネル] 画面が表示されます。

2 [ 💭 プリンタとその他のハードウェア] をクリックする

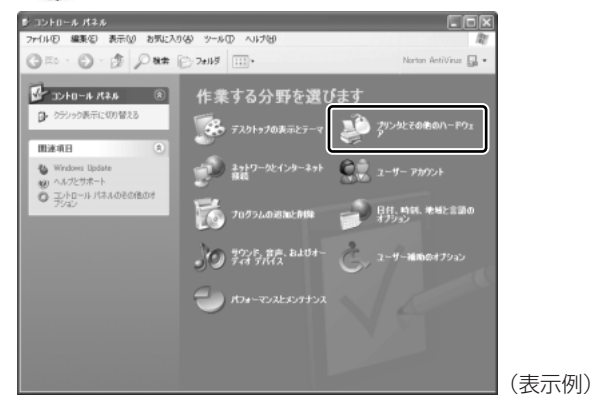

[プリンタとその他のハードウェア]画面が表示されます。

3 [ խ 電話とモデムのオプション] をクリックする

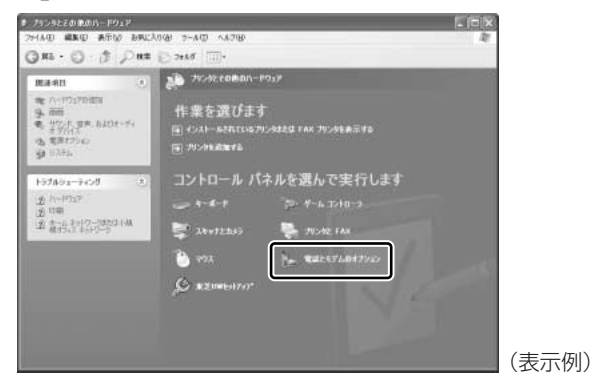

[電話とモデムのオプション] 画面が表示されます。

4 [ダイヤル情報] タブで [編集] ボタンをクリックする

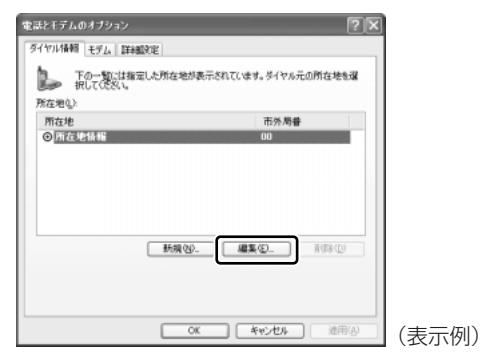

[所在地の編集] 画面が表示されます。

### 5 [全般] タブで、[ダイヤル情報] と [ダイヤル方法] を設定し①、 [OK] ボタンをクリックする②

[ダイヤル方法] では、電話回線のタイプを選択してください。

| 所在地の編集                                                                                                    | ?×                |
|----------------------------------------------------------------------------------------------------|-------------------|
| 全般市外局番の規則通話カード                                                                                                    |                   |
| Manda Market                                                                                                    |                   |
| ダイヤル元の所在地を指定します。                                                                                                    |                   |
| 国/地级(图)                                                                                                    | 市外局番( <u>C</u> ): |
| この前な地からイヤルギスとれご面中する規則<br>市内部底の中心の外線用き着やく<br>市外電話の場合の外線用き着やく<br>市外電話の場合の外線用き着やく<br>市外電話の場合の外線用き着やく<br>市外電話のは一切用する電話会社の間的場合や<br>日本中のモナール線や転換用する内心の自分から |                   |
| □ママフテルン細胞で加速するCENU番号で置い<br>ダイヤル方法 ③トーン① ○パルスピ                                                                                                    |                   |
| 年v少世ル                                                                                                    | (表示例              |

#### 6 [電話とモデムのオプション] 画面で [OK] ボタンをクリックする

#### 2 モジュラーケーブルの取り付け

モジュラーケーブルを取り付けて内蔵モデムを使用する前に、あらかじめ同梱の冊 子『安心してお使いいただくために』と『応用ガイド3章 通信機能』の内蔵モデム の節を必ず読んで、注意事項を守ってください。

1 モジュラーケーブルのプラグの一方をパソコン本体のモジュラー ジャックに差し込む

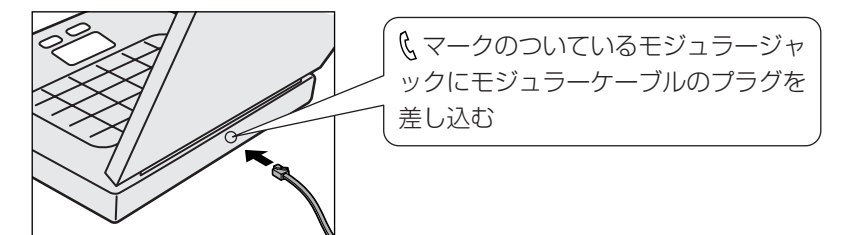

「カチッ」と音がするまで確実に押し込んでください。 LAN コネクタとモジュラージャックは形状が似ています。 LAN コネクタにモジュラーケーブルを差し込むと故障の原因になるため、 差し込む前に確認してください。

### 2 もう一方のモジュラープラグを電話機用モジュラージャックに差し 込む

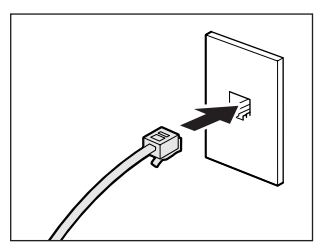

ISDN 回線に接続する場合は、ご使用の ターミナルアダプタ(TA)またはダイヤ ルアップルータのアナログポートなどに接 続してください。 ビジネスホンなど非アナログ回線には接続 しないでください。

### 【モジュラーケーブルを取りはずすとき】

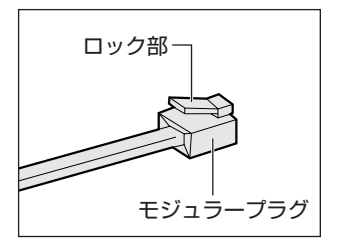

モジュラープラグのロック部分を押さえながら抜き ます。

# (3) プロバイダと契約する

# 1 「簡単インターネット」を起動する

モジュラーケーブルを接続したら「簡単インターネット」を起動します。

 デスクトップ上の [簡単インターネット] アイコン ( デ ) をダブ ルクリックする

メッセージが表示されます。

2 パソコンと電話回線が接続されていることを確認し、[OK] ボタン をクリックする

| 商単インターネット                                              |
|--------------------------------------------------------|
| モデムと電話回線が、モジュラーケーブルで正しく接続されていることをご確認し、[OK]ボタンを押してください。 |
| L                                                      |

3 入会したいプロバイダをチェック( ⊆ をクリック)し①、ダイヤ ル方式を確認する②

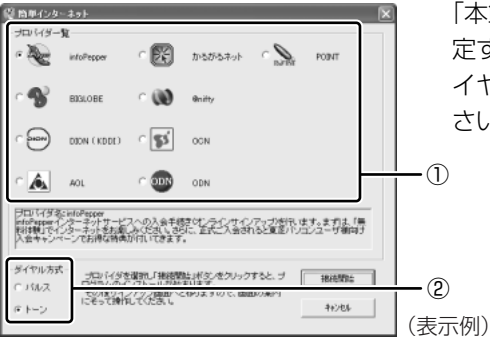

「本節 2-1 電話回線タイプを設 定する」の手順5で設定したダ イヤル方式かどうか確認してくだ さい。

4 [接続開始] ボタンをクリックする

選択されたプロバイダ専用の接続画面が表示されます。表示される内容に 従って、操作を続けてください。

各プロバイダへの問い合わせについて 「困ったときは 付録 2 プロバイダの問い合わせ先」

#### 専用の CD-ROM やインターネット接続ウィザードを使う

プロバイダサインアップソフトの入った専用 CD-ROM を使っても、プロバイダと 契約できます。また、郵送で申し込んだ後、インターネット接続ウィザードを使っ て設定することもできます。

- プロバイダサインアップ専用 CD-ROM を使う あらかじめ入手したプロバイダサインアップソフトの入っている CD-ROM をドラ イブにセットし、表示される画面に従って設定してください。
- インターネット接続ウィザードを使う

[スタート] → [すべてのプログラム] → [アクセサリ] → [通信] → [新しい接続ウィザード] をクリックし、表示される画面に従って設定してください。

# 4) パソコンの設定

プロバイダによって設定内容は異なります。詳細については各プロバイダに問い合わせてください。

各プロバイダへの問い合わせ先について 「困ったときは 付録 2 プロバイダの問い合わせ先」

 【スタート】ボタンをクリックし、【接続】にポインタを合わせ【XX (接続先)】をクリックする

[XX(接続先)へ接続]画面が表示されます。

2 プロバイダから指定されたユーザ名を確認する

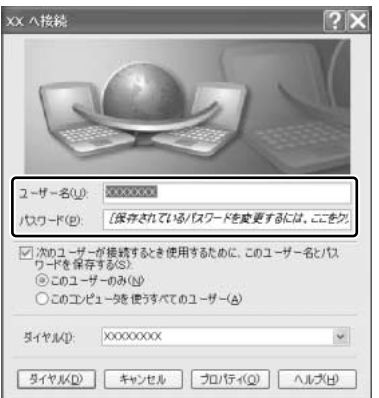

サインアップで設定したユーザ名が 表示されます。正しいかどうか確認 してください。 パスワードは表示されませんが、サ インアップで設定したものが保存さ れています。

(表示例)

#### 3 接続先の電話番号を確認する

サインアップで設定したアクセスポイントの番号が表示されます。正しいか 確認してください。

**4 [XX (接続先) へ接続] 画面で [プロパティ] ボタンをクリックする** [XX (接続先) プロパティ] 画面が表示されます。 5 [全般] タブで接続先の電話番号を確認し①、[OK] ボタンをクリッ クする②

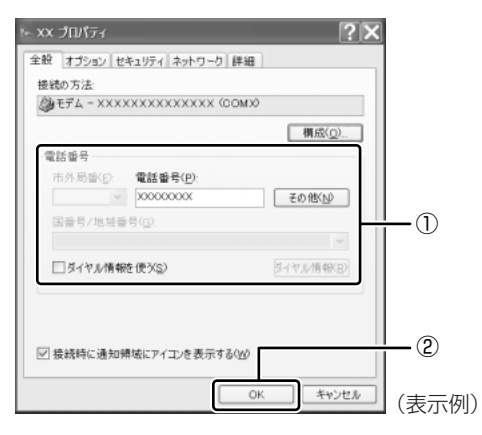

[XX(接続先)へ接続]画面に戻ります。以上でパソコンの設定は完了です。

設定が完了したら、実際にインターネットに接続してみましょう。

6 [ダイヤル] ボタンをクリックする

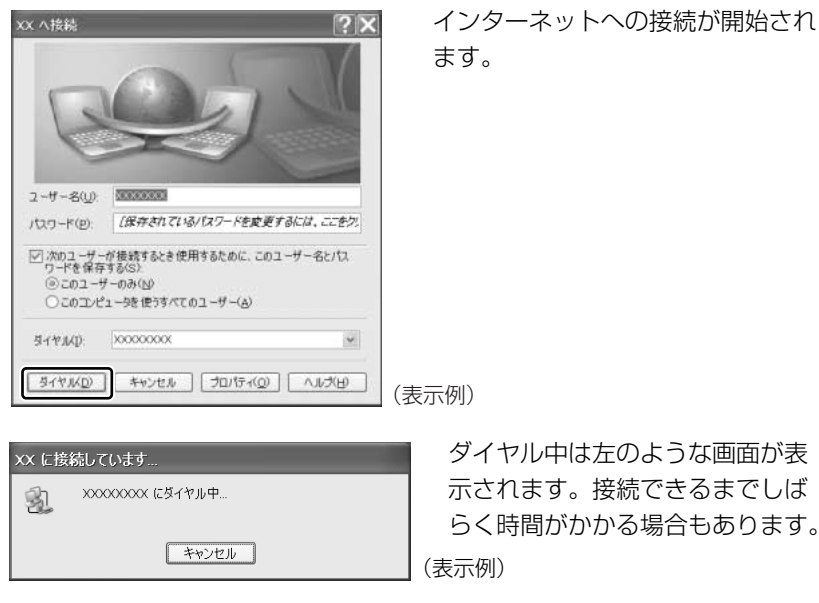

接続したときに画面右下の通知領域に次の画面が表示され、「接続」アイコ ン( 🗾 )が表示されます。

メッセージ画面はしばらくすると消えます。すぐに消したい場合は、「閉じ る] ボタン ( 🖾 ) をクリックしてください。

> これでインターネットへ接続しま した。

)インターネットに接続する

プロバイダと契約した後、パソコンの設定が終わったら、次の方法でインターネッ トへ接続できます。

1 「スタート」ボタンをクリックし、[接続] にポインタをあわせ [XX (接続先)]をクリックする

[XX(接続先)へ接続]画面が表示されます。

2 「ダイヤル」ボタンをクリックする

インターネットへの接続が開始され ます。

接続した後、ホームページを見る場 合は手順3に進んでください。

(表示例)

3 「スタート」 ボタンをクリックし、 「インターネット」 をクリックする Internet Explorer が起動します。

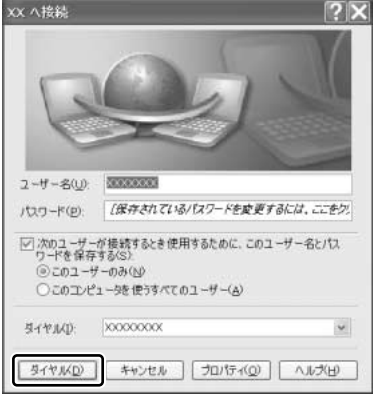

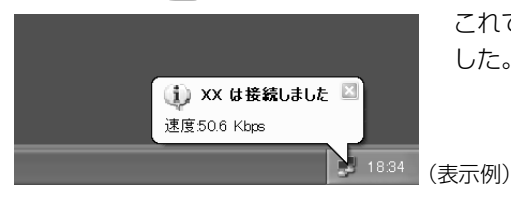

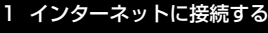

# (6)インターネット接続を終了する

次の方法で、インターネットへの接続を終了できます。 接続が終了すると通知領域の[接続]アイコン( 💕 )が消えます。

通知領域の[接続] アイコン ( ) た右クリックし①、表示されたメニューから[切断]をクリックする②

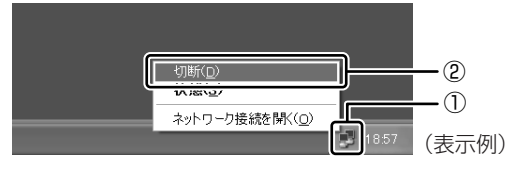

[接続] アイコン( ●) か通知領域に表示されていない場合は、[スタート] → [接続] → [XX(接続先)] をクリックし、[XX(接続先) 状態]
画面で[切断] ボタンをクリックしてください。

#### 役立つ 操作集 インターネットボタン

購入したモデルによっては、インターネットボタン( ♥ マークが付いてい るボタン)があります。 インターネットボタンを押すことにより、「Internet Explorer」を簡単に起動 できます。

# (7) インターネット設定チェックシート

インターネットにつながらない、インターネットの設定を誤って削除してしまった、 などのトラブルに備えて、インターネットに関する設定をこのチェックシートに記 入しておきましょう。

後日プロバイダから郵送されてくる資料を見たり、プロバイダなどに問い合わせて 記入してください。

| インターネットに接続するための設定            | あなたの設定 |
|------------------------------|--------|
| ダイヤル方式(トーン/パルス)              |        |
|                              |        |
|                              |        |
| <br>ログオンユーザ名* <sup>2</sup>   |        |
| ー<br>ログオンパスワード* <sup>3</sup> |        |
| アクセスポイント電話番号                 |        |
| プライマリ DNS サーバアドレス* 4         |        |
|                              |        |
| 電子メールの設定                     | あなたの設定 |
| 電子メールアドレス                    |        |
| <br>受信メール(POP3 / IMAP)サーバ    |        |
| <br>送信メール(SMTP)サーバ           |        |
| メールアカウント名* <sup>2</sup>      |        |
| メールパスワード* 3                  |        |

- \*1 [外線発信番号]は、外線発信番号を設定している場合のみ記入してください。
- \*2 [ログオンユーザ名] は、プロバイダに接続するための名前で、[メールアカウント名] は、受 信メールサーバに 接続するための名前です。プロバイダによっては、両方同じ名前の場合もあ ります。
- \*3 [ログオンパスワード] は、プロバイダに接続するためのパスワードで、[メールパスワード] は、受信メールサーバに接続するためのパスワードです。プロバイダによっては、両方同じパ スワードの場合もあります。
- \* 4 [DNS サーバ] は [ドメインネームサーバ] とも呼びます。プロバイダによっては、 [別の DNS サーバアドレス] は設定しない場合もあります。また、両方設定しない場合もあります。

# 2 Internet Explorer について

本製品にはブラウザソフト「Internet Explorer」が用意されています。 ブラウザソフトとは、ホームページを見るためのアプリケーションソフトのことです。 Internet Explorerを使ってインターネットを楽しむことができます。いろいろな ホームページを見てみましょう。

Internet Explorerは、プロバイダとの契約やパソコンの設定が完了してから使用してください。設定内容の詳細については、契約したプロバイダに問い合わせてください。

悪質なウイルスからパソコンやデータ、プログラムを守るために必ずウイルス チェックソフトを設定しておいてください。

ウイルスチェックソフトの設定方法
「困ったときは2章1ウイルスチェックをする」

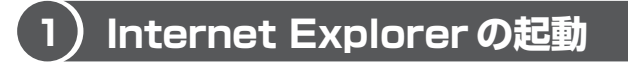

インターネットに接続するには、Internet Explorer を起動します。

**1** 起動方法

1 [スタート] ボタンをクリックし①、[インターネット] をクリック する②

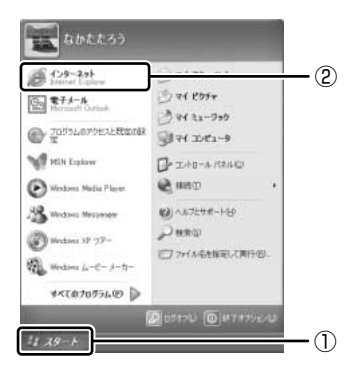

Internet Explorer が起動します。

[スタート] メニューの [インターネット] の下には、標準で設定されてい るブラウザソフト名が表示されています。 本製品では、Internet Explorer が標準のブラウザとして設定されています。

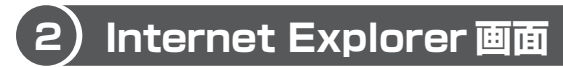

Internet Explorer を起動し、インターネットに接続すると、次の画面が表示されます。

-ツールバー よく使う機能がボタンでまとめられています。 -メニューバー いろいろな操作が種類別にまとめられています。 それぞれのボタンをクリックするとメニューが表示され、 さらに細かい操作を選んでいきます。 🗿 駅前探険倶楽部 首都圏版 – Microsoft Internet Explorer \_ || 🗆 || × ファイル(E) 編集(E) 表示(V) お気に入り(A) ツール(エ) ヘルプ(日) 121 🔾 戻る 🔹 🕥 🖹 😰 🎧 🔎 検索 🥋 お気に入り 🜒 メディア 🔗 8-1 w -→ 移動 リンク ※ アドレス(D) 😹 http://ekitan.com V My Bedroom ICI 160 LYCOS 駅前探険倶楽部 × ••• ライコスリビング http://ekitan.com/ 100 現在のご利用地域:首都圈版 東海版へ 関西版へ その他のエリア版へ iアブリで「乗換・終電案内」 り携帯電話での 「駅探」ご利用 ユーザ必見!超便利な駅情報。 iモード EZweb Jスカイ 食べる&飲む お役立ち情報 観光情報 ちょっと特別な目に食べたい。とっておきのケーキ特集!! ↓ TOP ページへ↓ ekitan travel 観光コース 家内 メニュー(首都圏版) おしらせ 9/7京都イベント情報 お天気は、大丈夫? 週間天気でチェック!! 乗り換え案内全国版! カテゴリ別の宿泊予約 駅の時刻表 9/3 東急田園都市線 深夜増便2本。 要チェック 「シティホテル」 リゾートホテル | 旅館 、ストバリュー | ビジネン THUR ALL 終電案内 ◎ ビジネス オンタイム情報 9/7 出張案内 07日13:05首相、補正編成を指示 07日12:01日立などに1億円返... ★町関連の書籍を15名様にプレゼント ★ホテルのフレッシュ 情報 駅リモコン 8ーホテノ 東京ベイ ほっとHotels 9/6up! 首都圏道案内√MAP ★建設・住宅品業界の動向 自動車免許とりたい&自然に ★医薬品業界の動向 空港バスの時刻表 Image: Anticast and Anticast and Anticast and Anticast and Anticast and Anticast and Anticast and Anticast Anticast ★駅・空港おみやげ案内 ■運行情報(15:30 現在) ● アフター5 おでかけ情報 9/6 JR東日本 事故・遅延情報 とっておきのケーキ特集 シネマ ジョニー・デッブ主演「ブロウ」 増近市事業の近初「特徴」声い MyEkitan ありません 首都圈在来線 (翻登録·Ekitan手帳) EDET 眼前待ち合わせつ 床11±++2 e 🝘 インターネット

- アドレスバー

ホームページのアドレスがわかっている場合に 入力します。 アドレスとは「http://」の後に続く英数字の ことで、ホームページの場所を示します。 --- ステータスバー 接続状態などを表示します。

### 【ツールバー】

よく使われるボタンの働きを説明します。

| 중 戻る ▼  | 1 つ前の画面に戻ります。                   |
|---------|---------------------------------|
| 0.      | 1 つ先の画面に進みます。                   |
| ×       | ページの読み込みを中止します。                 |
| 1       | ページを最新の情報に更新します。                |
| 6       | どのページを表示していても、スタートページが表示されます。   |
| ▶ 検索    | 検索の画面を表示します。                    |
| ☆ お気に入り | よく見るページなどを登録し、簡単にページが開けるようにします。 |
| Ø       | 以前に表示したページを表示します。               |
| 0       | メールソフトを起動します。                   |
|         | ページを印刷します。                      |

# Internet Explorerの終了

Internet Explorerの終了方法について説明します。

### 1 終了方法

- 1 Internet Explorer 画面の [閉じる] ボタン ( 🛛 ) をクリックする [自動切断] 画面が表示されます。
- 2 [今すぐ切断する] ボタンをクリックする

| 自動切 | fi 🔀                                    |
|-----|-----------------------------------------|
| -   | XX への接続を終了しますか?                         |
|     | □ 自動切断を使用しない(A)                         |
|     | 接続を維持する( <u>S</u> ) 今すぐ切断する( <u>N</u> ) |

インターネットへの接続が終了すると、通知領域の [接続] アイコン ( 🗾 ) が消えます。

# 3 ホームページを見る

見たいホームページのアドレス(「http://」から始まる文字列でホームページの場所を示す住所)がわかっている場合、アドレスを入力してページを表示します。

# 1 ホームページの表示方法

1 見たいホームページのアドレスを [アドレス] 欄に入力する

| 🖻 Ră <u>s</u> k | 供奈部 首都圈版 -         | Microsoft Inte | rnet Explore | r        |   |     |         |      |        |
|-----------------|--------------------|----------------|--------------|----------|---|-----|---------|------|--------|
| ファイル(王) お       | 編集(日) 表示(V) おう     | VE入り(A) ツール    | 心 へいらめ       |          |   |     |         |      | R.     |
| () R5 ·         | 0 · × 2 6          | ) P##          | 会も見に入り       | \$\$9.07 | 0 | 0.3 | 🗑 • 📃 🗟 |      |        |
| アドレス(ロ) 🧃       | http://ekitan.com/ |                |              |          |   |     | ~       | 2 移動 | リンク ** |

2 [アドレス] 欄の右側の [移動] ボタン ( ▶ 移動 )をクリックする ホームページが表示されます。

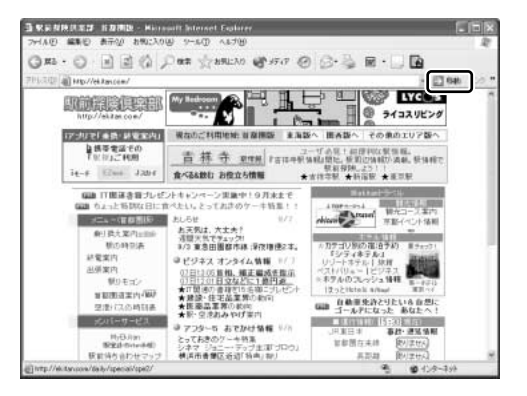

ホームページ上で、ポイ ンタが ଐ になったところ でクリックすると、リン ク先のページが表示され ます。

# 便利な検索サイト■

出かけるときに便利な乗り換え案内と 駅周辺マップなど

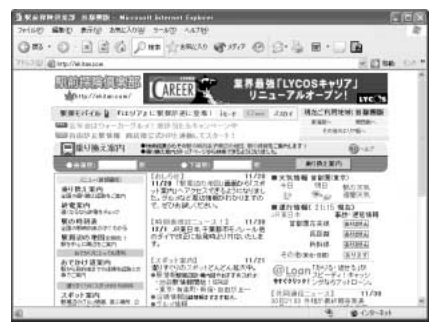

http://ekitan.com/

# 最新な情報を探せる検索サイト

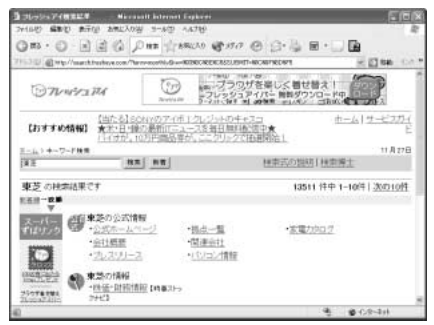

http://fresheye.com/

# 4 ホームページを検索する

見たいホームページのアドレスがわからない場合、キーワードから検索します。

### 1 ホームページの検索方法

- 1 ツールバーの [検索] ボタン ( 2000 ) をクリックする 左側に検索画面が表示されます。
- 2 探したいページのキーワードを入力する ここでは「旅行」と入力してみます。

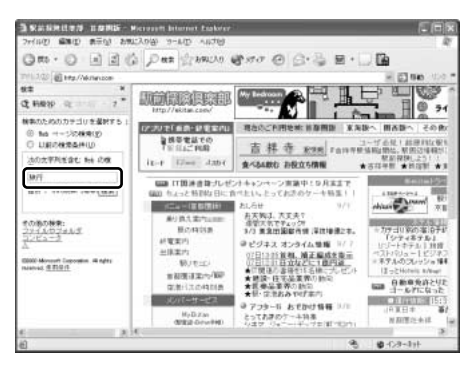

### 3 [検索] ボタンをクリックする

検索結果が表示されます。見たい項目をクリックすると、ページが表示されます。

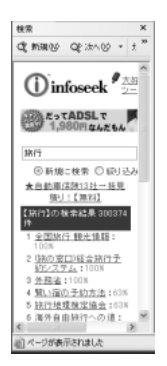

ツールバーの [検索] ボタンをもう 1 度クリックすると、左側の検索画面 が閉じます。 5 よく見るホームページを登録する

よく見るホームページを [お気に入り] に登録しておくと、アドレスを入力せずに ホームページを表示できます。

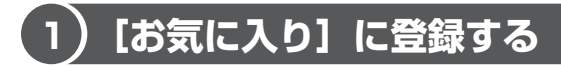

[お気に入り] は、フォルダを指定しないでそのまま登録したり、フォルダを指定し て登録したりできます。登録先のフォルダは新しく作ることもできます。フォルダ を指定してお気に入りのページを分類しておくと、すぐに探し出せて便利です。

# 1 フォルダを指定しないで登録する

ここでは「http://ekitan.com/」のページを例にして説明します。

- 1 登録したいホームページを表示する
- 2 メニューバーの [お気に入り] をクリックし①、表示されたメ ニューから [お気に入りに追加] をクリックする②

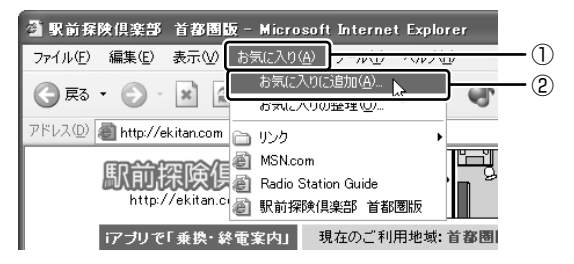

[お気に入りの追加] 画面が表示されます。

3 [名前] を入力する

ここでは、「駅前探検倶楽部 首都圏版」で登録します。

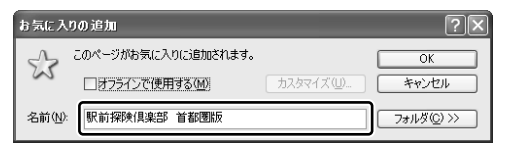

4 [OK] ボタンをクリックする

# 2 フォルダを指定して登録する

「本項 1 フォルダを指定しないで登録する」の手順 1 ~ 3 に続けて次の操作を行います。

### 【既存の [フォルダ] を指定して登録する】

- ① [お気に入りの追加] 画面で [フォルダ] ボタンをクリックする
- ② 目的のフォルダをクリックする
- ③ [OK] ボタンをクリックする

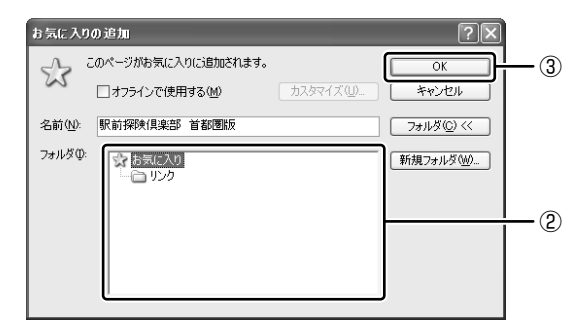

#### 【新規にフォルダを作成して登録する】

- ① [お気に入りの追加] 画面で [フォルダ] ボタンをクリックする
- ② [新規フォルダ] ボタンをクリックする

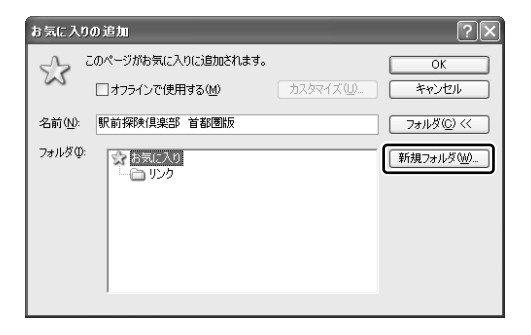

[新しいフォルダの作成]画面が表示されます。

- ③ フォルダ名を入力し、[OK] ボタンをクリックする
- ④作成したフォルダが反転表示している状態で [OK] ボタンをクリックする

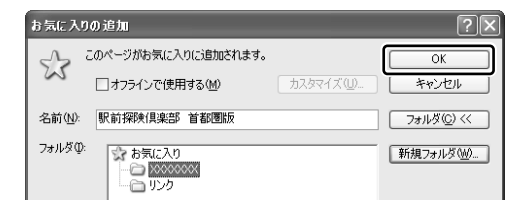

# (2) [お気に入り] からホームページを表示する

登録したお気に入りのホームページを表示しましょう。

1 [お気に入り] ボタン(☆ カヌに入り)で表示する

 1 ツールバーの [お気に入り] ボタン ( ☆ あまに № ) をクリックする 左側にお気に入り画面が表示されます。

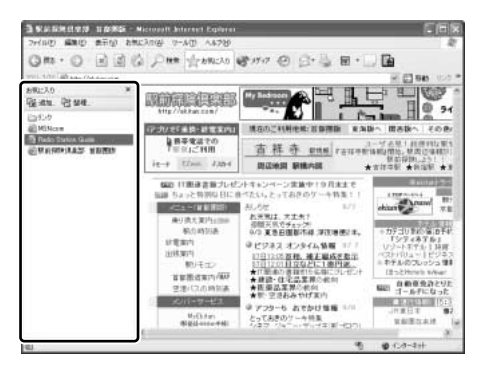

2 目的のホームページをクリックする 目的のホームページが表示されます。ツールバーの [お気に入り] ボタンを もう 1 度クリックすると、左側のお気に入り画面が閉じます。

### 2 メニューバーから表示する

 メニューバーの [お気に入り] をクリックし①、表示されたメ ニューからフォルダまたはページをクリックする②

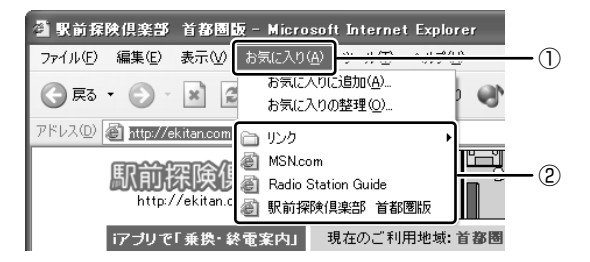

目的のホームページが表示されます。

# (3) [お気に入り] を整理する

ホームページをお気に入りに登録した後、登録フォルダを変更したり、無効になっ たホームページを削除したりなど、整理することができます。 お気に入りの整理は、[お気に入りの整理] 画面で行います。

### 1 [お気に入りの整理] 画面を表示する

メニューバーの [お気に入り] をクリックし①、表示されたメニューから [お気に入りの整理] をクリックする②

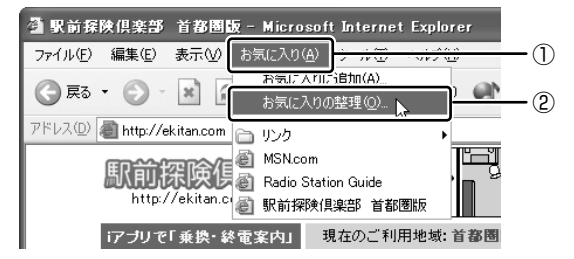

[お気に入りの整理] 画面が表示されます。登録フォルダの新規作成や、 フォルダの変更、お気に入りからの削除などを行います。

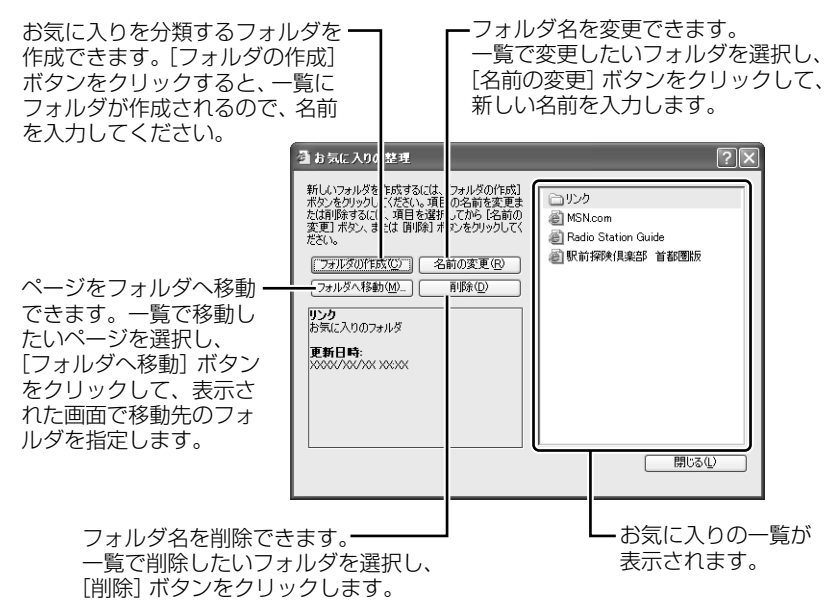

# 6 知っておくと便利な操作

ここでは、インターネットをするのに知っておくと便利な操作を紹介します。

## 1 起動したときに表示するホームページを変更する

Internet Explorer を起動したときに表示されるホームページを「スタートページ」 といい、自由に設定することができます。

- スタートページにしたいホームページを表示する アドレスバーにアドレスを入力したり、検索するなどして、ホームページを 表示します。
- 2 メニューバーの [ツール] をクリックし、表示されたメニューから [インターネットオプション] をクリックする
- 3 [全般] タブの [ホーム ページ] で [現在のページを使用] ボタン をクリックする①

[アドレス] に、表示しているホームページのアドレスが表示されます②。

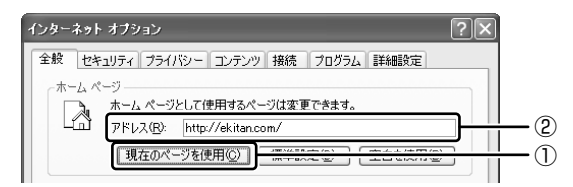

### 4 [OK] ボタンをクリックする

[インターネット オプション] 画面の [アドレス] にスタートページにした いホームページのアドレスを直接入力して設定することもできます。この場 合、あらかじめホームページを表示しておく必要はありません。

# 2 スタートページに戻る

他のホームページを表示していても、[ホーム] ボタンをクリックするだけでスター トページへ移動することができます。

1 ツールバーの [ホーム] ボタン ( 🚮 ) をクリックする

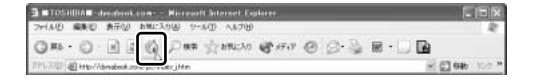

スタートページが表示されます。

### 3 ホームページを保存する

ゆっくり見たいホームページや保存しておきたいホームページを文章やイラストご とダウンロードし、1つのファイルとして保存できます。

- 1 保存したいホームページを表示する
- 2 メニューバーの [ファイル] をクリックし、表示されたメニューから [名前を付けて保存] をクリックする

[Webページの保存] 画面が表示されます。

3 保存する場所、ファイル名などを指定する

| Web ページの保存 |                                                                                                    |                        |   |      |     | ? ×     |
|------------|----------------------------------------------------------------------------------------------------|------------------------|---|------|-----|---------|
| 保存する場所の    | 日本(1)<br>日本(1)<br>日<br>(1)<br>日<br>(1)<br>(1)<br>(1)<br>(1)<br>(1)<br>(1)<br>(1)<br>(1)<br>(1)<br>(1) |                        | ۷ | 0 \$ | P 🗆 |         |
| 最近使ったファイル  | ार्थ ८७३४<br>विष्त ३३−७७७                                                                                                    |                        |   |      |     |         |
| 52.01-97   |                                                                                                    |                        |   |      |     |         |
| TH PATTON  |                                                                                                    |                        |   |      |     |         |
| 71 I.C.1-9 |                                                                                                    |                        |   |      |     |         |
|            |                                                                                                    |                        |   |      |     |         |
| マイ ネットワーク  | 771小名图:                                                                                                    | <b>以前我说想来是《首和问题</b>    |   |      | ¥   | (保存(S)  |
|            | ファイルの種類①                                                                                                    | Web ページ、完全 (#htm:#htmD |   |      | *   | **:/211 |
|            | エンコードモン                                                                                                    | 日本語 (シフト JIS)          |   |      | *   |         |

ここでは、[マイ ドキュメ ント] に保存します。 [ファイルの種類] では保 存する内容を選択してくだ さい。

| ファイルの種類                              | 保存する内容                                                     |
|--------------------------------------|------------------------------------------------------------|
|                                      | ホームページの内容がすべて保存され<br>ます。画像ファイルなどは別のフォル<br>ダに保存されます。        |
|                                      | 1 つのファイルですべて保存されます。                                        |
| [Webページ、<br>HTMLのみ (*.htm : *.html)] | htm 形式のファイルのみ保存され、画<br>像などは保存されません。                        |
| [テキストファイル (*.txt)]                   | 文字だけが保存され、画面上では文字<br>であってもその文字が画像として作成<br>されていた場合は保存されません。 |

ここでは、[Webページ、完全(\*.htm;\*.html)]を選択した場合で説 明します。

[エンコード] では [日本語 (シフト JIS)] を選択してください。

### 4 [保存] ボタンをクリックする

ダウンロードが開始され、ホームページが保存されます。 ホームページのファイルと同じファイルが[マイドキュメント]に保存さ れます。保存したページを表示するには、ホームページのファイルをダブル クリックします。ホームページのファイルあるいはフォルダのどちらかを移 動あるいは削除すると、もう一方も連動して移動あるいは削除されますの で、同じ場所に保存しておいてください。

### 4 ホームページの画像を保存する

表示しているホームページ上の画像をパソコンに保存することができます。

- 1 保存したい画像の上にポインタをあわせる
- 2 右クリックし、表示されたメニューから [名前を付けて画像を保存] をクリックする

[画像の保存] 画面が表示されます。

3 保存する場所とファイル名を指定し、[保存] ボタンをクリックする

#### 5 ホームページの画像を壁紙に設定する

ホームページ上の画像をデスクトップの壁紙にすることができます。

ここでは「http://dynabook.com/pc/entame/katsuyo/blth/index\_j.htm」の ページの画像を例にして説明します。

\* このホームページに記載のイラスト・写真・文章の無断の転載を禁じます。 すべての著作権は株式会社東芝に帰属します。

- 1 保存したい画像を右クリックする
- 2 表示されたメニューから [背景に設定] をクリックする

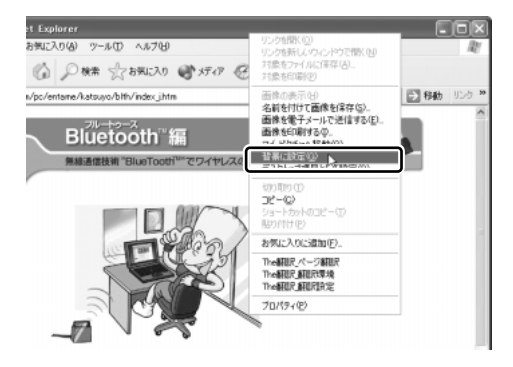

Internet Explorer の画面の [最小化] ボタン ( 📕 ) をクリックし、デス クトップ画面の壁紙が正しく設定されているかを確認してください。

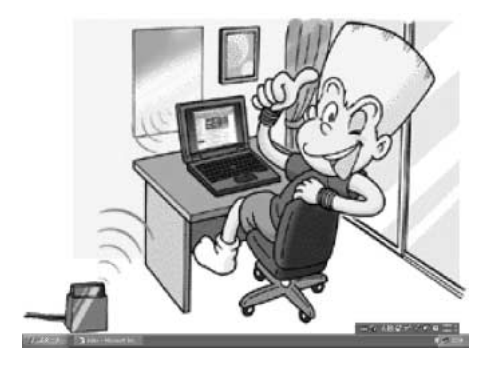

#### 【壁紙を中央に表示する/並べて表示する】

壁紙を小さく中央に表示したり、同じ画像をいくつも画面いっぱいに並べて表示す ることができます。

- [スタート] ボタンをクリックし、表示されたメニューから[コントロールパネル]をクリックする
- ② [ 🕵 デスクトップの表示とテーマ] をクリックする
- ③ [デスクトップの背景を変更する] をクリックする
- ④ [デスクトップ] タブの [表示位置] で、中央に表示したい場合は [中央に表示]、 並べたい場合は [並べて表示] を選択し、[OK] ボタンをクリックする
  [デスクトップの表示とテーマ] 画面の [最小化] ボタン ( ) をクリックする
  と、デスクトップ画面の壁紙を確認できます。
  - 中央に表示

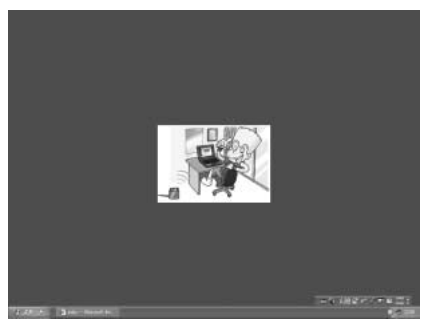

並べて表示

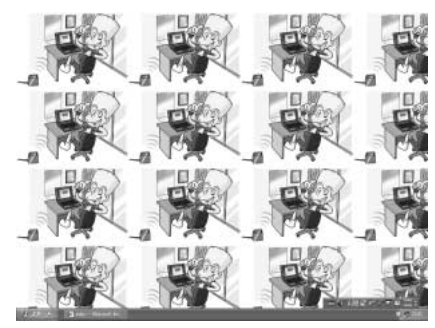

# 6 過去に見たホームページを表示する

過去に表示したことがあるホームページの履歴は、一定期間保存されています。履 歴を検索して、以前に表示したホームページを表示させることができます。

- 1 ツールバーの [履歴] ボタン ( ④ ) をクリックする 左側に履歴画面が表示されます。
- 2 目的のホームページを表示した週または曜日をクリックする その週または曜日に表示したホームページの一覧が表示されます。
- 3 目的のフォルダをクリックする

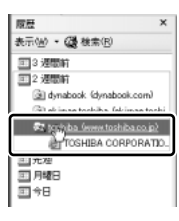

4 目的のホームページをクリックする

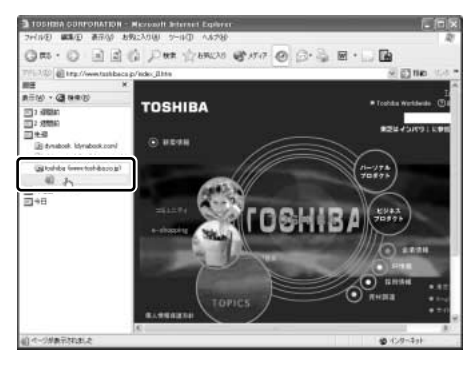

目的のホームページが表示されます。ツールバーの[履歴]ボタンをもう1 度クリックすると、左側の履歴画面が閉じます。

# 7 プログラムファイルをダウンロードする

ホームページには、プログラムなどのファイルを提供しているものがあります。 ホームページからファイルをダウンロードして自分のパソコンに[保存]する方法 を推奨します。この方法には次のような利点があります。

- ファイルにウイルスはないか、チェックできる
- 他のアプリケーションを終了してから、ファイルを実行することができる
- インターネットへの接続を切断してから、ファイルを実行することができる

ホームページから直接プログラムなどのファイルを実行すると、時間がかかったり、 途中何らかの理由でインターネットへの接続が切断されるなど、失敗する場合があ ります。ファイルをダウンロードしてパソコンに保存する方法を説明します。

- 1 ファイルのダウンロードを選択する
- 2 [保存] ボタンをクリックする

| ファイルのダウンロード |                                                         |  |  |  |
|-------------|---------------------------------------------------------|--|--|--|
| ?           | 次のファイルをダウンロードしています:<br>www.6.toshiba.co.jp - modern.exe |  |  |  |
|             | ファイルを開く加、ファイルをコンピュータに保存するか選択してください。                     |  |  |  |

**3 保存する場所、ファイル名を指定し、[保存] ボタンをクリックする** ここでは保存する場所として [マイドキュメント] フォルダを選択しています。

| 名前を付けて保存  |                           |          |     |       | ?×    |
|-----------|---------------------------|----------|-----|-------|-------|
| 保存する場所中   | 100 PF 100                |          | O d | 12 Dr |       |
| 最近使ったファイル | िर्ग 2554<br>चेर्न ३२-९७१ |          | _   |       |       |
| 7201-97   |                           |          |     |       |       |
| 71 1411/1 |                           |          |     |       |       |
| R1 2012-9 |                           |          |     |       |       |
| Q         |                           |          |     |       |       |
| マイネットワーク  | 77111名创:                  | modern   |     | ~     | 保存公   |
|           | ファイルの種類①                  | アプリケーション |     | *     | キャンセル |

ダウンロードが開始されます。ファイルサイズが大きいと、ダウンロードに 時間がかかります。ダウンロードが終了すると、[ダウンロードの完了]画 面が表示されます。

### 4 [閉じる] ボタンをクリックする

| ダウンロードの完了                      |                                   |  |  |  |  |  |
|--------------------------------|-----------------------------------|--|--|--|--|--|
| B gove                         | リードの完了                            |  |  |  |  |  |
| 保存しました                         |                                   |  |  |  |  |  |
| www5.toshiba.co.jp - modem.exe |                                   |  |  |  |  |  |
|                                |                                   |  |  |  |  |  |
| ダウンロード                         | 361 KBを1分6秒                       |  |  |  |  |  |
| ダウンロード先:                       | C:¥Documents and Settin¥modem.exe |  |  |  |  |  |
| 転送率:                           | 5.47 KB/秒                         |  |  |  |  |  |
| □ダウンロードの完了後、このダイアログボックスを閉じる(C) |                                   |  |  |  |  |  |
|                                | ファイルを開く(①) フォルダを開く(圧) 閉じる         |  |  |  |  |  |

ダウンロードしたファイルを実行するには、保存したファイルをダブルク リックします。
3章

## 電子メールを楽しもう

電子メールを使うために、Outlook Express の使 いかたをマスターしましょう。

本章では、Outlook Express を使った電子メール の作成方法、送りかた、受け取りかた、返信のしか たなどを説明します。知っておくと便利な操作集や Microsoft Outlook の簡単な説明もあります。 知っておきたいマナーも参考にして、電子メールを

楽しんでください。

- 1 Outlook Express について 74
  - 2 オプションを設定する 77
    - 3 メールを送信する 81
    - 4 メールを受信する 87
    - 5 メールを返信する 90
  - 6 知っておくと便利な操作 92
- 7 Microsoft Outlook を使う 98
  - 8 知っておきたいマナー 106

## 1 Outlook Express について

本製品にはメールソフト「Outlook Express」が用意されています。 Outlook Expressを使って電子メールを楽しむことができます。 プロバイダとの契約やメールの設定などが完了してから使用してください。設定内 容の詳細については、契約したプロバイダに問い合わせてください。 プロバイダによっては、Outlook Express が使えない場合がありますので、契約す るプロバイダが対応しているかどうか、確認してください。

#### 〔1)Outlook Expressの起動

電子メールを使用するには、Outlook Expressを起動します。

#### 1 起動方法

1 [スタート] ボタンをクリックし、[すべてのプログラム] → [Outlook Express] をクリックする

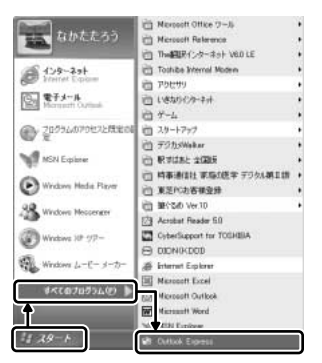

Outlook Express が起動します。

[スタート] メニューの [電子メール] の下には、標準で設定されている メールソフト名が表示されています。

使用しているモデルによって表示が異なり、[Microsoft Outlook] または [Outlook Express] が表示されます。

[Outlook Express] が表示されている場合は、[スタート] → [電子メール] をクリックして、Outlook Express を起動できます。

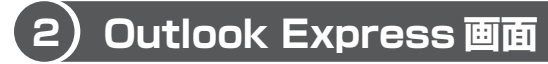

Outlook Express を起動すると、次の画面が表示されます。

| <ul> <li>ツールバー</li> <li>よく使う機能がボタンでまとめられています</li> <li>表示されるボタンは左画面の[フォルダ]</li> <li>選択されている項目によって異なります。</li> </ul>                                                                                                    | す。<br>で                                                                                                    |
|----------------------------------------------------------------------------------------------------|----------------------------------------------------------------------------------------------------|
| <b>メニューバー</b><br>すべての操作はこのメニューから行えます                                                                                                    | 。 メールの情報が表示されます。                                                                                                    |
| ◎ 受信トレイ - Outlook Express - メイン ユーザー<br>ファイル(E) 編集(E) 表示(Ω) ツール(D) メッセージ(Δ) ヘルブ(E)                                                                                                    |                                                                                                    |
|                                                                                                    | Imp         Imp         Imp </td |
| -<br><u> <u> <u> </u> <u> </u> <u> </u> <u> </u> <u> </u> <u> </u> <u> </u> <u> </u> <u> </u></u></u>                                                                                                    | メインユーザー                                                                                                    |
| <sup>37比反</sup> <sup>37</sup> ○ Outlook Express <sup>1</sup> ○ ○ □ −カル フオルズ <sup>1</sup> ○ ○ □ −カル フオルズ <sup>1</sup> ○ ○ ○ □ −カル フオルズ <sup>1</sup> ○ ○ ○ ○ ○ ○ ○ ○ ○ ○ ○ ○ ○ ○ ○ ○ ○ ○ ○                                                                                                    | 件名     受信日時            2001/XX/XX       あ礼     2001/XX/XX       写真送ります     2001/XX/XX       同窓会の件     2001/XX/XX                                                                                                    |
| <ul> <li>③ 送信トレイ (1)</li> <li>④ 送信済みアイテム</li> <li>④ 削除済みアイテム</li> <li>④ 下書き</li> </ul>                                                                                                    | たーん <b>海牛</b> ・新細の Outlook Express フーザー                                                                                                    |
| 連絡先©→<br>団利icrosoft Outlook Express のようこそ<br>のはtook Express のようこそ<br>のはたいのはないたいのである。<br>のようこそ<br>のはたいのはないたいのである。<br>のようこそ<br>のはたいのはないたいのである。<br>のようこそ<br>のはたいのはないたいのはないたいのはないたいではないのである。<br>のようこそ<br>のはたいのはないたいのはないたいではないのはないたいではないのはないたいではないのはないたいではないのはないのはないのはないのはないのはないのはないのはないのはないのはないの | 田することならおまかせください。<br>ガルーフ                                                                                                    |
|                                                                                                    | ーザー<br>自分だけの電子メール アカウン<br>ト<br>と<br>ト<br>を作成できます。 <u>Hotmail ア</u>                                                                                                    |
|                                                                                                    | ・インターネットへの接続状態を示します。<br>接続しているときは、「オンライン中」と<br>表示されます。                                                                                                    |
| ( )内には未開封または未送信の<br>メール数が表示されます。                                                                                                    | 選択したメールの内容が表示されます。<br>(プレビューウィンドウ)                                                                                                    |

#### 【ツールバー】

よく使われるボタンの働きを説明します。

|                         | 新しいメールを作成します。                |
|-------------------------|------------------------------|
| <b>9</b><br>第<br>記信     | メールを送ってきた相手に返信します。           |
| <b>会</b><br>全用へ遊注       | 送信元以外に入力されているメールアドレスにも返信します。 |
| ₩ <b>息</b><br>転送        | 受け取ったメールを別のメールアドレスに転送します。    |
| ED MI                   | メールの内容を印刷します。                |
| ×<br>#II#               | メールを削除します。                   |
| 送受信                     | インターネットに接続し、メールの送信と受信を行います。  |
| THER<br>RUN             | アドレス帳を開きます。                  |
| 調査                      | メールを検索します。                   |
| •<br>中<br>中<br>下<br>〇〇工 | 表示する言語を切り替えることができます。         |

#### 3) Outlook Expressの終了

Outlook Expressの終了方法について説明します。

#### 1 終了方法

Outlook Express 画面の [閉じる] ボタン (図) をクリックする
 送信トレイに送信していないメールがある場合、送信を確認するメッセージが表示されます。

| Outlook | x Express                                   |
|---------|---------------------------------------------|
| ⚠       | [送信トレイ] に未送信のメールがあります。ここで送信しますか?            |
|         | (J), J, J, J, J, J, J, J, J, J, J, J, J, J, |

送信してから終了する場合は、[はい] ボタン、送信しないで終了する場合 は[いいえ] ボタンをクリックしてください。 画面を閉じたら、インターネット接続が終了しているか、通知領域の[接 続] アイコン( ) で確認してください。 [接続] アイコンが消えていれば、インターネットの接続が終了しています。

## 3 章 電子メールを楽しもう

## 2 オプションを設定する

Outlook Express をより便利に使うための設定を紹介します。 オプションの設定は必ずしも行う必要はありませんが、設定すると Outlook Express をより便利に使うことができます。

本書では、オプション1~5の設定を行った前提で説明しています。

#### 1 オプションの設定

オプションの設定は「オプション」画面で行います。

**1 メニューバーの「ツール]をクリックし①、表示されたメニューか** ら [オプション] をクリックする②

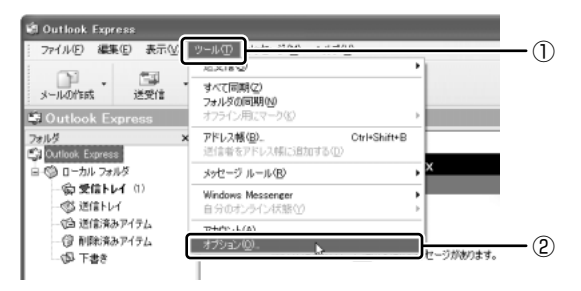

「オプション」画面が開きます。

2 各タブで設定を行う

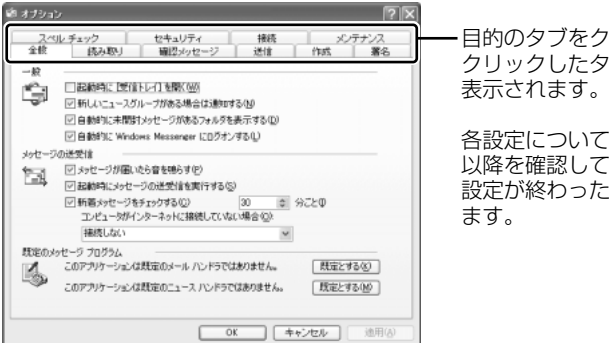

目的のタブをクリックすると、 クリックしたタブが1番 Fに

各設定については、78ページ 以降を確認してください。 設定が終わったら手順3に進み

3 すべての設定が終わったら [OK] ボタンをクリックする

#### オプション1 手動でメールのメッセージを受信する

メールの送受信を行うときだけメールサーバに接続する設定です。 [起動時にメッセージの送受信を実行する] をチェックしていると、Outlook Express を起動すると同時にインターネットに接続してしまいます。通常は Outlook Express を起動してから、都合のいいときに手動で送受信を実行したほう が便利です。

〔全般〕タブの〔メッセージの送受信〕で〔起動時にメッセージの送受信を実行する〕のチェックをはずす

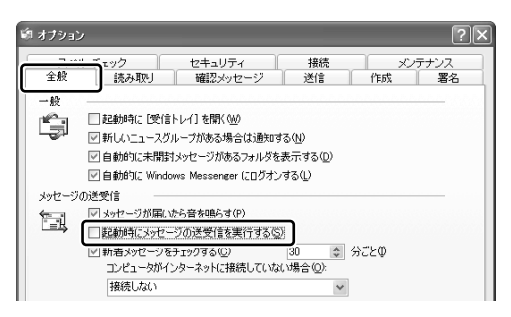

#### オプション2 数通のメールをまとめて送る

メールの送信をまとめて行う設定です。

メールを1通書くたびにインターネットに接続するのではなく、手動で送信を実行 したほうが数通のメールをまとめて送りたい場合などに、便利です。

• [送信] タブの [送信] で [メッセージを直ちに送信する] のチェックをはずす

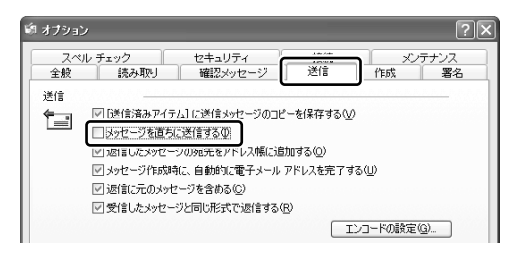

#### オプション3 メールをテキスト形式にする

HTML 形式で送信した場合、送信先のメールソフトが HTML 形式に対応していない と、文字化けして、内容を読むことができない場合があります。通常は、テキスト 形式でメールを送るほうが良いでしょう。 • [送信] タブの [メール送信の形式] で [テキスト形式] をチェックする ( 🔘 )

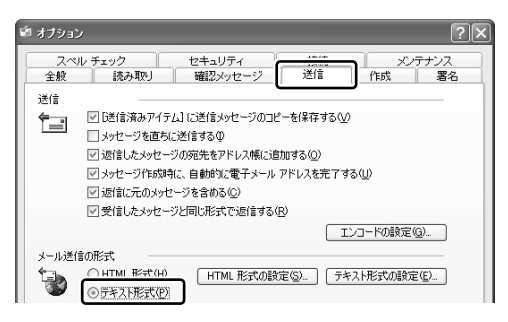

#### 用語

- テキスト形式●メールの本文が文字だけで記述されていること。
- HTML形式 メールの本文が htm ファイル形式で記述されていること。画像を貼りこんだり、リンクを貼れる。
- ・文字化け
   ・文章が意味不明な文字の羅列で表示され、読めない状態。データのやり取りをするパソコンやアプリケーション同士の設定が異なる場合などに起こる。

#### オプション4 送受信の終了後インターネットへの接続を終了する

送受信が完了したら、自動的にインターネットの接続を切る設定です。 接続したままだと、メールの送受信を実行していなくても電話料金がかかります。 メールの送受信を行うために一時的に接続するのであれば、送受信後は自動的に接 続を切る設定にしておいたほうが良いでしょう。

メールを送受信した後、インターネットに接続したままブラウザを起動してホーム ページを見る場合は、見終わったときに手動で必ず接続を切ってください。

 ● [接続] タブの [ダイヤルアップ] で [送受信が終了したら切断する] をチェック する ( ♥)

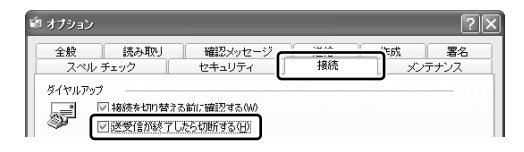

#### オプション5 メールに添付されたファイルを開く前に

コンピュータウイルスが添付ファイルで送られてくることがあるため、あらかじめ ウイルスの可能性がある添付ファイルは開かないように設定されています。この設 定を変更することにより、添付ファイルをスムーズに保存したり開いたりすること ができます。

なおウイルス感染防止のため、設定を変更する前にウイルスチェックソフトを設定 しておいてください。

🐲 ウイルスチェックソフトの設定方法

『困ったときは2章1ウイルスチェックをする』

• [セキュリティ] タブの [ウイルス防止] で [ウイルスの可能性がある添付ファイ ルを保存したり開いたりしない] のチェックをはずす

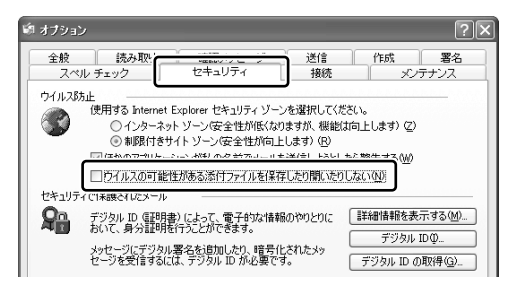

## 3 メールを送信する

メールを作成して送信する方法について説明します。

### 1) メールを作成する

メールを作成するときは、インターネットに接続する必要はありません。 メールの作成が終わった後でインターネットへ接続しましょう。 インターネットに接続した状態でメールを作成していると、作成中も電話料金やプ ロバイダの利用料金がかかります。

#### 1 メールの作成

1 ツールバーの [メールの作成] ボタン ( ) かんりょうする [メッセージの作成] 画面が表示されます。

#### 2 宛先やタイトル、メールの内容を入力する

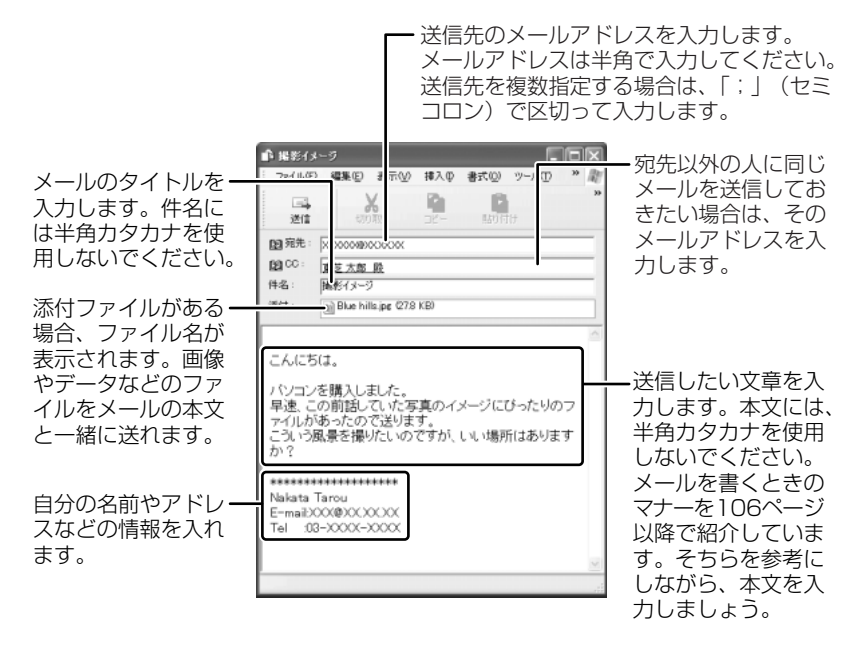

3 ツールバーの[送信]ボタン( 頭先や件名が入力されていない場合は、注意をうながすメッセージが表示されます。表示されたメッセージの内容を確認してください。

#### 4 [OK] ボタンをクリックする

作成したメッセージは、[送信トレイ] に保存されます。 メールをいくつか作成したい場合は、手順1から3を繰り返し行ってくだ さい。

| メールのì | 送信                                                      |
|-------|---------------------------------------------------------|
| ¢     | 電子メール メッセージを送信すると、「送受信] コマンドを実行する<br>まで、「送信トレイ] に置かれます。 |
|       | □ 今後、このメッセージを表示しな(.KD)                                  |

#### 宛先、CC、BCC の意味と使い分け ■

メールには [宛先] ([TO]) のほかに、[CC] と [BCC] があります。[CC] は Carbon Copyの略で、[宛先] のコピーという意味です。直接用件を伝えたい宛先以外の人に 「参考までに」という意味合いで同じメールを送るときに使います。[BCC] は Blind Carbon Copyの略で、[CC] と同様 [宛先] のコピーです。[CC] と [BCC] の大 きな違いは、[CC] で指定した場合は、メールが誰に送信されたのか、送信相手全員 にわかってしまいますが、「BCC」で指定した場合は、他の送信相手にはわからないと いうことです。他に誰に送ったかを知られずに送りたいときに使います。

#### 署名を入れる

メッセージの最後に、自分の名前やメールアドレスなど、差出人情報を入れること はマナーのひとつです。次の手順で、あらかじめ作成しておくと便利です。

メニューバーの [ツール] をクリックし①、表示されたメニューから [オプション] をクリックする②

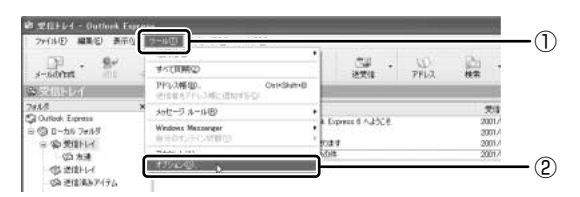

2 [署名] タブで [作成] ボタンをクリックする

| オプション     |                                                 |                              |                           |        | ?  |
|-----------|-------------------------------------------------|------------------------------|---------------------------|--------|----|
| スペル<br>全般 | ・チェック<br>読み取り                                   | セキュリティ<br>確認メッセージ            | 接続<br>送信                  | <br>作成 | 署名 |
| 署名01855   | <ul> <li>■ すべての送信メッ</li> <li>☑ 返信と転送</li> </ul> | セージに署名を追加する(<br>メッセージには署名を追加 | <br>_)<br>しない( <u>D</u> ) |        |    |
| 署名(S)     |                                                 |                              |                           | 作成()   | )  |

3 [署名の編集] に差出人情報として入れたい内容を入力する

| 署名0編<br>日本 | \$      | *********************************<br>Nakata Taro<br>E-maitXXXXXXXXXX<br>Tel = 03-XXXXXXXXXXX<br>Tel = 03-XXXXXXXXXX | 既定(設定(E)<br><b>詳細設定(2)</b> … |
|------------|---------|----------------------------------------------------------------------------------------------------|------------------------------|
|            | 0771N€) |                                                                                                    | 参照(\_)                       |
|            |         | OK +                                                                                                    | *ンセル 適用( <u>A</u> )          |

4 [すべての送信メッセージに署名を追加する]をチェックする( ☑) 返信や転送するメールにも署名を追加する場合は、[返信と転送メッセージ には署名を追加しない]のチェックをはずしてください。

5 [OK] ボタンをクリックする

[メールの作成] ボタン( , , , ) をクリックして [メッセージの作成] 画 面を開くと、署名が挿入されています。

#### メールにファイルを添付する

画像や文書などのデータを送るときは、メールにファイルとして添付します。 送信した添付ファイルを受信側のパソコンで開くには、そのファイルを開くための アプリケーションがセットアップされている必要があります。確認してから送って ください。

1 メニューバーの [挿入] をクリックし①、表示されたメニューから [添付ファイル] をクリックする②

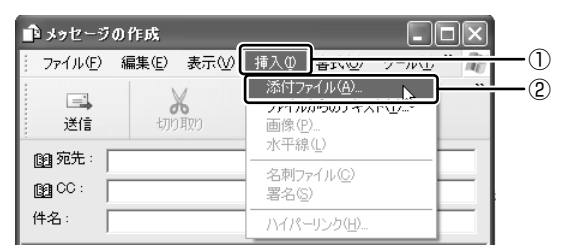

2 添付したいファイルを選択し、[添付] ボタンをクリックする ここでは [共有ピクチャ] の [Sample Pictures] に保存されている [Blue hills] というファイルを選択します。

| 添付ファイルの挿入                                                  |                                      | ĸ |
|------------------------------------------------------------|--------------------------------------|---|
| ファイルの場所Ф:<br>Elue His<br>Ouriser<br>Water lilies<br>Winter | 🖻 Sample Pictures 🔍 🧿 🗊 🗇            |   |
| ファイル名(N):<br>ファイルの種類(II):                                  | Blue hills<br>すべてのファイル (*.*) ズ キャンセル | ) |
| このファイルへのショ                                                 | ートカットを作成する(S)                        |   |

[メッセージの作成] 画面に戻ります。

[件名]の下に、添付したファイル名が表示された [添付] 欄が追加されます。 複数の添付ファイルがある場合は、手順1と2を繰り返してください。

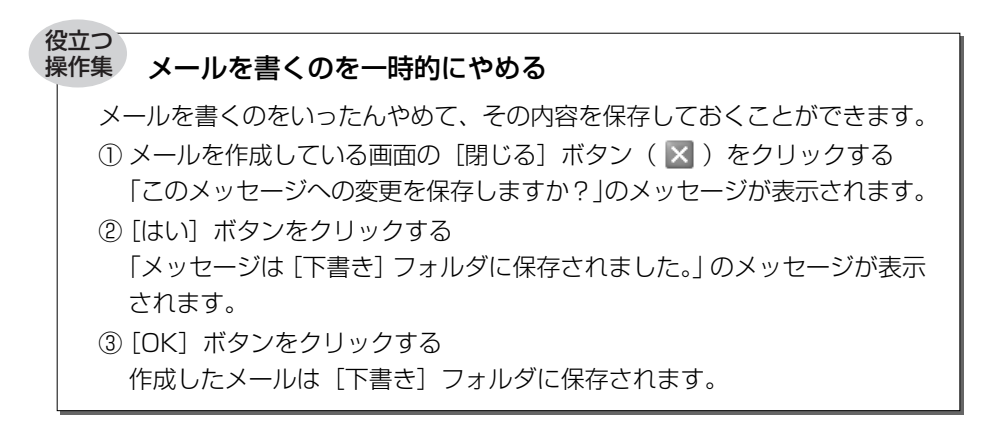

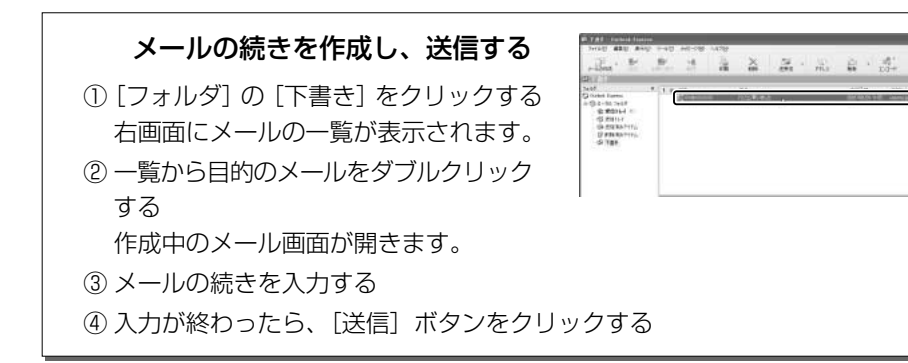

## 2) メールを送る

送信と受信は同時に行えます。

[送信トレイ] に保存されているメールが送信され、受信したメールは [受信トレ イ] に保存されます。

送受信の指示を行った後は、送ったメールの編集や送受信の取り消しはできません。

#### 1 メールの送信

1 ツールバーの [送受信] ボタン( 🛃 )をクリックする

2 次のメッセージが表示された場合、[はい] ボタンをクリックする

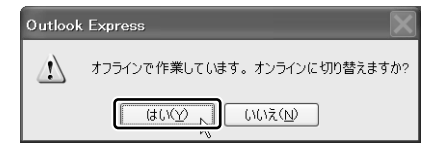

[ダイヤルアップの接続] 画面が表示されます。

3 各項目を指定し、[接続] ボタンをクリックする

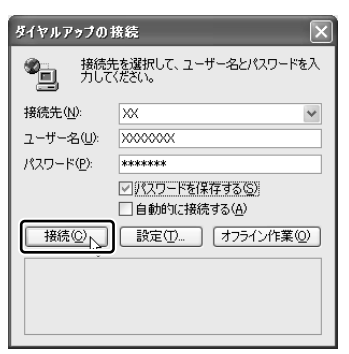

 各項目には、インターネット接続時に 設定した内容を指定してください。

プロバイダのメールサーバに接続し、送受信が始まります。

| 🕅 Outlook Exp            | ress                                                     |            | ×          |
|--------------------------|----------------------------------------------------------|------------|------------|
| 2                        | ' XXXX.XX.XX.XX' の新着メッセージ                                | をチェックしています | 表示しない(出)   |
| <b></b>                  | メッセージ 1 / 1 を受                                           | 馆中         | 停止⑤        |
| (*********               |                                                          |            | << 詳細(2)   |
| ☑ 完了時に接続                 | を切断する(E)                                                 |            |            |
| 525                      | 15-                                                      |            |            |
| 52.5                     |                                                          | 状態         | 接続         |
| √1 i∰0349<br>▶ 'XXXXXXXX | セージを 'NXXK XX XX XX' で送信す.<br>,XX,XX' の新酒メッセージ : 新酒 1 C. | 完了<br>実行中  | X0K<br>X0K |
| 1 / 2 のタスクが持             | !了しました                                                   |            | -14        |

[送信トレイ] に保存されていたメールが送信されるとそのメールは [送信 済みアイテム] に保存されます。

続いて、受信したメールがあれば[受信トレイ]に保存されます。 メールの送受信を完了すると、自動的にインターネットの接続を切断します。

# 3章 電子メールを楽しもう

## 4 メールを受信する

メールを受信して表示する方法、添付ファイルの開きかたについて説明します。 メールの受信は、インターネットに接続して行います。操作手順はメールの送信と 同じです。

🐲 メールの送信について「本章 3-2 メールを送る」

#### 1 受信したメールを見る

すでに受信したメールを見るときは、インターネットに接続する必要はありません。 受信したメールは[受信トレイ]に保存されています。

1 [フォルダ]の[受信トレイ]をクリックし①、見たいメールをダブ ルクリックする②

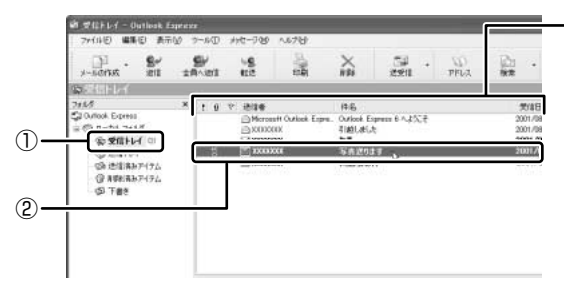

右側に受信したメールの 一覧が表示されます。ま だ読んでいないメールは 太字で表示されています。 [送信者] の横にあるア イコンには次の意味が あります。

- ・・・以前開いたメール

   (開封済み)
- …読んでいないメー ル(未開封)
- 🛿 …ファイルが添付さ れている

メールが開きます。

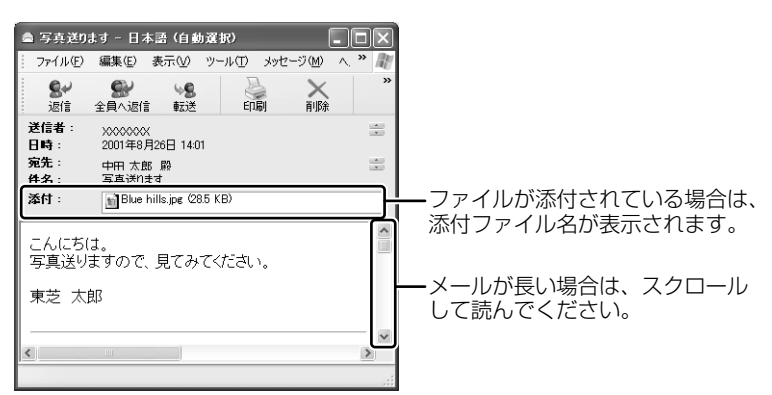

#### メールに添付されたファイルを開く

添付ファイルは、対応したアプリケーションがなければ開けません。添付ファイル を開くのに必要なアプリケーションがインストールされている必要があります。

#### 【ファイルを開くときの注意】

コンピュータウイルスが添付ファイルで送られてくることがあります。 知らない差出人や、内容についての安全性が確認できない添付ファイルは、コン ピュータウイルスに感染している場合があるので、ウイルスのチェックを行ってか らファイルを開くことを推奨します。

#### 1 メールを開く

受信メールを開いたとき、[添付]が表示されている場合は、ファイルが添付されています。また、メール一覧では[送信者]の横に[添付ファイル] アイコン(0)が表示されています。

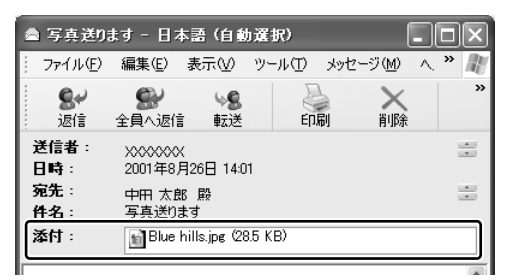

ファイル名をダブルクリックして添付ファイルを開くこともできますが、この場合、添付ファイルにウィルスが含まれている可能性があるため、警告の メッセージが表示されることがあります。ここではファイルを保存してから 開きます。

2 メニューバーの [ファイル] をクリックし①、表示されたメニュー から [添付ファイルの保存] をクリックする②

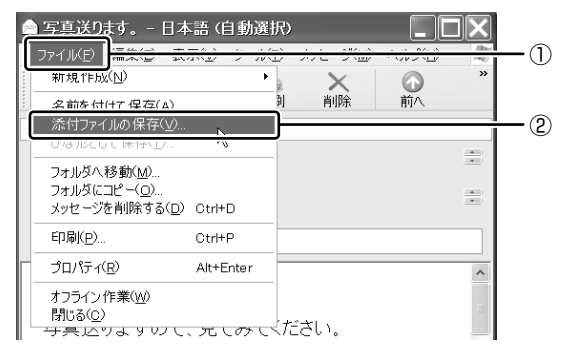

3 保存する添付ファイルと保存先を指定し、[保存] ボタンをクリック する

| 添付ファイルの保存                                          | ?×             |
|----------------------------------------------------|----------------|
| 保存する添付ファイル(日):                                     |                |
| Blue hills jpg (28.5 KB)                           | 保存( <u>S</u> ) |
|                                                    | キャンセル          |
|                                                    |                |
|                                                    |                |
|                                                    |                |
|                                                    | すべて選択(ム)       |
| 但在朱(T)                                             |                |
| ¥Documents and Settings¥XXX XXX¥My Documents 参照(自) |                |

表示された保存先と別のフォルダに保存する場合は、[参照] ボタンをク リックします。表示された画面で保存先のフォルダを選択し、[OK] ボタ ンをクリックしてください。

- 4 安全性が確認できないファイルは、ウイルスチェックをする
- 5 保存先フォルダを開き、フォルダをダブルクリックする ファイルが開きます。

#### 役立つ 操作集 表示する言語を切り替える

表示する言語を切り替えることができます。 選択した言語を表示するには、対応するシステムが必要な場合があります。 ① ツールバーの [エンコード] ボタン ( ) たクリックし、表示したい言 語をクリックする ツールバーに [エンコード] ボタンが表示されていない場合は、ツールバー 右端の をクリックし、表示されたメニューから [エンコード] をクリッ クしてください。 言語の一覧が表示されます。

## 5 メールを返信する

受信したメールに返事を出すことを返信といいます。元のメールの本文と差出人の アドレスが自動的にコピーされるので、入力の手間が省けて便利です。 受信したメールを別の相手に送ることを転送といいます。メールの本文が自動的に コピーされます。

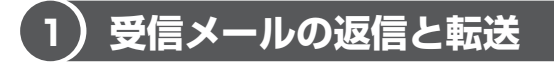

メールの返信方法と転送方法について説明します。

#### 1 受信メールを返信する

1 [フォルダ]の[受信トレイ]をクリックし①、一覧から返信したい メールをクリックする②

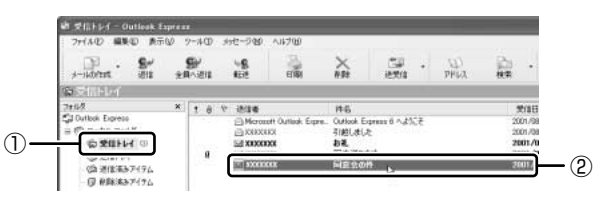

2 ツールバーの [返信] ボタン( 💒 )をクリックする

[全員へ返信] ボタン( 🚛 )をクリックすると、受信メールの宛先や CC に含まれているアドレスすべてに返信できます。

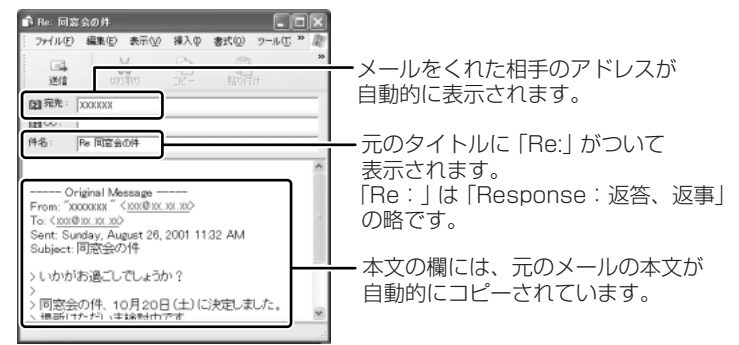

#### 3 メールの本文を入力する

この後の操作は81ページの手順3以降と同じです。 返信したメールは[受信トレイ]のメール一覧で[送信者]の横にあるマー クが 🙀 (返信済み)に変わります。

#### 2 転送する

- 1 [フォルダ]の[受信トレイ]をクリックし、一覧から転送したい メールをクリックする
- 2 ツールバーの [転送] ボタン( 🎎 )をクリックする

メールの作成画面が表示されます。

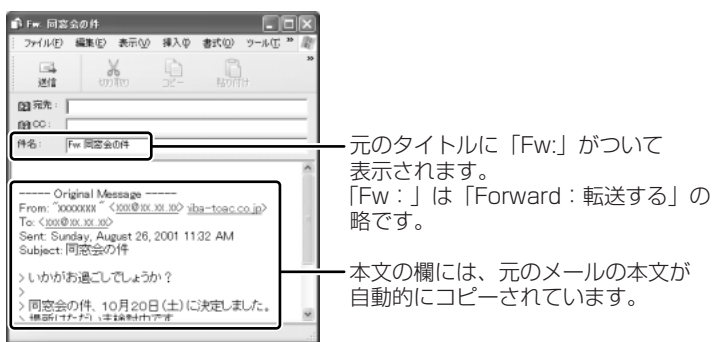

3 [宛先] を入力する

#### 4 メールの本文を入力する

この後の操作は81ページの手順3以降と同じです。 転送したメールは [受信トレイ] のメール一覧で [送信者] の横にあるマー クが 🙀 (転送済み)に変わります。

## 6 知っておくと便利な操作

ここでは、Outlook Expressを使って電子メールをするのに知っておくと便利な操作を紹介します。

#### 1 メールを削除する

受信したメールやすでに送信したメールで、いらなくなったメールはまめに削除す るようにしましょう。

- **1 [フォルダ] で削除したいメールが保存されている場所をクリックする** 一覧が表示されます。
- 2 一覧から削除したいメールをクリックする
- 3 ツールバーの [削除] ボタン ( ▲ ) をクリックする 選択したメールが一覧からなくなります。このとき、まだメールは削除され ていません。 [削除済みアイテム] に移動しています。
- 4 [フォルダ]の[削除済みアイテム]をクリックする 削除したメールの一覧が表示されます。 ここで、間違えて削除したメールは、ドラッグアンドドロップすると元の場所へ戻すことができます。

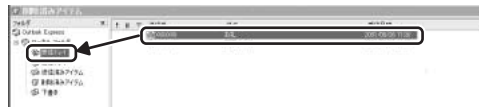

5 [削除済みアイテム] を右クリックし①、表示されたメニューから [[削除済みアイテム] フォルダを空にする] をクリックする②

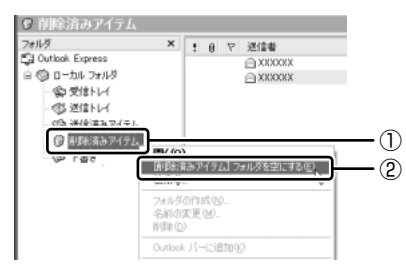

確認メッセージが表示されます。

削除したメールはもう見ることができません。削除する前によく確認してく ださい。

#### 6 [はい] ボタンをクリックする

[削除済みアイテム] にあるメールがすべて削除されます。

#### 2 メールを整理する

受信したメールは [受信トレイ] に保存されます。[受信トレイ] の他にフォルダを 作り、メールの相手や内容によって分類しておくと、あとでメールを探すときに便 利です。

1 [フォルダ]の[受信トレイ]を右クリックし、表示されたメニュー から[フォルダの作成]をクリックする

[フォルダの作成] 画面が表示されます。

2 フォルダ名を入力し①、[OK] ボタンをクリックする② ここでは [友達] フォルダを作成します。

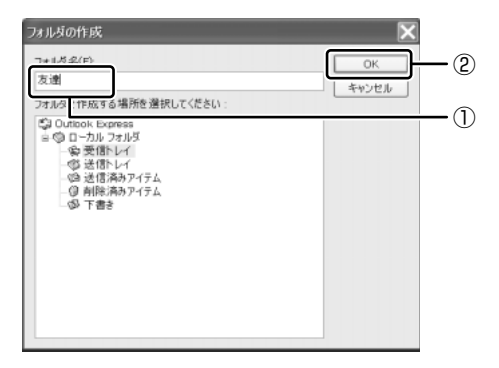

[受信トレイ]の下に、新しく作成されたフォルダが表示されます。

 8動したいメールを、作成したフォルダにドラッグアンドドロップ する

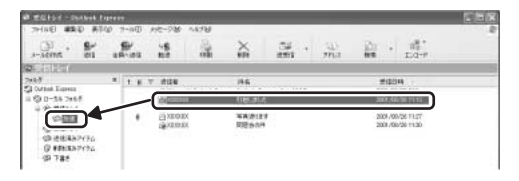

選択したメールが新しいフォルダに移動します。 作成したフォルダをクリックするとフォルダ内のメールの一覧が表示されま す。移動したメールを確認できます。

#### 3 アドレス帳を使う

よくメールをやり取りする相手のメールアドレスは、「アドレス帳(住所録)」に登録しておくと便利です。

#### 送信者のアドレスをアドレス帳に登録する

 一覧から登録したいアドレスのメールを右クリックし①、表示された メニューから[送信者をアドレス帳に追加する]をクリックする②

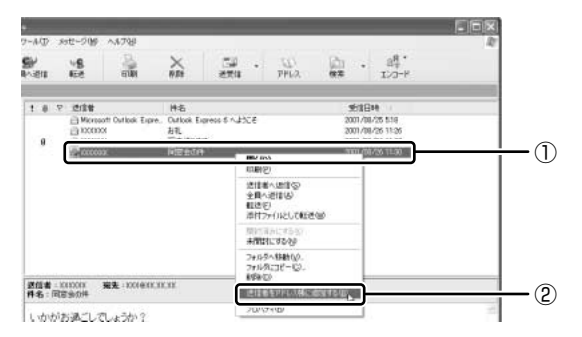

[アドレス帳] に登録され、メイン画面の [連絡先] 欄に表示名が表示され ます。表示名などは、相手が登録した内容になっていますので、必要に応じ て内容の修正や追加を行ってください。

#### 新しいアドレスをアドレス帳に登録する

- 1 ツールバーの [アドレス] ボタン ( <u>アドレス</u> ) をクリックする [アドレス帳] 画面が表示されます。
- 2 ツールバーの [新規作成] ボタン ( ##### ) をクリックし①、表示 されたメニューから [新しい連絡先] をクリックする②

| 🍽 アドレス  | ス帳 - メイ                                  | ンユーザ     | -      |          |
|---------|------------------------------------------|----------|--------|----------|
| ファイル(E) | 編集( <u>E</u> )                           | 表示(⊻)    | ツール(工) | $\wedge$ |
|         | r an an an an an an an an an an an an an | $\times$ | ß      | 4        |
| 新規作成    | プロパティ                                    | 削除       | 人の検索   | E        |
| 新しい連    | 「絡先( <u>C</u> )…                         |          |        | ò.       |
| 新しいツ    | ルーフ( <u>G</u> )                          | <u> </u> |        |          |
| フォルダの   | )作成( <u>F</u> )                          | 名前       | $\sim$ |          |
|         |                                          |          |        |          |
|         |                                          |          |        |          |

[のプロパティ] 画面が表示されます。

|           |                  |        |   |           | フリガナ(B)      |
|-----------|------------------|--------|---|-----------|--------------|
| ±(_):     |                  | -8(E): |   |           |              |
| (1):      | 表示名(2);          |        | 2 | ニックネーム(N) |              |
| 12子メール アド | 12.2 <u>M</u> 2: |        |   |           | 追加(A)        |
|           |                  |        |   |           | 編集(E)        |
|           |                  |        |   |           | 前(除(图)       |
|           |                  |        |   |           | 8590.1997(s) |

3章 電子メールを楽しもう

#### 3 [のプロパティ] 画面の [名前] タブで [姓] [名] [表示名] [電子 メールアドレス] を入力し、[追加] ボタンをクリックする

電子メールアドレスは、半角英数字で入力してください。 入力したメールアドレスは「既定の電子メール」として追加されます。 [姓] [名] を入力すると、タイトルバーに入力した名前が表示されます。

4 プロパティ画面で [OK] ボタンをクリックする

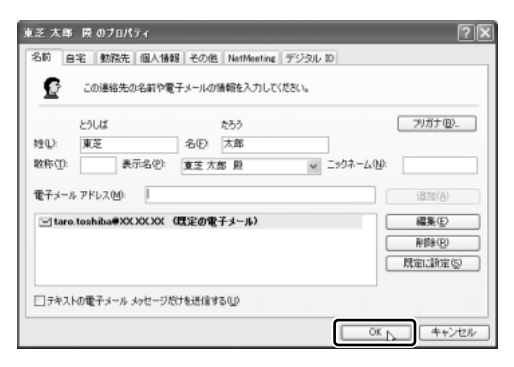

アドレス帳に追加されます。

#### アドレス帳を修正する

1 ツールバーの [アドレス] ボタン( 🔬 )をクリックする

#### 2 修正したい名前をダブルクリックする

[XXXX(表示名)のプロパティ] 画面が表示されます。

#### 3 [名前] タブで内容を修正する

電子メールアドレスを修正する場合は、[編集] ボタンをクリックします。 「電子メールアドレス」が反転表示されたらアドレスを修正してください。

| $\Xi$ | taro.toshiba@xx.xx |
|-------|--------------------|
|       |                    |

**4 修正が終わったら、[OK] ボタンをクリックする** [アドレス帳] 画面に戻ります。

#### アドレス帳を使って宛先を指定する

- 1 ツールバーの [メールの作成] ボタン ( ) かんしょう ( ) かんしょう ( ) かんしょ) ( ) かんしょ) ( ) かんしょ) ( ) かんしょ) ( ) かんしょ) ( ) かんしょ) ( ) かんしょ) ( ) かんしょ) ( ) かんしょ) ( ) かんしょ) ( ) かんしょ) ( ) かんしょ) ( ) かんしょ) ( ) かんしょ) ( ) かんしょ) ( ) かんしょ) ( ) かんしょ) ( ) かんしょ) ( ) かんしょ) ( ) かんしょ) ( ) かんしょ) ( ) かんしょ) ( ) かんしょ) ( ) かんしょ) ( ) かんしょ) ( ) かんしょ) ( ) かんしょ) ( ) かんしょ) (
- 2 [宛先] ボタン( 國 宛先:) をクリックする
- 3 送信したい相手をクリックし①、[宛先] ボタンをクリックする②

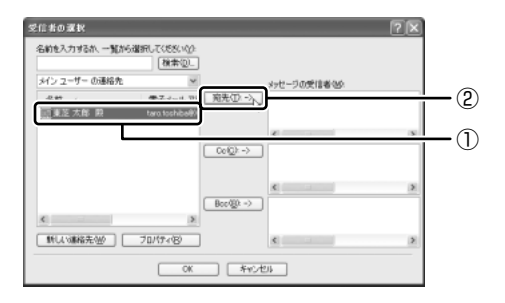

[メッセージの受信者] に選択した名前が入ります。

| 受信者の選択         |                  |        |           |        | ? X |
|----------------|------------------|--------|-----------|--------|-----|
| 名前を入力するか、一覧から; | ■<br>都訳してください(小) |        |           |        |     |
| メイン ユーザー の連絡先  | (00.99 Q2-)<br>V |        | しんやこれの間合き | #-0.0- |     |
| 名前/            | 電子メール アト         | 宛先① -> | 回東芝 太郎    | 殿      |     |
| 国東芝 太郎 殿       | taro.toshiba@X   |        |           |        |     |
|                |                  |        | < .       |        | >   |

同じメールを複数の相手に送る場合は、この操作を繰り返し行い、[宛先] に追加してください。必要に応じて[CC]、[BCC] にも追加します。 ■ CC、BCC について「82ページ」

#### 4 [OK] ボタンをクリックする

[メッセージの作成] 画面に戻ります。 メールの宛先に、登録された表示名が入力されています。

#### 4 メールを検索する

受信したメールや送信したメールなどを検索できます。

ツールバーの [検索] ボタン ( ) をクリックする
 ツールバーに [検索] ボタンが表示されていない場合は、ツールバー右端の
 をクリックし、表示されたメニューから [検索] をクリックしてください。
 [メッセージの検索] 画面が表示されます。

#### 2 探す場所と検索条件を入力し、[検索開始] ボタンをクリックする

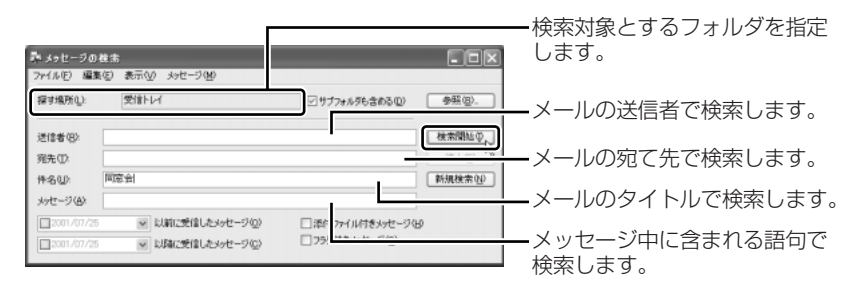

検索結果が表示されます。検索結果をダブルクリックすると、メッセージが 開きます。

| ネ メッセージの検    | 索                     |                  | .ox             |
|--------------|-----------------------|------------------|-----------------|
| ファイル(E) 編集(E | ) 表示(y) メッセージ(M)      |                  |                 |
| 探す場所(1):     | 受信トレイ                 | □ サブフォルダも含める(2)  | 参照(图)           |
| 送信者(8):      |                       |                  | 検索開始の           |
| 宛先(D)        |                       |                  | (停止⑤)           |
| 件名(1): 1     | 18.2                  |                  | 新規検索団           |
| メッセージ(A)     |                       |                  |                 |
| 2001/07/25   | ✓ 以前に受信したメッセージ(○)     | □添付ファイル付きメッセージ68 |                 |
| 2001/07/25   | ▼ お豚和愛信したメッセージ(2)     | □ フラウ付きメゥセージ(3)  |                 |
| ! 8 약 送信:    | 者 件名                  |                  | 受信日時            |
|              | 同意会の件                 |                  | 2001/07/19 1751 |
|              |                       |                  |                 |
| <            |                       |                  | >               |
| 1 通のメッセージ中 0 | 通は未開封、新しいアイテムを監視しています |                  |                 |

3 検索が終わったら、[閉じる] ボタン(図) をクリックする [メッセージの検索] 画面が閉じます。

## 7 Microsoft Outlook を使う

\* Microsoft Outlook がプレインストールされているモデルのみ

「Microsoft Outlook」でも「Outlook Express」と同様、電子メールを楽しむこ とができます。プロバイダとの契約やメールの設定などが完了してから使用してく ださい。設定内容の詳細については契約したプロバイダに問い合わせてください。 プロバイダによっては、Microsoft Outlook を使用できない場合がありますので、 契約するプロバイダが対応しているかどうか、確認してください。

ここでは、Microsoft Outlookの操作方法を簡単に説明します。

#### 1 起動方法

1 [スタート] ボタンをクリックし①、表示されたメニューから [電子 メール] をクリックする②

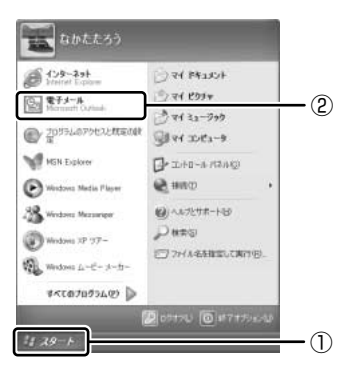

Microsoft Outlook が起動します。

#### 【初めて起動したとき】

- Microsoft Word、Microsoft Excel、Microsoft Outlookのいずれかを初めて 起動したときは、[ユーザー名の指定] 画面と [Office XP 使用許諾契約書] 画面 が表示されます。使用許諾契約書に同意して使用してください。
- Microsoft Outlook を起動すると、最初に [Outlook 2002 スタートアップ] 画面が表示されます。画面に従って操作してください。

#### 【再セットアップしたとき】

- 再セットアップでは、「Microsoft Office XP Personal」は復元されません。
   Windowsのセットアップが終了した後に、アプリケーションのパッケージに同梱 されている説明書を確認し、復元してください。
- 再セットアップ後、「Microsoft Office XP Personal」を復元する前にメールソフトを起動すると、Outlook Express が起動します。復元すると、Microsoft Outlook が起動します。

本製品には、Microsoft Outlook を便利に活用するために、「Outlook Plus!」が用 意されています。

♥ Outlook Plus!について「105ページ」

#### 2 Microsoft Outlook 画面

Microsoft Outlook を起動すると、次の画面が表示されます。

| ┏━━ アドレス                                          | バー                                                               |                                                                       |  |  |
|---------------------------------------------------|------------------------------------------------------------------|-----------------------------------------------------------------------|--|--|
| <b>レーツール</b> よく使<br>表示され<br>よって                   | <b>バー</b><br>う機能がボタンでまとめられています。<br>れるボタンは選択されているフォルダに<br>異なります。  |                                                                       |  |  |
|                                                   | ニューバー                                                            | メールの情報が表示されます。                                                        |  |  |
| S HEFLY - M                                       | icrosoft Outlook                                                 |                                                                       |  |  |
| ファイル(圧) 編集(                                       | D 表示の お気に入りの ツールの アクション(A) Plue!(D) ヘルク(d)                       | 黄醋を入力してださい                                                            |  |  |
| 回新規作成(N) -                                        |                                                                  | ● 输 回 注稿元0度本 • 合 ケータイ同開(80 12) •                                      |  |  |
| Outlook ショートカット                                   | · ○ ○ ○ ○ ○ ○ ○ ○ ○ ○ ○ ○ ○ ○ ○ ○ ○ ○ ○                          |                                                                       |  |  |
|                                                   | C                                                                | 2002/07/31 0k0 15 4 KB<br>2002/07/31 0k0 31 KB<br>2002/07/31 0k0 3 KB |  |  |
| Outlook Today                                     | - HEACH                                                          |                                                                       |  |  |
| 受信FL/I (2)                                        |                                                                  |                                                                       |  |  |
| 8                                                 | 孝出人: X00000X [000X0C0C00] 宛先: XX000C0C0X                         |                                                                       |  |  |
| 予定表                                               | 件名: お礼 CC:<br>こんにちは。                                             |                                                                       |  |  |
| <b>道</b> 到<br>連絡先                                 | 先日は新暦に訪ねてくたさり、どうもありがとうごさいました。<br>引っ越し祝いにいただいた絵画は、さっそくリビングに飾りました。 |                                                                       |  |  |
| [7]                                               | またぜひ造びにいらしてください。<br>来月頃に、庭でバーベキューバーティーを計画中です。                    |                                                                       |  |  |
| 仕事                                                | 詳細が決まりましたら、改めてご招待状を送ります。<br>                                     | h                                                                     |  |  |
|                                                   | 夏芝太郎<br> E-Mail::3X@XX2XXX                                       |                                                                       |  |  |
| (1)                                               |                                                                  |                                                                       |  |  |
| 育想能済みアイテム                                         |                                                                  |                                                                       |  |  |
| 自分のショートカット<br>その他のショートカット                         |                                                                  |                                                                       |  |  |
| 全部で3件あります。                                        | その沙ち2件が未続です。                                                     |                                                                       |  |  |
|                                                   | <b>ステータスバー</b><br>Microsoft Outlookの状態を表示します。                    | 選択したメールの内容が ―― 」<br>表示されます。                                           |  |  |
| └── Outlookバー (フレヒューウィンドウ)                        |                                                                  |                                                                       |  |  |
| Micros                                            | soft Outlookのフォルダのショートカット                                        |                                                                       |  |  |
| アイコンか、シルーフごとに配直されています。<br>アイコンをクリックすると、フォルダを開くことが |                                                                  |                                                                       |  |  |
| できます。それぞれのグループ名をクリックすると                           |                                                                  |                                                                       |  |  |
| 表示が切り替わります。<br>Microsoft Outlookをはじめて記動したときに表示    |                                                                  |                                                                       |  |  |
| される [Outlook 2002 スタートアップ] 画面で                    |                                                                  |                                                                       |  |  |
| メールアカウントの設定をしなかった場合、Outlook                       |                                                                  |                                                                       |  |  |
| バーの標準の表示状態が異なります。                                 |                                                                  |                                                                       |  |  |

#### 【ツールバー】

| 計新規作成(N) ▼       | 新しいメールを作成します。                |
|------------------|------------------------------|
| 4                | メールの内容を印刷します。                |
| là"              | フォルダを移動します。                  |
| ×                | メールを削除します。                   |
| ©⊋返信( <u>R</u> ) | メールを送ってきた相手にメールを返信します。       |
| ∰全員へ返信(L)        | 送信元以外に入力されているメールアドレスにも返信します。 |
| ₩2.400 萬法(₩2     | 受け取ったメールを別のメールアドレスに転送します。    |
| Ē送受信(©)          | インターネットに接続し、メールの送信と受信を行います。  |
| 資 検索 🖗           | メールを検索します。                   |
| °a<br>a          | メールを整理します。                   |
| <u>1</u>         | アドレス帳を開きます。                  |
| ☆ケータイ同期(K)       | 携帯電話と[連絡先]のデータをやり取りします。      |
| 2                | Microsoft Outlookのヘルプを起動します。 |

#### 【Outlook バー】

| [Outlook ショートカット]<br>グループ(Outlook ショートカット)) |               | [自分のショートカット]<br>グループ( <sup>自分のショートカット</sup> ) |                | [その他のショートカット]<br>グループ( モの他のショートカット ) |           |  |
|---------------------------------------------|---------------|-----------------------------------------------|----------------|--------------------------------------|-----------|--|
| Ş                                           | Outlook Today | P                                             | 下書き            | B                                    | マイ コンピュータ |  |
|                                             | 受信トレイ         | $\langle \! \! \rangle$                       | 送信トレイ          |                                      | マイ ドキュメント |  |
|                                             | 予定表           |                                               | 送信済みアイテム       | 22                                   | お気に入り     |  |
|                                             | 連絡先           | B                                             | 履歴             |                                      |           |  |
|                                             | 仕事            | (B)                                           | Outlook Update |                                      |           |  |
|                                             | メモ            |                                               |                |                                      |           |  |
| Û                                           | 削除済みアイテム      |                                               |                |                                      |           |  |

#### 3 オプションの設定

オプションの設定は、[オプション]画面の各タブで行います。[オプション]画面 を表示するには、メニューバーの[ツール]→[オプション]をクリックします。 オプションの設定は必ずしも行う必要はありませんが、設定すると Microsoft Outlook をより便利に使うことができます。

本書では、オプション1~3の設定を行った前提で説明しています。

#### 【オプション1 メールをテキスト形式にする】

送信先のメールソフトの設定状況に関係なく、どのメールソフトでも読むことがで きます。[メール形式]タブで次の設定を行います。

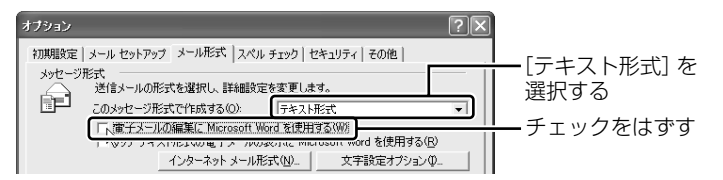

#### 【オプション2 数通のメールをまとめて送る】

1 通書くたびにインターネットに接続するのではなく、手動で送信できる設定です。 まとめて送りたい場合などに便利です。[メールセットアップ] タブで次の設定を行 います。

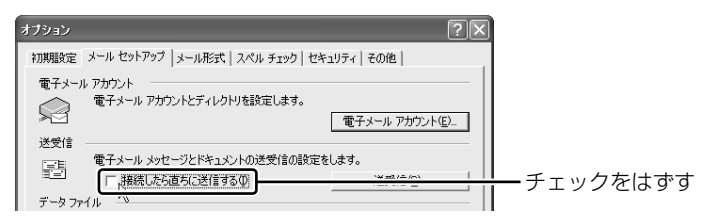

#### 【オプション3 送受信の終了後、インターネットへの接続を終了する】

送受信後は自動的にインターネットの接続を切る設定です。[メールセットアップ] タブで次の設定を行います。

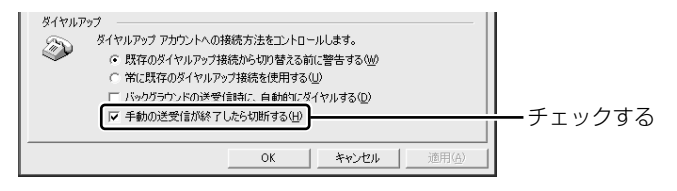

メール送受信の後、接続したままブラウザを起動してホームページを見る場合は、 このチェックをはずしてください。

#### 4 メールを作成する

メールを作成するときは、インターネットに接続する必要はありません。 メールの作成が終わった後でインターネットへ接続しましょう。

インターネットに接続した状態でメールを作成していると、作成中も電話料金やプロバイダの利用料金がかかります。

- 1 ツールバーの [新規作成] ボタン ( ☞ 新規作成 · ) をクリックする [無題ーメッセージの作成] 画面が表示されます。
- 2 宛先やタイトル、メールの内容を入力する

送信先のメールアドレスを入力します。 メールアドレスは半角で入力してください。 送信先を複数指定する場合は、「;」(セミ コロン)で区切って入力します。 ■ 撮影イメージ - メッセ、ジ (テキスト形式) 宛先以外の人に同じ ファイル(E) 編集(E) 表 アクション(A) ヘルプ(H) (い) 挿入印 書式(い) ツー) メールを送信してお 添付ファイルがある・ B B 0 B 2/ ! 30 T きたい場合は、その 4 L 場合、ファイル名が - <u>A</u> B / U ≡ : = 1= 30 ¥ メールアドレスを入 表示されます。画像 宛先 100 00000000000 力します。 やデータなどのファ CC(Q)... | 100 000000 件名(1) () () (メージ メールのタイトルを イルをメールの本文 添付... Blue hills.jpg (27 KB) と一緒に送れます。 入力します。件名に こんにちは。 は半角カタカナを使 パンコンを購入しました。 用しないでください。 送信したい文章を入・ 早速、この前話していた写真のイメージにぴったりのファイルがあった ので逆します。 力します。本文には、 >C ペンスフォート ういう風景を撮りたいのですが、いい場所はありますか? 半角カタカナを使用 \*\*\*\*\* しないでください。 akata Taro 自分の名前やアドレ aib00@XXXX000 メールを書くときの : 03-XXXX-XXXX スなどの情報を入れ マナーを106ページ ます。 以降で紹介していま す。そちらを参考に しながら、本文を入 カしましょう。

#### 3 ツールバーの [送信] ボタン ( □送信◎ ) をクリックする 作成したメッヤージは、「送信トレイ] に保存されます。

#### 5 メールを送信する/受信する

送信と受信は同時に行えます。

- 2 必要な内容を入力し、[ダイヤル] ボタンをクリックする

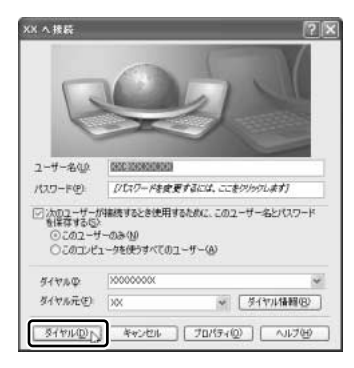

プロバイダのメールサーバに接続し、送 受信が始まります。 [送信トレイ] に保存されていたメール が送信されます。

その後、届いているメールをチェックし ます。

メールの送受信を完了すると、自動的に 接続を切断します。

#### 6 受信したメールを見る

受信したメールは〔受信トレイ〕に保存されています。

 [Outlook ショートカット]の[受信トレイ]をクリックし①、一 覧から見たいメールをダブルクリックする②

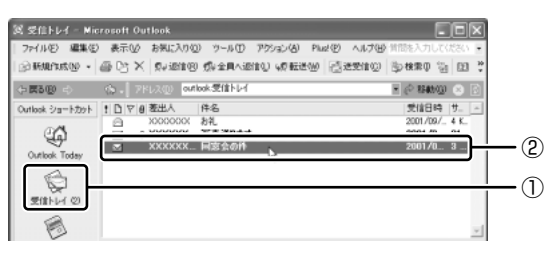

メールが開きます。

#### 7 メールを返信する/転送する

受信したメールに返事を出すことを返信、別の相手に送ることを転送といいます。

 [Outlook ショートカット]の[受信トレイ]をクリックし①、一 覧から返信または転送したいメールをクリックする②

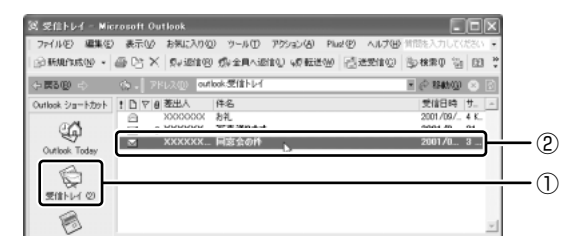

 ツールバーの [返信] ボタン ( 🐅 返信 R ) または [転送] ボタン ( 🔩 転送 W ) をクリックする

メールの作成画面が表示されます。

3 メールの本文と、転送の場合は宛て先を入力する

#### 8 終了方法

 Microsoft Outlook 画面の [閉じる] ボタン(図) をクリックする 送信トレイに送信していないメールがある場合、確認するメッセージが表示 されます。

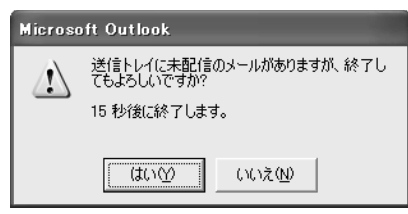

このまま終了する場合は、[はい] ボタン、終了を取り消す場合は [いいえ] ボタンをクリックして ください。

メッセージが表示されてから [はい] または [いいえ] ボタンをクリックせ ずに 15 秒経つと、自動的に終了します。この場合、終了しても、[送信ト レイ] にあるメールは送信されないまま残ります。 画面を閉じたら、インターネット接続が終了しているか確認してください。

#### ヘルプの起動方法

Microsoft Outlookの操作や機能などを詳しく知りたいときは、『Microsoft Outlookのヘルプ』を確認してください。

 ツールバーの [ヘルプ] ボタン(②) をクリックする
 メニューバーから [ヘルプ] → [Microsoft Outlook ヘルプ] をクリック してもヘルプを起動できます。

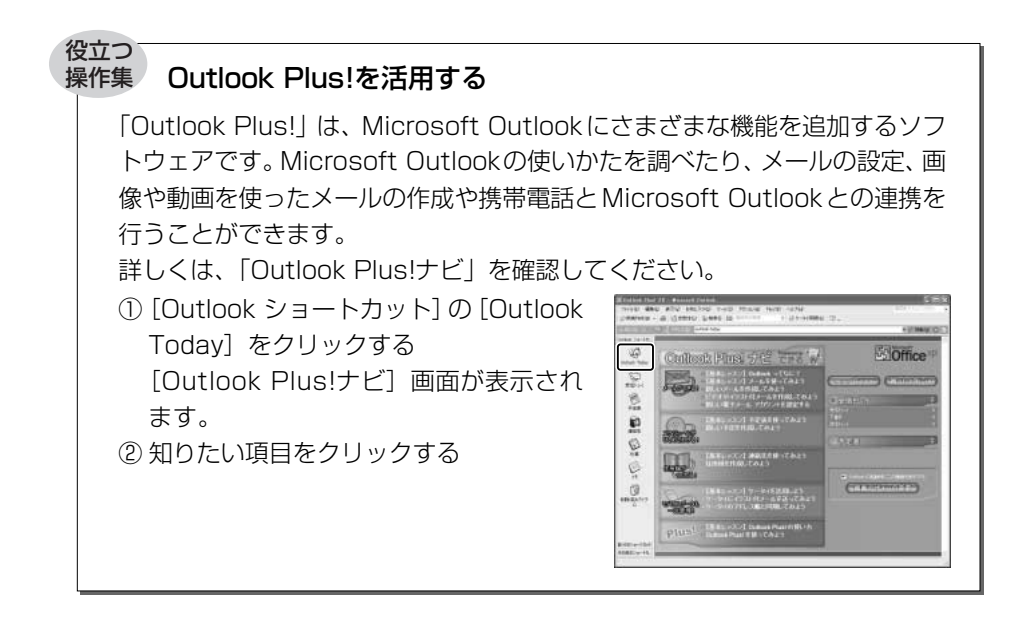

#### メールの設定を簡単に行う

「Outlook Plus!」の機能の1つである「Outlook電子メール簡単設定ウィザード」で、主なプロバイダのメール設定を簡単に行うことができます。
① デスクトップ上の [Outlook メール簡単設定 Plus!] アイコン(こ))をダブルクリックする
[Outlook 電子メール簡単設定ウィザード] 画面が表示されます。
② [次へ] ボタンをクリックする 画面に従って設定を行ってください。

## 8 知っておきたいマナー

ここでは、電子メールをやりとりするときに知っておきたいマナーを説明します。 マナーを守って電子メールを楽しみましょう。

#### 1 使わないほうがよい文字があります

インターネットにはいろいろな機種のコンピュータが接続されています。機種に よっては文字を表示するためのコードが違うため正しく表示されなかったり、「文字 化け」してしまうことがあります。メールで使ってはいけない文字の代表が「半角 カタカナ」です。「半角カタカナ」は文字化けの原因になるばかりではなく、他のコ ンピュータを誤作動させるおそれもあるので使わないようにしましょう。また、丸 数字やローマ数字、特殊記号なども使わないほうがいいでしょう。

| 使用できる文字      | 半角英数字、記号<br>全角の漢字、ひらがな、カタカナ<br>キーボードに表示されている記号(全角)                                                                         |
|--------------|----------------------------------------------------------------------------------------------------|
| 使用しないほうがよい文字 | 半角カタカナ<br>丸数字(①、②、③など)<br>ローマ数字(Ⅰ、Ⅱ、Ⅲなど)<br>罫線記号(└、⊢、⊥など)<br>音符記号(♪、♭など)<br>論理記号(∩、∋、⊇など)<br>特殊文字(①、(株)、cm など)<br>旧字体、外字など |

#### 2 読みやすさに気配りを

メールでやり取りする文章は、段落ごとに1行空けたり、箇条書きで必要事項をま とめるなど読みやすさに配慮しましょう。

#### 3 1行の長さに気を付けて

1行の長さはだいたい全角30字~35字程度を目安に書くように心がけましょう。 メールソフトによっては自動的に改行が入るものがありますが、文章の途中で改行 されたために、読みにくくなってしまうことがあります。文章を作成するときに、 適度に改行を入れておくといいでしょう。

#### 4 件名は一目で内容が分かるように

メールの件名(題名)は、一目で内容がわかるような簡潔なものにしましょう。

#### 5 署名を入れる

誰からのメールかわかるようにメッセージの終わりに署名(名前やメールアドレス など差出人情報)を入れることを推奨します。ただし、署名に自宅の住所や電話番 号、職場の連絡先などの個人情報を必要以上に開示していないか十分に注意するこ とを忘れないようにしましょう。署名は複数用意できますから、相手によって使い 分けることができます。

署名について(Outlook Express)「本章 3-①-1- 署名を入れる」

#### 6 添付ファイルの容量に注意

ファイルを添付するとき、ファイルの容量に十分注意しましょう。容量の大きい画像ファイルなどを添付すると、メール自体の容量が大きくなります。相手がダイヤルアップで接続している場合、メールを受信するのに時間がかかるので、電話代が どんどんかかってしまいます。画像ファイルは圧縮して容量を小さくして添付するようにしましょう。

#### 【ファイルの圧縮方法】

- ① 圧縮したいファイルを右クリックする
- ② 表示されたメニューの [送る] → [圧縮(zip形式) フォルダ] をクリックする

#### 【ファイルの解凍方法】

- ① 解凍したいファイルを右クリックする
- ② 表示されたメニューの [すべて展開] をクリックする ウィザードが起動します。
- ③表示される画面に従って操作する

#### 7 チェーン・メールに注意

「不幸の手紙」のように、不特定多数の人に同じ内容の伝言(転送)を求めるメール を「チェーン・メール」といいます。チェーン・メールはメールサーバやネット ワーク回線の負担になりますので、転送しないようにしましょう。
4章

# Windows のユーザ設定

本章では、Windows へのログオンパスワードの設 定方法や、すでに設定されているユーザアカウント の変更のしかた、新しくユーザアカウントを作成し て複数のユーザでパソコンを使う方法について説明 します。

- 1 Windows ログオンパスワード 110
  - 2 複数のユーザで使用する 114
  - 3 ユーザアカウントの設定 117

# 1 Windowsログオンパスワード

Windows にログオンするときのパスワードを設定できます。パスワードを設定する と、設定を変更しない限り、他のユーザが自分のフォルダやファイルを見ることがで きなくなるので、自分のフォルダやファイルの安全とプライバシーを保護できます。

# I) Windows ログオンパスワードの設定

Windows ログオンパスワードの設定方法について説明します。

#### 1 設定方法

- 【スタート】ボタンをクリックし、表示されたメニューから【コント ロールパネル】をクリックする
- 2 [ 🔜 ユーザーアカウント] をクリックする 「コンピュータの管理者アカウント」のユーザは手順3へ、「制限付きアカ ウント」のユーザは手順4へ進んでください。
- 3 パスワードを設定するアカウント(ユーザ名)のアイコンをクリッ クする
- 4 [パスワードを作成する]をクリックする [アカウントのパスワードを作成します] 画面が表示されます。
- 5 [新しいパスワードの入力] にパスワードを入力する パスワードは半角英数字で、127文字まで入力できますが、最も安全である7文字または14文字で設定することを推奨します。英字の場合、大文 字と小文字は区別されます。入力した文字は「●●●●」で表示されます。
- Tab キーを押す カーソルが [新しいパスワードの確認入力] に移動します。

### 7 もう1度パスワードを入力する

必要であれば、パスワードを忘れたときにパスワードのヒントになる語句を [パスワードのヒントとして使う単語や語句の入力]欄に入力してください。

## 8 [パスワードの作成] ボタンをクリックする

| アカウン                | トのパスワー            | - ドを作り   | 成します       |                |        |
|---------------------|-------------------|----------|------------|----------------|--------|
| 新しいパスワー             | <sup>ド</sup> ወ入力፡ |          |            |                |        |
| ••••                |                   |          |            |                |        |
| 新しいパスワー             | ドの確認入力:           |          |            |                |        |
| ••••                |                   |          |            |                |        |
| パスワード(こ大<br>要があります。 | 文字が含まれる場合は        | 、ログオンするた | びに同じようにパス  | ワードを入力す        | する心    |
| パスワードのヒ             | /トとして使う単語や語       | 句の入力:    |            |                |        |
|                     |                   |          |            |                |        |
| パスワードのヒ             | ットはこのコンピュータを(     | 吏用するすべて( | の人が見ることがで、 | きます。           |        |
|                     |                   |          |            |                |        |
|                     |                   |          |            |                |        |
|                     |                   |          | パスワードの1    | 作成( <u>C</u> ) | (キャンセル |

9 [ファイルやフォルダを個人用にしますか?] 画面が表示された場合 は、[はい、個人用にします] ボタンをクリックする ファイルやフォルダを共有する場合は 「いいえ] ボタンをクリックしてく

ファイルやフォルダを共有する場合は、[いいえ] ボタンをクリックしてく ださい。

パスワードが設定されました。

# (2)Windows ログオンパスワードの入力

Windows ログオンパスワードを設定すると、パソコンの電源を入れたときに、パス ワード入力画面が表示されます。

#### 1 入力方法

1 設定したパスワードを入力し、 🛃 ボタンをクリックする

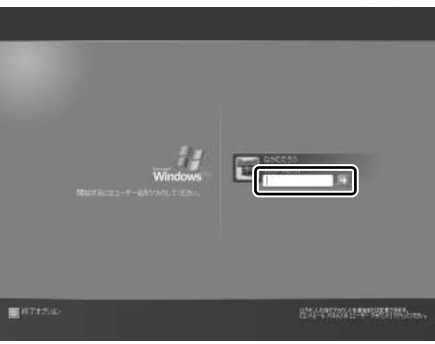

パスワードは大文字、小文字 を区別します。また、入力し た文字は「●●●●」で表示 されます。パスワードの登録 時に、パスワードのヒントを 入力していると、 → ボタンの 隣に ? ボタンが表示されま す。? ボタンをクリックする と、パスワードのヒントを表 示できます。

パスワードが正しければ Windows の起動画面が表示されます。

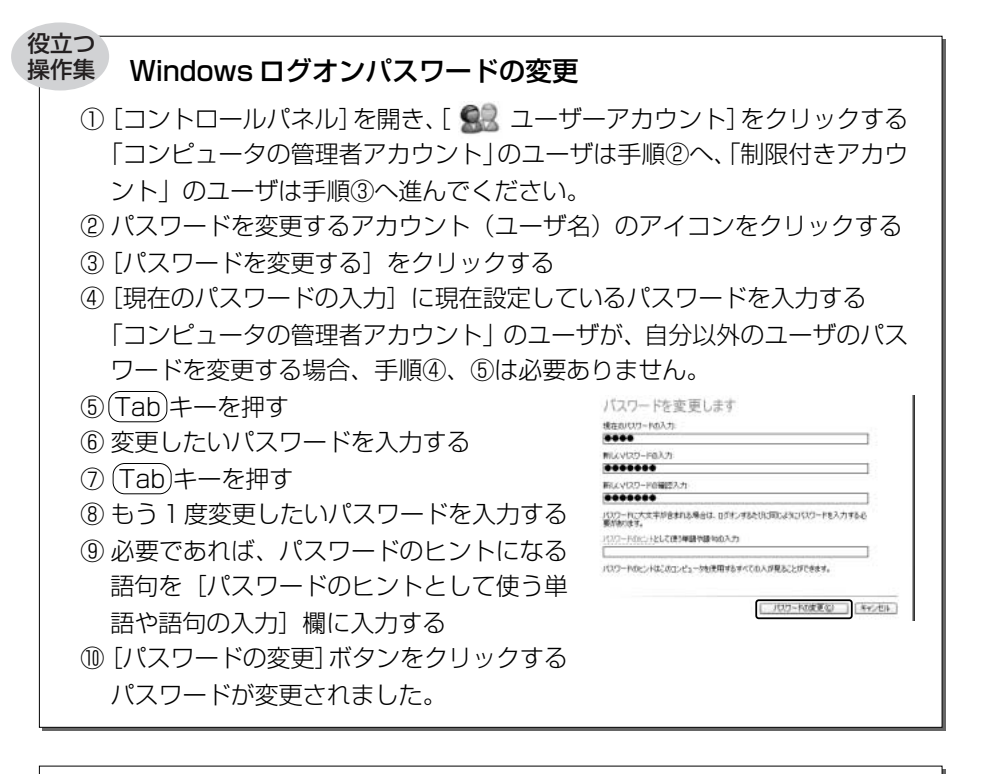

#### Windows ログオンパスワードの削除

- [コントロールパネル]を開き、[ 記 ユーザーアカウント]をクリックする 「コンピュータの管理者アカウント」のユーザは手順②へ、「制限付きアカウント」のユーザは手順③へ進んでください。
- ② パスワードを削除するアカウント(ユーザ名)のアイコンをクリックする
- ③ [パスワードを削除する] をクリックする
- ④ 表示された画面で、現在設定されているパスワードを入力する
  「コンピュータの管理者アカウント」のユーザが、自分以外のユーザのパス
  ワードを削除する場合、手順④は必要ありません。
- [パスワードの削除]ボタンをクリックする パスワードが削除されました。

# 役立つ

#### 操作集 パスワードを忘れたときのために

「パスワードリヤットディスク」を作成しておくと、このディスクを使用して パソコンにアクセスし、新たにパスワードを作り直してログオンすることがで きます。

なお作成したパスワードリセットディスクは、安全な場所に保管してください。

作成方法

パスワードリヤットディスクを作成するには、フォーマット済みのフロッピー ディスクが必要です。またフロッピーディスクドライブが装備されていないモ デルの場合は、あらかじめ外付けのフロッピーディスクドライブを準備してお いてください。

◎ 詳細について『ヘルプとサポート』

- ① [コントロールパネル]を開き、[ 🔐 ユーザアカウント] をクリックする 「コンピュータの管理者アカウント」のユーザは手順②へ、「制限付きアカウ ント」のユーザは手順③へ進んでください。
- ② パスワードリセットディスクを作成するアカウント(ユーザ名)のアイコン をクリックする
- ③ [関連した作業] の [パスワードを忘れないようにする] をクリックする [パスワード ディスクの作成ウィザード] 画面が表示されます。
- ④ 表示されるメッセージに従って操作する パスワードリヤットディスクが作成されました。

なおこのディスクを作成するのは1回だけです。パスワードを変更するたびに 作成し直す必要はありません。

使用方法

Windowsのログオンパスワードを設定すると、パソコンの電源を入れたとき に、パスワード入力画面が表示されます。

① 🛃 ボタンをクリックする

ここでは何も入力せずに 🛃 ボタンをクリックしてください。

② 表示されたメッヤージの [パスワードリヤットディスクを使う] をクリック する

[パスワードのリセット ウィザード] 画面が表示されます。

- ③表示されるメッセージに従って操作する 新しいパスワードが設定され、パスワード入力画面が表示されます。
- ④ 新しいパスワードを入力し、 🛃 ボタンをクリックする パスワードが正しければ、Windows の起動画面が表示されます。

4 章

Windows のユーザ設定

# 2 複数のユーザで使用する

1 台のパソコンを複数のユーザで使用する場合、次の設定について各ユーザごとに 異なるパソコン環境を作ることができます。

- デスクトップ環境
- [スタートメニュー] などの Windows の設定
- [マイドキュメント] フォルダ
- Internet Explorerの「お気に入り」フォルダと「履歴」フォルダ

複数のユーザで使用する前に、あらかじめユーザアカウントを追加してください。 パソコンの環境は各ユーザアカウントごとに保存されます。

# (1)ユーザアカウントを追加する

新しいユーザアカウントを作成する方法について説明します。 「コンピュータの管理者アカウント」のユーザのみ作成できます。

#### 1 作成方法

- 【スタート】ボタンをクリックし、表示されたメニューから【コント ロールパネル】をクリックする
- 2 [ 🔜 ユーザーアカウント] をクリックする
- 3 [作業を選びます]の[新しいアカウントを作成する]をクリックする
- 4 [新しいアカウントの名前の入力] に、追加したいユーザ名を入力する ユーザ名は英字、ひらがな、カタカナなどで指定できます。
- 5 [次へ] ボタンをクリックする
- 6 [アカウントの種類を選びます] で [コンピュータの管理者] または [制限] のどちらかをクリックする [コンピュータの管理者] や [制限] にポインタを合わせると、それぞれの 説明が表示されますので、参考にして選択してください。
- 7 [アカウントの作成] ボタンをクリックする [ユーザーアカウント] 画面に、ユーザアカウントが追加されたことを確認 してください。

▶ ユーザアカウントの詳しい設定について

「本章 3 ユーザアカウントの設定」

# 2)ユーザアカウントを切り替える

複数のユーザで使用する設定をしている場合、Windowsの起動時に、[開始するには ユーザー名をクリックしてください] 画面が表示されます。

使用したいユーザのアイコンをクリックすると、選択したユーザのアカウントでロ グオンできます。

パソコンを使用中にユーザアカウントを切り替えたい場合、プログラムを終了して 切り替える方法とプログラムを終了せずに切り替える方法があります。

### 1 プログラムを終了して切り替える

現在使用中のプログラムを終了してから切り替えます。

 【スタート】ボタンをクリックし、表示されたメニューから【ログオ フ】をクリックする

[Windowsのログオフ] 画面が表示されます。

2 [ログオフ] ボタンをクリックする

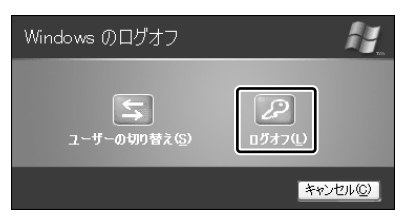

使用中のプログラムを終了してから、Windows がログオフし、 [開始する にはユーザー名をクリックしてください] 画面が表示されます。

3 ログオンしたいユーザー名をクリックする
 Windows ログオンパスワードを設定している場合は、パスワードを入力し、 → ボタンをクリックしてください。
 選択したユーザアカウントでログオンします。

### 2 プログラムを終了せずに切り替える

現在のユーザが使用中のプログラムを終了せずに、他のユーザアカウントに切り替 えることができます。この場合、「制限付きアカウント」として設定されているユー ザはアプリケーションの使用などに制限があります。

他のユーザが使い終わった後にユーザアカウントを元に戻すと、元のユーザがログ オフする前の状態が再現されます。

プログラムを終了せずに切り替えるには、あらかじめ設定が必要です。

#### 設定方法

「コンピュータの管理者アカウント」のユーザのみ設定できます。

- 【スタート】ボタンをクリックし、表示されたメニューから【コント ロールパネル】をクリックする
- 2 [ 🔜 ユーザーアカウント] をクリックする
- 3 [作業を選びます]の[ユーザーのログオンやログオフの方法を変更 する]をクリックする
- 4 [ログオンとログオフのオプションを選択します]の[ユーザーの簡 易切り替えを使用する]をチェックする( ☑)
- 5 [オプションの適用] ボタンをクリックする

#### 切り替え方法

 【スタート】ボタンをクリックし、表示されたメニューから【ログオ フ】をクリックする

[Windows のログオフ] 画面が表示されます。

2 [ユーザーの切り替え] をクリックする

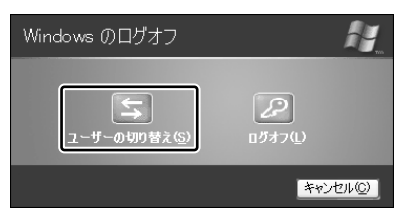

ログオフし、[開始するにはユーザー名をクリックしてください] 画面が表示されます。ユーザアカウントのアイコンが表示されます。

#### 3 ログオンしたいユーザのアイコンをクリックする

Windows ログオンパスワードを設定している場合は、パスワードを入力 し、 → ボタンをクリックしてください。

選択したユーザアカウントでログオンします。 そのユーザアカウントで前回ログオフしたときの状態が再現されます。

# 3 ユーザアカウントの設定

ユーザアカウントは、Windowsのセットアップ時に入力したユーザ名で自動的に作成されています。

ユーザアカウントはその設定を変更したり、新しく追加することができます。

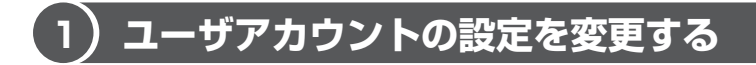

#### 1 名前を変更する

自分で名前を変更できるのは「コンピュータの管理者アカウント」のユーザのみで す。「制限付きアカウント」のユーザは「コンピュータの管理者アカウント」のユー ザに依頼してください。

- 1 [スタート] ボタンをクリックし、表示されたメニューから [コント ロールパネル] をクリックする
- 2 [ 🔜 ユーザーアカウント] をクリックする
- 3 名前を変更するアカウント(ユーザ名)のアイコンをクリックする
- **4 [名前を変更する] をクリックする** [アカウントに新しい名前を付けます] 画面が表示されます。
- 5 [XXXXXX (名前) の新しい名前を入力してください] に名前を入 力し①、[名前の変更] ボタンをクリックする②

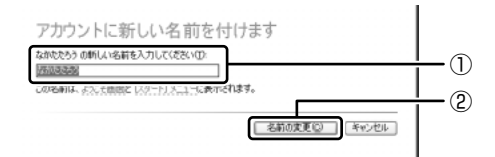

名前が変更されます。

#### 2 画像を変更する

ログオン画面やスタートメニュー画面上部にユーザアカウント名とともに表示され る画像を変更できます。

 【スタート】ボタンをクリックし、表示されたメニューから【コント ロールパネル】をクリックする

- 2 [ **ぷぷ ユーザーアカウント] をクリックする** 「コンピュータの管理者アカウント」のユーザは手順3へ、「制限付きアカ ウント」のユーザは手順4へ進んでください。
- 3 画像を変更するアカウント(ユーザ名)のアイコンをクリックする
- 4 [画像を変更する] をクリックする

[自分のアカウントの新しい画像を選びます] 画面が表示されます。

5 設定したい画像を選択し①、[画像の変更] ボタンをクリックする②

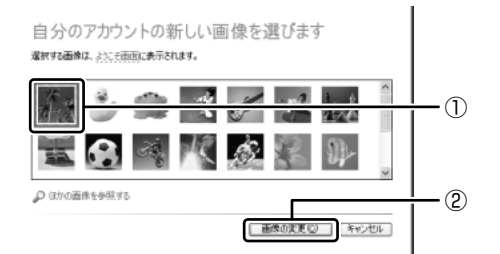

画像が変更されます。

#### 3 アカウントの種類を変更する

ユーザアカウントには、「コンピュータの管理者アカウント」または「制限付きアカ ウント」の2種類があります。

「制限付きアカウント」は、複数のユーザアカウントを設定している場合のみ設定で きます。「制限付きアカウント」は、使用できるアプリケーションやパソコン環境が 制限されます。

ユーザアカウントを1人だけ設定している場合は、「コンピュータの管理者アカウン ト」に設定され、「制限付きアカウント」には設定できません。

自分で設定を変更できるのは「コンピュータの管理者アカウント」のユーザのみで す。「制限付きアカウント」のユーザは「コンピュータの管理者アカウント」のユー ザに依頼してください。

- 【スタート】ボタンをクリックし、表示されたメニューから【コント ロールパネル】をクリックする
- 2 [ 🔜 ユーザーアカウント] をクリックする
- 3 アカウントの種類を変更するアカウント(ユーザ名)のアイコンを クリックする

- 4 [アカウントの種類を変更する] をクリックする [新しいアカウントの種類を選びます] 画面が表示されます。
- 5 [コンピュータの管理者] または [制限] のどちらかをクリックする
- 6 [アカウントの種類の変更] ボタンをクリックする アカウントの種類が変更されます。

#### 4 [.NET Passport] を追加する

「.NET Passport」でユーザ名やパスワードなどを設定しておくと、それ以後は個 人情報を入力しないで各種サービスや Web サイトにサインインできます。 個人情報は Windows 上に保存され、高度なセキュリティによって守られます。 「.NET Passport」は各個人で設定します。

- 1 [スタート] ボタンをクリックし、表示されたメニューから [コント ロールパネル] をクリックする
- 2 [ 🔜 ユーザーアカウント] をクリックする 「コンピュータの管理者アカウント」のユーザは手順3へ、「制限付きアカ ウント」のユーザは手順4へ進んでください。
- 3「.NET Passport」を追加するアカウント(ユーザ名)のアイコン をクリックする
- 4 [.NET Passport を使用するためにアカウントをセットアップする] をクリックする

[.NET Passport ウィザード] 画面が表示されます。画面に従って操作してください。

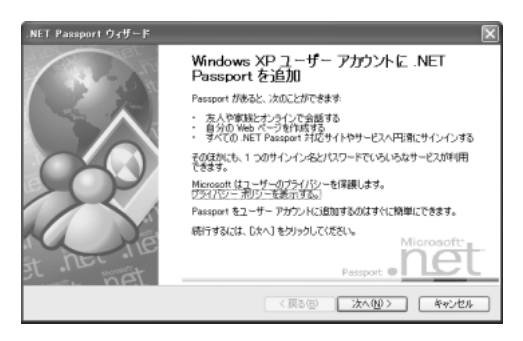

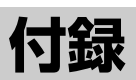

1 ローマ字入力一覧表 122

1 ローマ字入力一覧表

#### おもなローマ字とかなの対応表です。

| 4          | あ        | し         | 5         | え      | お   |
|------------|----------|-----------|-----------|--------|-----|
| Ø          | а        | i         | u         | е      | 0   |
| 5          | か        | き         | <         | け      | Z   |
| , .<br>, . | ka       | ki        | ku        | ke     | ko  |
|            | さ        | し         | す         | せ      | そ   |
| さ          | sa       | shi<br>si | su        | se     | SO  |
|            | た        | ち         | 2         | て      | 2   |
| た          | ta       | chi<br>ti | tsu<br>tu | te     | to  |
| tr         | な        | (C        | ぬ         | ね      | の   |
| 10         | na       | ni        | nu        | ne     | no  |
|            | は        | ひ<br>ひ    | ISI       | $\sim$ | ほ   |
| は          | ha       | hi        | fu<br>hu  | he     | ho  |
| +          | ま        | み         | む         | め      | も   |
| 6          | ma       | mi        | mu        | me     | mo  |
| や          | や        |           | Þ         |        | よ   |
| 1          | ya       |           | yu        |        | уо  |
| 5          | 5        | 6         | 5         | れ      | 3   |
|            | ra       | ri        | ru        | re     | ro  |
| b          | わ        |           |           |        | を   |
|            | wa       |           |           |        | WO  |
| ,          | h        |           |           |        |     |
| h          | n*<br>nn |           |           |        |     |
| が          | が        | ぎ         | <`        | げ      | Ń   |
|            | ga       | gi        | gu        | ge     | go  |
|            | ざ        | じ         | ず         | ぜ      | ぞ   |
| ざ          | za       | ji<br>zi  | zu        | ze     | ZO  |
| <i>t=</i>  | だ        | ぢ         | ブ         | で      | تلے |
| /          | da       | di        | du        | de     | do  |
| 11         | ば        | び         | ISI       | べ      | ſĔ  |
| 16         | ba       | bi        | bu        | be     | bo  |
| ぱ          | ぱ        | ぴ         | 13î       | $\sim$ | ぽ   |
| 10,        | pa       | pi        | pu        | ре     | ро  |

※:nに続けて子音(k、s、t、nなど)が入力されると「ん」になります。

| あ                | い               | Ĵ               | え               | お        |
|------------------|-----------------|-----------------|-----------------|----------|
| xa<br>la         | xi<br>li        | xu<br>lu        | xe<br>le        | xo<br>lo |
| キャ               | きい              | きゅ              | きぇ              | きょ       |
| kva              | kvi             | kvu             | kve             | kvo      |
| 1,10             |                 | Likb            | 1,7             | L L L    |
| sha              |                 | shu             | she             | sho      |
| sya              | Syl             | syu             | sye             | syo      |
|                  |                 | ⊃ <sup>*1</sup> |                 |          |
|                  |                 | xtu<br>Itu      |                 |          |
| ちゃ               | ちぃ              | ちゅ              | ちぇ              | ちょ       |
| cha              | +\/i            | chu             | che             | cho      |
| tya              |                 | tyu             | tye             | tyo      |
| суа              |                 | Суи             | суе             | СУО      |
| てや               | てい              | てゆ              | てえ              | てよ       |
| tha              | thi             | thu             | the             | tho      |
| にや               | にい              | にゆ              | にえ              | によ       |
| nya              | nyi             | nyu             | nye             | nyo      |
| ひゃ               | ひい              | ひゅ              | ひえ              | ひょ       |
| hya              | hyi             | hyu             | hye             | hyo      |
| い あ              | 15161           |                 | ふえ              | ふお       |
| fa               | fi              |                 | fe              | fo       |
| いや               | 15161           | ISIA            | いえ              | いよ       |
| fya              | tyi             | fyu             | fye             | fyo      |
| みや               | みい              | みゆ              | みえ              | みよ       |
| mya              | myi             | myu             | mye             | myo      |
| 10               |                 | ₩<br>M          |                 | 3        |
| lva              |                 | l Ivu           |                 |          |
| りや               | りい              | 5 b b           | りえ              | りよ       |
| rva              | rvi             | rvu             | rve             | rvo      |
|                  | あ* <sup>2</sup> |                 | ₹ <sup>*2</sup> |          |
|                  | wi              |                 | We              |          |
| ギゥ               | ギロ              | ギゥ              | ギョ              | ギェ       |
| gva              | gvi             | gvu             |                 | gv0      |
| <br>             |                 | L'in            | 1.7             | <br>     |
| ia               | ivi             | iu              | ie              | in       |
| zya              | zyi             | zyu             | zye             | zyo      |
| ぢゃ               | ぢぃ              | ぢゅ              | ぢぇ              | ぢょ       |
| dya              | dyi             | dyu             | dye             | dyo      |
| でゃ               | でい              | でゆ              | でえ              | でよ       |
| dha              | dhi             | dhu             | dhe             | dho      |
| びゃ               | びい              | びゅ              | びぇ              | びょ       |
| bya              | byi             | byu             | bye             | byo      |
| ぴゃ               | ぴぃ              | ぴゅ              | ぴぇ              | ぴょ       |
| pva              | pvi             | pyu             | pye             | pyo      |
| ヴぁ* <sup>3</sup> | ヴぃ              | ヴ               | ヴぇ              | ヴぉ       |
| va               | Vi              | vu              | ve              | VO       |
| ヴゃ* <sup>3</sup> | ヴぃ              | ヴゅ              | ヴぇ              | ヴょ       |

1 ローマ字入力一覧表

vyu ※1:通常は後ろの子音を2つ続けて入力します。例「いった」→itta

※2:キーボードで入力した後、変換してください。

vyi

vya

※3:「ヴ」にひらがなはありません。カタカナに変換する必要があります。

vye

νуо

# さくいん

# 記号

| NET Passport | 119 |
|--------------|-----|
|              |     |

В

| BCC | 82 |
|-----|----|

## С

| CC      | 82 |
|---------|----|
| CDのセット  | 16 |
| CDの取り出し | 17 |

## D

| DVDのセット  | 16 |
|----------|----|
| DVDの取り出し | 17 |

# Η

| HTML形式 | / | 79 |
|--------|---|----|

### 

| IMEパッド               | 34 |
|----------------------|----|
| Internet Explorer    | 58 |
| Internet Explorer 画面 | 59 |
| Internet Explorerの起動 | 58 |
| Internet Explorerの終了 | 60 |

## Μ

| 26  |
|-----|
| 98  |
| 99  |
| 98  |
| 104 |
|     |

## 0

| Outlook Express   |   | 74 |
|-------------------|---|----|
| Outlook Express 画 | 面 | 75 |

| Outlook | Expressの起動 | . 74 |
|---------|------------|------|
| Outlook | Expressの終了 | . 76 |
| Outlook | Plus!      | 105  |

#### ア

| 宛先                | 82 |
|-------------------|----|
| アドレス              | 61 |
| アドレス帳を使う          |    |
| (Outlook Express) | 94 |
| アプリケーションを起動する     | 36 |
| アプリケーションを終了する     | 36 |

#### イ

| イジェクトホール         | 18 |
|------------------|----|
| イジェクトボタン         | 18 |
| インターネット接続を終了する   | 56 |
| インターネットに接続する     | 55 |
| インターネットへの接続について… | 46 |

#### ゥ

| ウィンドウ         | 19 |
|---------------|----|
| ウィンドウの大きさを変える | 20 |
| ウィンドウを移動する    | 21 |
| ウィンドウを閉じる     | 21 |
| ウィンドウを開く      | 20 |

#### I

| 英数字を入力する | <br>30 |
|----------|--------|
|          |        |

#### オ

| [お気に入り]  | からホームページを   |      |
|----------|-------------|------|
| 表示する     |             | . 65 |
| [お気に入り]  | に登録する       | . 63 |
| [お気に入り]  | を整理する       | . 66 |
| オプションの   | 設定          |      |
| (Microso | ft Outlook) | 101  |

## オプションの設定

(Outlook Express) ...... 77

# カ

| カタカナを入力する | 28 |
|-----------|----|
| かな入力      | 25 |
| 漢字を入力する   | 27 |

# +

| 記号を入力する | <br>29 |
|---------|--------|
|         |        |

# ク

|      |          | _ |
|------|----------|---|
| クリック | (タッチパッド) | 9 |
| クリック | (マウス)1   | З |

#### Ξ

| ごみ箱 | <br>2 |
|-----|-------|
|     |       |

## サ

| 最小化        | 2 |
|------------|---|
| [最小化] ボタン1 | 9 |
| 最大化        | 2 |
| [最大化] ボタン1 | 9 |

# シ

| 知っておきたいマナー1           | 06 |
|-----------------------|----|
| 受信したメールを見る            |    |
| (Microsoft Outlook) 1 | 03 |
| 受信したメールを見る            |    |
| (Outlook Express)     | 87 |
| 署名を入れる                |    |
| (Outlook Express)     | 83 |

# ス

| スクロール(タッチパッド) | 10 |
|---------------|----|
| スクロール(マウス)    | 14 |
| スクロールバー       | 19 |

# ソ

| 操作メニュー | <br>19 |
|--------|--------|
|        |        |

## タ

| タイトルバー   |           |
|----------|-----------|
| タッチパッド   | 8         |
| ダブルクリック( | タッチパッド) 9 |
| ダブルクリック( | マウス)13    |

#### ッ

| ツールバー | 19 |
|-------|----|
| 通知領域  | 22 |

#### テ

| ディスクトレイ LED       | 18 |
|-------------------|----|
| テキスト形式            | 79 |
| 添付ファイルを開く         |    |
| (Outlook Express) | 88 |
| 電話回線を接続する         | 48 |
|                   |    |

#### 1

| [閉じる]ボタン    | 19 |
|-------------|----|
| ドラッグアンドドロップ |    |
| (タッチパッド)    | 10 |
| ドラッグアンドドロップ |    |
| (マウス)       | 14 |

#### 

| 日本語入力システム MS-IME を |    |
|--------------------|----|
| 起動する               | 25 |
| 入力に関する制御キー         | 32 |

#### ハ

| パスワードの削除 | 1 | 1 | 2 |
|----------|---|---|---|
| パスワードの設定 | 1 | 1 | 0 |
| パスワードの入力 | 1 | 1 | 1 |

| パスワードの変更        | 1 | 1; | 2 |
|-----------------|---|----|---|
| パスワードを忘れたときのために |   |    |   |
|                 | 1 | 1; | З |
| パソコンの設定         |   | 5  | З |

# Ł

| 左ボタン (タッチパッド) | 8  |
|---------------|----|
| 左ボタン(マウス)1    | 1  |
| ひらがなを入力する 2   | 27 |

# フ

| ファイル         | 37  |
|--------------|-----|
| ファイルの圧縮方法    | 107 |
| ファイルの解凍方法    | 107 |
| ファイルのコピー     | 40  |
| ファイルの作成      | 38  |
| ファイルの名前を変更する | 40  |
| ファイルを削除する    | 42  |
| フォルダ         | 37  |
| フォルダのコピー     | 40  |
| フォルダの作成      | 38  |
| フォルダの名前を変更する | 40  |
| フォルダを削除する    | 42  |
| 複数のユーザで使用する  | 114 |
| ブロードバンドについて  | 47  |
| プロバイダと契約する   | 51  |
| 文書を保存する      | 30  |

## $\mathbf{\wedge}$

| ヘルプの起動(日本語入力システム      |    |
|-----------------------|----|
| MS-IME)               | 35 |
| ヘルプの起動方法              |    |
| (Microsoft Outlook) 1 | 05 |
| 変換し直す                 | 34 |
| 変換の区切りを変える            | 33 |
|                       |    |

#### 木

| ホームページの画像を壁紙に設定す   | る  |
|--------------------|----|
|                    | 69 |
| ホームページの画像を保存する     | 69 |
| ホームページの検索          | 62 |
| ホームページの表示          | 61 |
| ホームページを保存する        | 68 |
| ホイール (タッチパッド)      | 10 |
| ホイール (マウス)         | 11 |
| ポインタ               | 8  |
| ポインタを動かす (タッチパッド). | 9  |
| ポインタを動かす(マウス)      | 13 |
|                    |    |

#### マ

|                                       | <br> | ٦. |
|---------------------------------------|------|----|
|                                       |      | н  |
| X · / A                               |      | н  |
| · · · · · · · · · · · · · · · · · · · |      |    |

#### Ξ

| 右クリック(タッチパッド) | 10 |
|---------------|----|
| 右クリック(マウス)    | 13 |
| 右ボタン(タッチパッド)  | 8  |
| 右ボタン(マウス)     | 11 |

#### ×

| メールにファイルを添付する         |    |
|-----------------------|----|
| (Outlook Express)     | 84 |
| メールを検索する              |    |
| (Outlook Express)     | 97 |
| メールを削除する              |    |
| (Outlook Express)     | 92 |
| メールを作成する              |    |
| (Microsoft Outlook) 1 | 02 |
| メールを作成する              |    |
| (Outlook Express)     | 81 |
| メールを受信する              |    |
| (Microsoft Outlook)   | 03 |

| 7 |
|---|
|   |
|   |
| 3 |
|   |
| 3 |
|   |
| 5 |
|   |
| 1 |
|   |
| 1 |
|   |
| 1 |
|   |
| C |
| 9 |
| 1 |
|   |

### Ŧ

| 文字キー       | 2      | 3 |
|------------|--------|---|
| 文字化け       | 7      | 9 |
| 文字を削除する…   | З      | З |
| [元に戻す(縮小)] | ] ボタン1 | 9 |

#### ユ

| Ξ                |    |   |
|------------------|----|---|
| ユーザアカウントを追加する    | 11 | 4 |
| ユーザアカウントを切り替える…  | 11 | 5 |
|                  | 11 | 7 |
| ユーザアカウントの設定を変更する | 3  |   |

| 読みかたがわからない文字を |  |
|---------------|--|
| 入力する34        |  |

| IJ |        |
|----|--------|
| 履歴 | <br>71 |

##